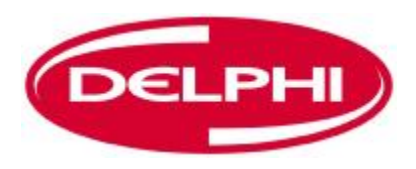

### Guide d'utilisation pour DS150E avec Win7

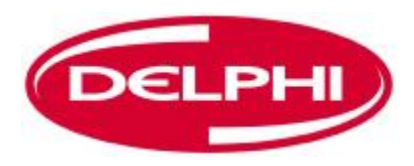

#### **TABLE DES MATIERES**

| Principaux composants3        |
|-------------------------------|
| Instructions d'installation5  |
| Installation Bluetooth17      |
| Configuration Bluetooth30     |
| Programme diagnostic43        |
| Fichier45                     |
| Paramétrage47                 |
| Documents55                   |
| Aide57                        |
| Communication OBD60           |
| Impression et sauvegarde70    |
| Données en temps réel (OBD)76 |
| Reglage des paramètres83      |

| Activation de composants (OBD)      | 86  |
|-------------------------------------|-----|
| Ecriture sur ECU (OBD)              | 89  |
| Balayage                            | 92  |
| Historique                          | 97  |
| Communication EOBD                  | 100 |
| Lire les codes d'erreur (EOBD)      | 103 |
| Effacer les codes d'erreur (EOBD)   | 106 |
| Données en temps réel (EOBD)        | 109 |
| Figer les données (EOBD)            | 113 |
| Capteur d'oxygène (EOBD)            | 116 |
| Tests non continus (EOBD)           | 119 |
| Commande du système (EOBD)          | 122 |
| Informations sur le véhicule (EOBD) | 125 |

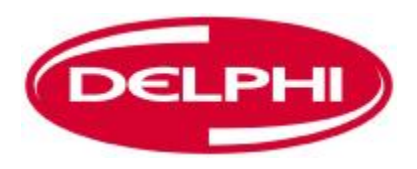

### **PRINCIPAUX COMPOSANTS**

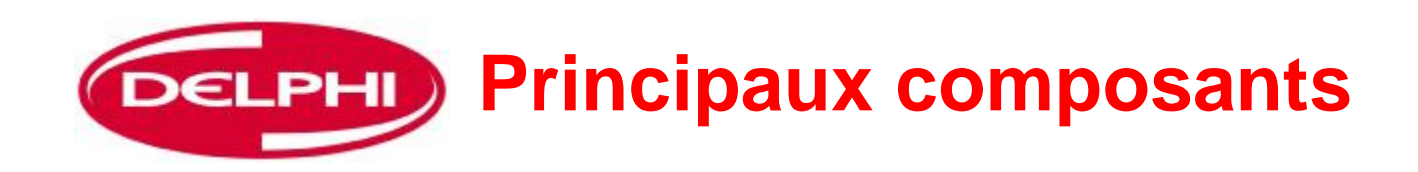

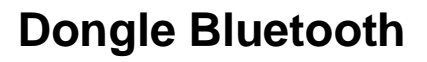

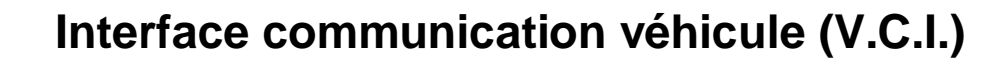

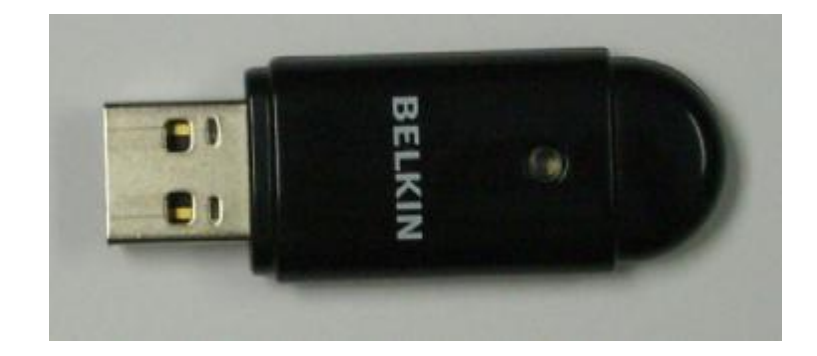

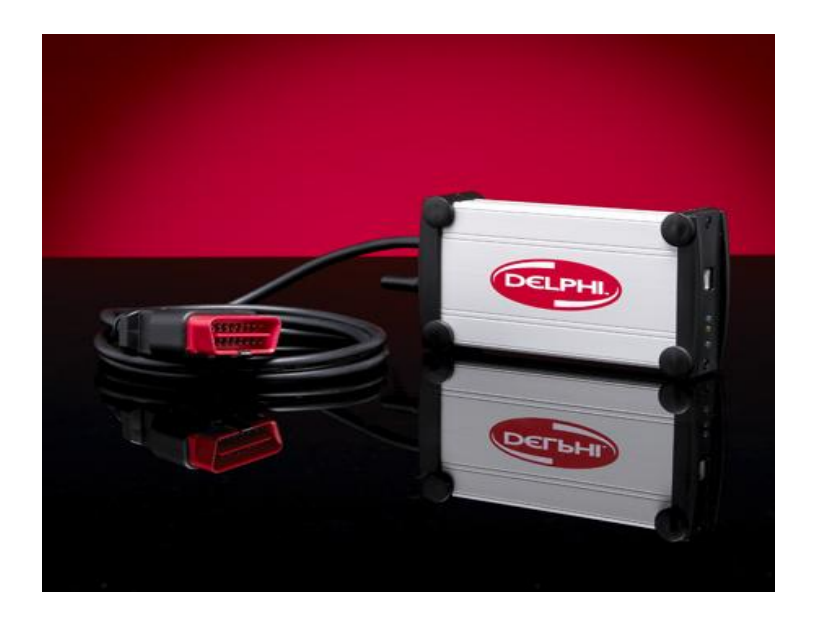

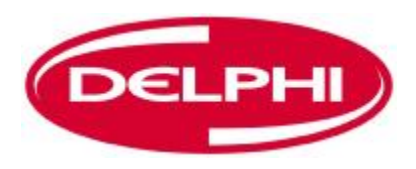

## **INSTRUCTIONS D'INSTALLATION**

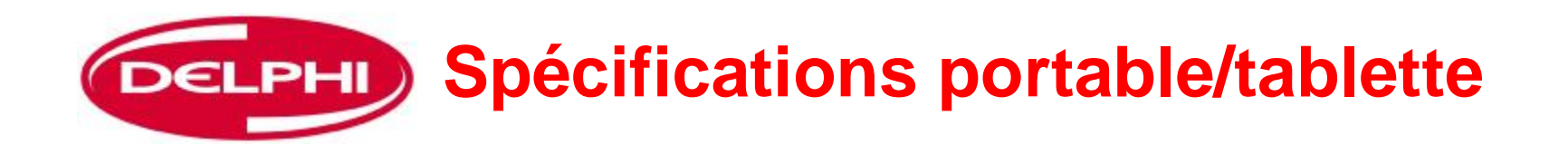

- Recommandé :
- Windows 2000/(XP<sup>1</sup>) Win7
- Pentium 800 MHz, ou semblable
- USB (option Bluetooth)
- Mémoire interne 256 MB
- Espace disque dur 250 MB (taille programme)
- Résolution : 1024x768, Haute couleur (16 bits)

#### (XP<sup>1</sup>) Service Pack 2 ou plus récent

Introduction : Le disque CD1 d'installation du logiciel Rel. version 3 chargera le programme diagnostic DS150E.

Le logiciel Belkin Bluetooth s'installe à partir d'un CD séparé

Instructions : Insérer le CD d'installation Delphi dans l'unité de CD Rom.

Sélectionner Démarrer >> EXECUTER et rechercher le fichier DS150E.exe dans le CD inséré

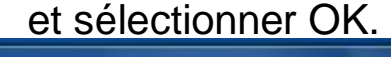

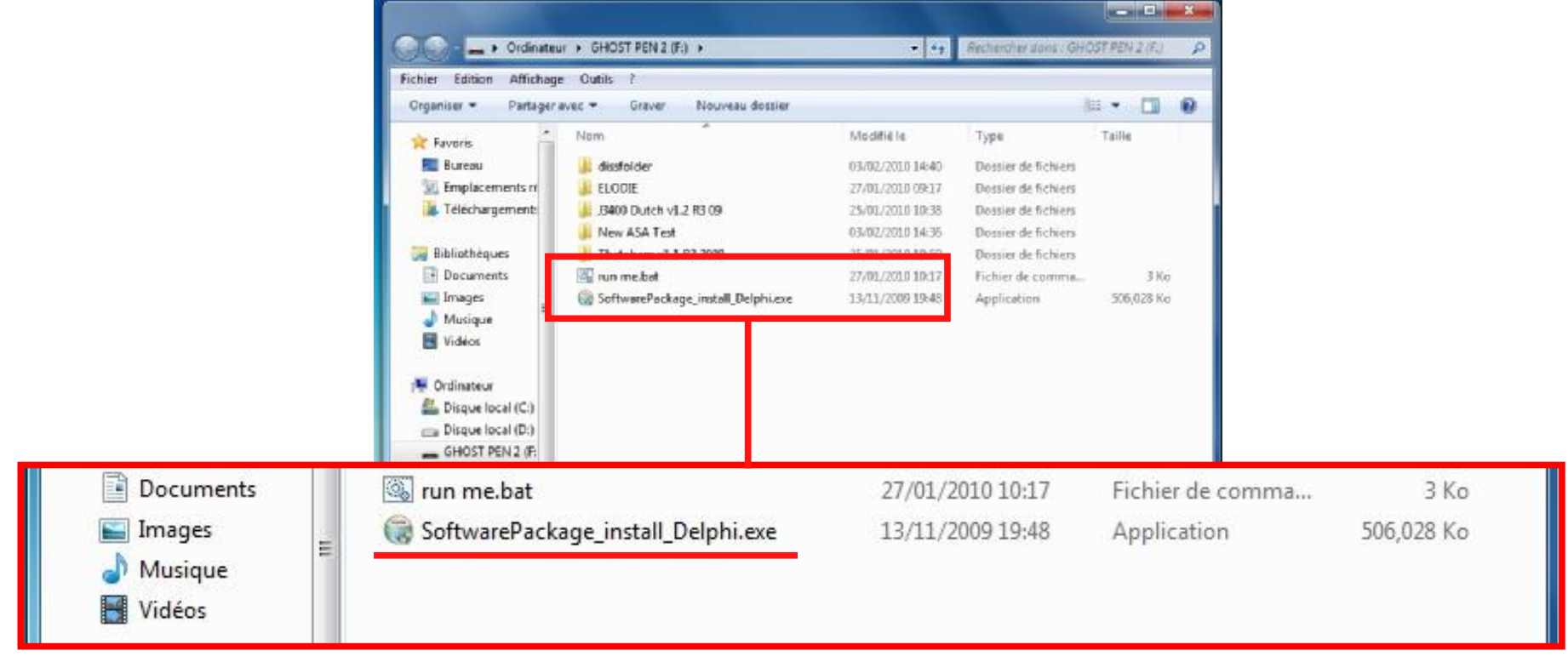

Cliquer sur OK et l'installation DS150E démarrera. Suivre les instructions affichées sur l'écran pour installer le logiciel Dangerfield February. 2010 V1.0

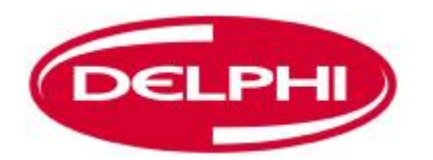

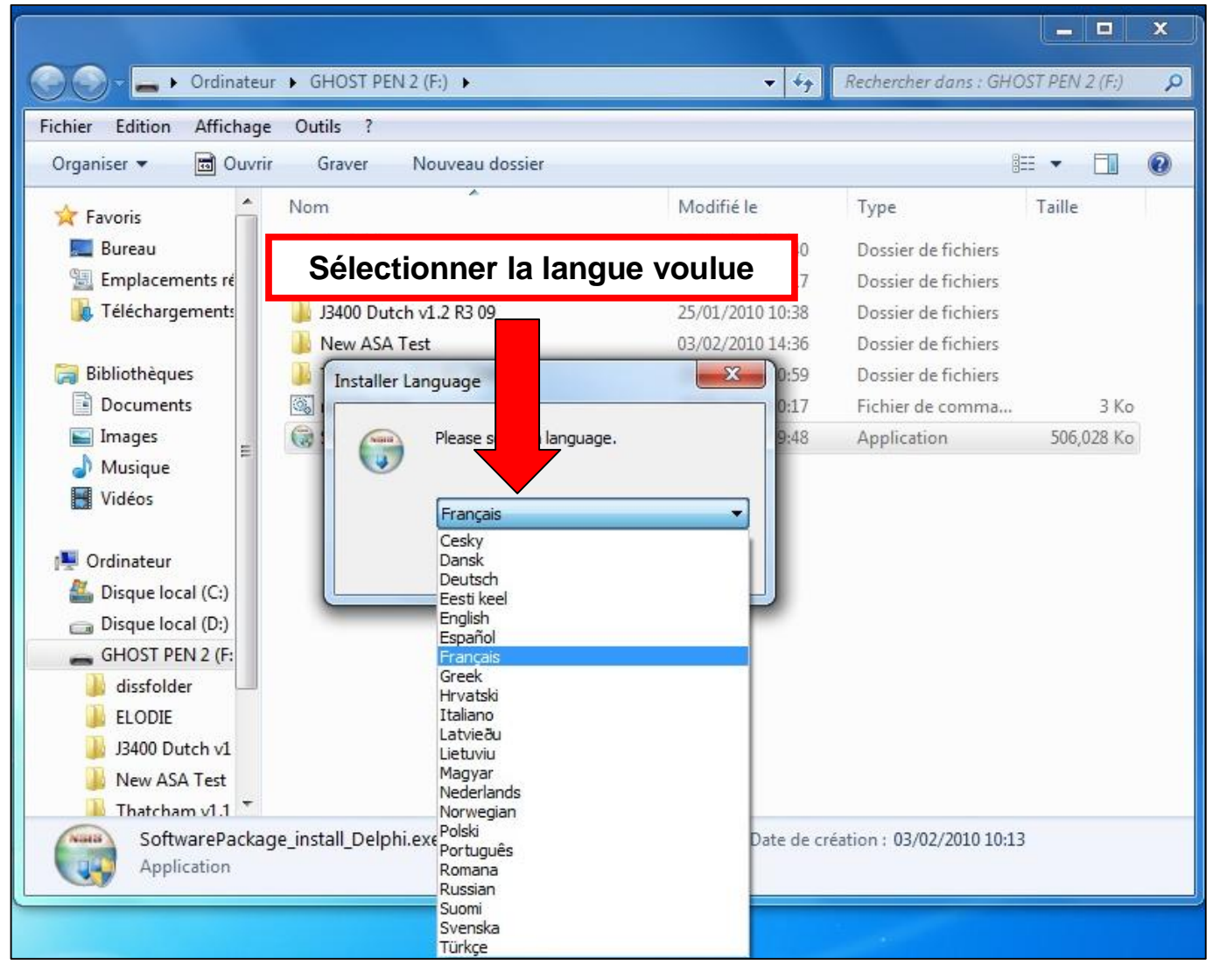

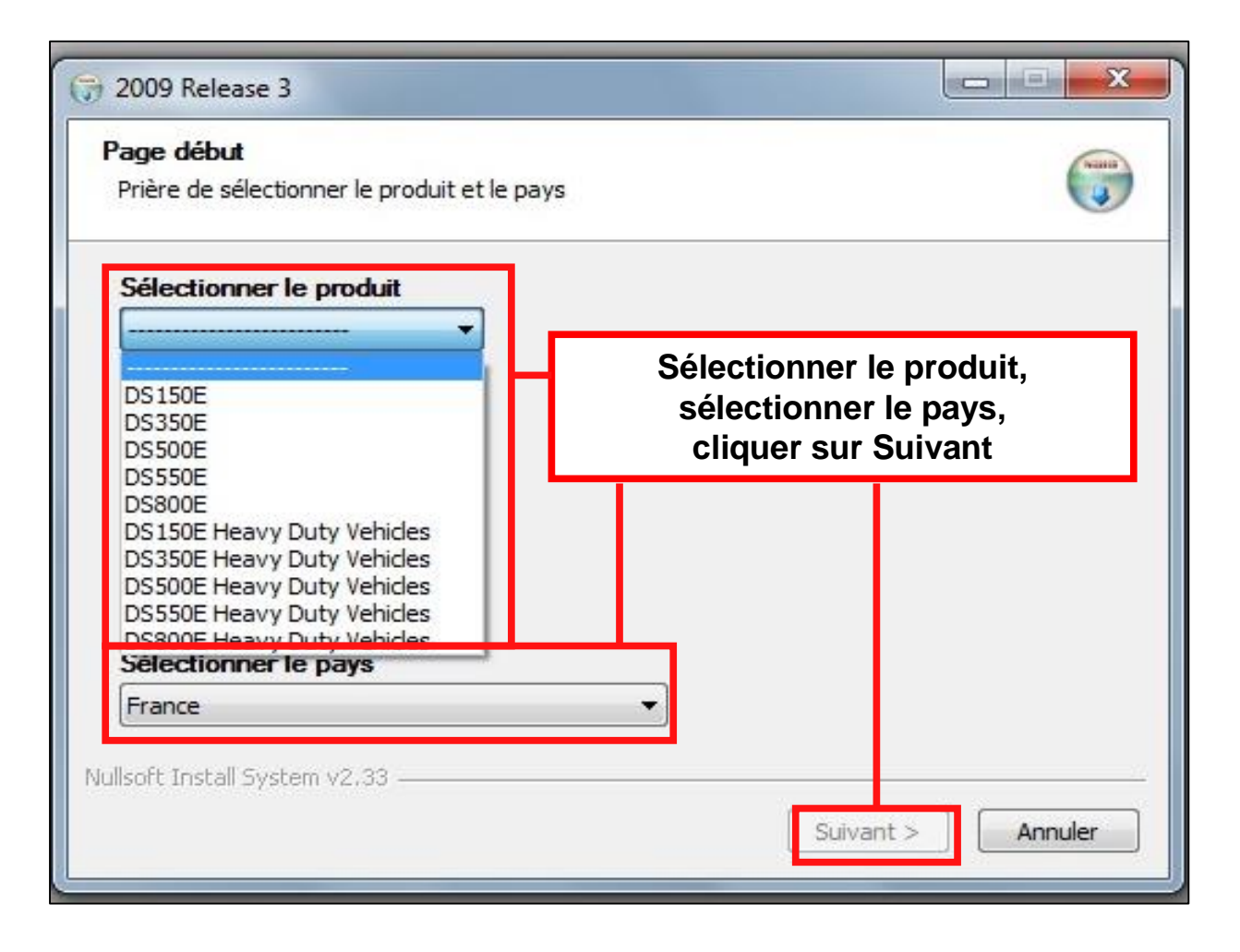

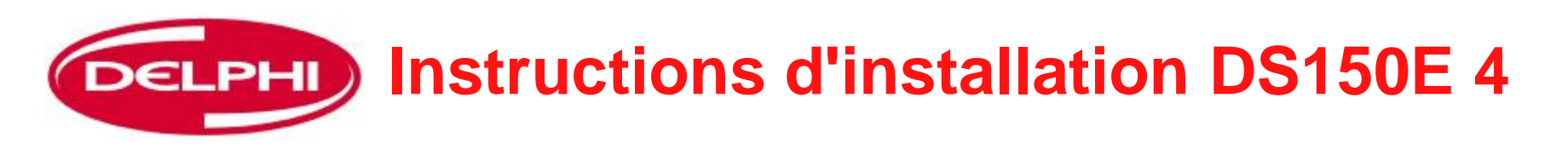

| (7) 2009 Release 3                                                         |                                   |
|----------------------------------------------------------------------------|-----------------------------------|
| Informations d'installation                                                |                                   |
| Nom du produit                                                             | Numéro de version                 |
| Delphi DS150E                                                              | 2.9.3                             |
| Documents                                                                  |                                   |
| Application DS150E.pdf<br>Bulletins d'information.pdf                      |                                   |
| -                                                                          | Afficher                          |
| Spécifications système<br>Afficher<br>I J'ai lu les spécifications système |                                   |
| Nullsoft Install System v2.33                                              | < Précéder t Suivant > Annuler    |
|                                                                            |                                   |
| icher les spécifications système, cocher                                   | la case, puis cliquer sur suivant |

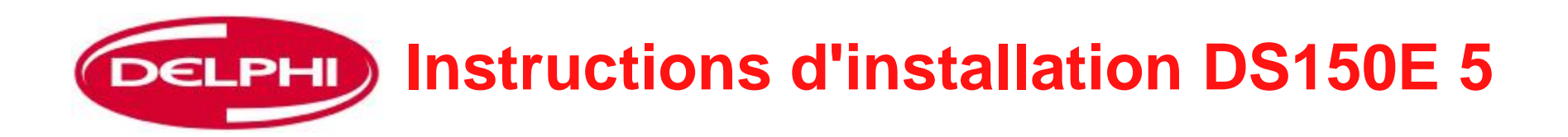

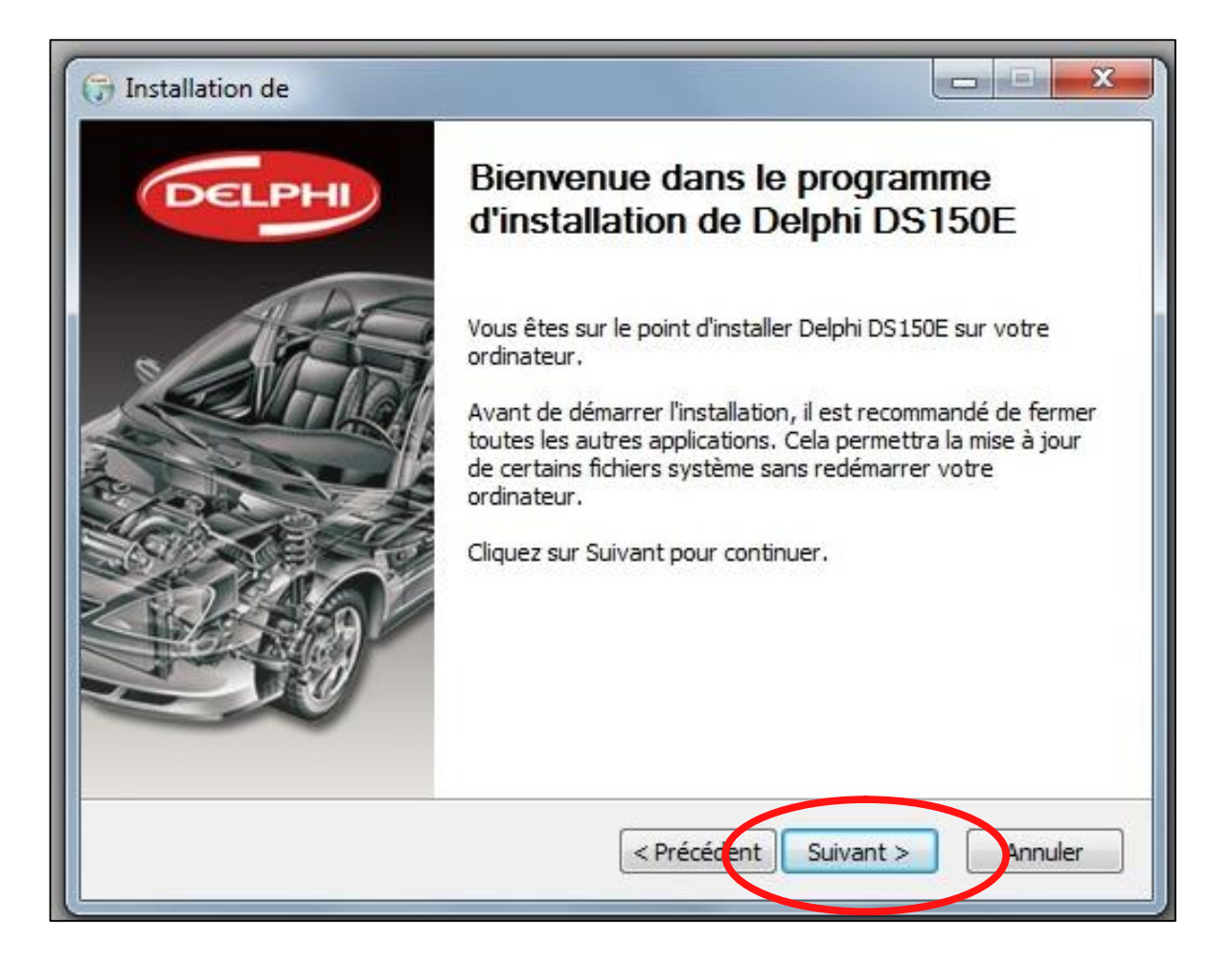

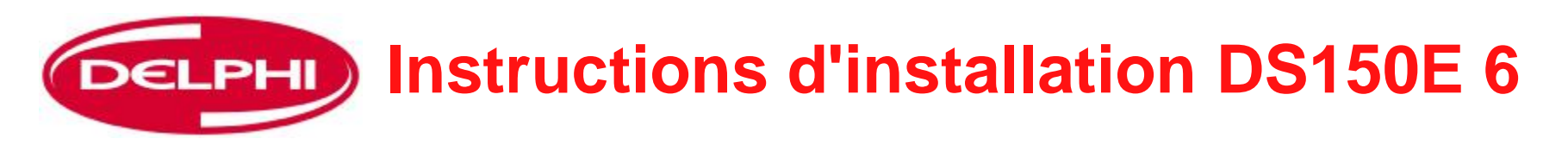

| Thoisissez le dossier d'installa                                                              | lion                                                                        | -                                                           |
|-----------------------------------------------------------------------------------------------|-----------------------------------------------------------------------------|-------------------------------------------------------------|
| Choisissez le dossier dans lequel in                                                          | staller Delphi DS 150E.                                                     |                                                             |
| Ceci installera Delphi DS150E dans<br>diquez sur Parcourir et choisissez u<br>l'installation. | le dossier suivant. Pour installer o<br>in autre dossier. Cliquez sur Insta | lans un autre dossier,<br>Iller pour d <mark>émarrer</mark> |
| Dossier d'installation                                                                        | ostics\DS150E                                                               | Parcourir                                                   |
| Espace requis : 974.0Mo<br>Espace disponible : 28.6Go                                         |                                                                             |                                                             |
| ilisort Install System V2.33 ———————————————————————————————————                              | < Précédent                                                                 | Annuler                                                     |
|                                                                                               |                                                                             |                                                             |

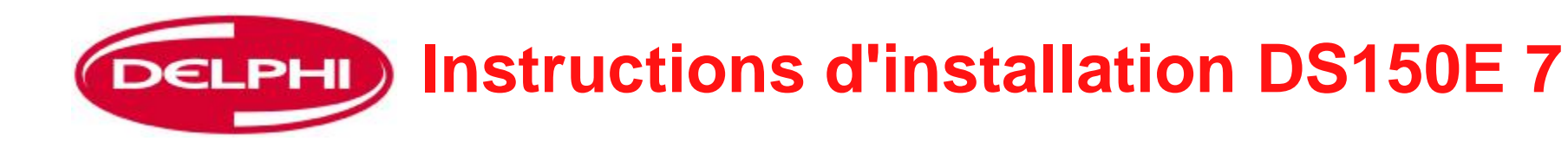

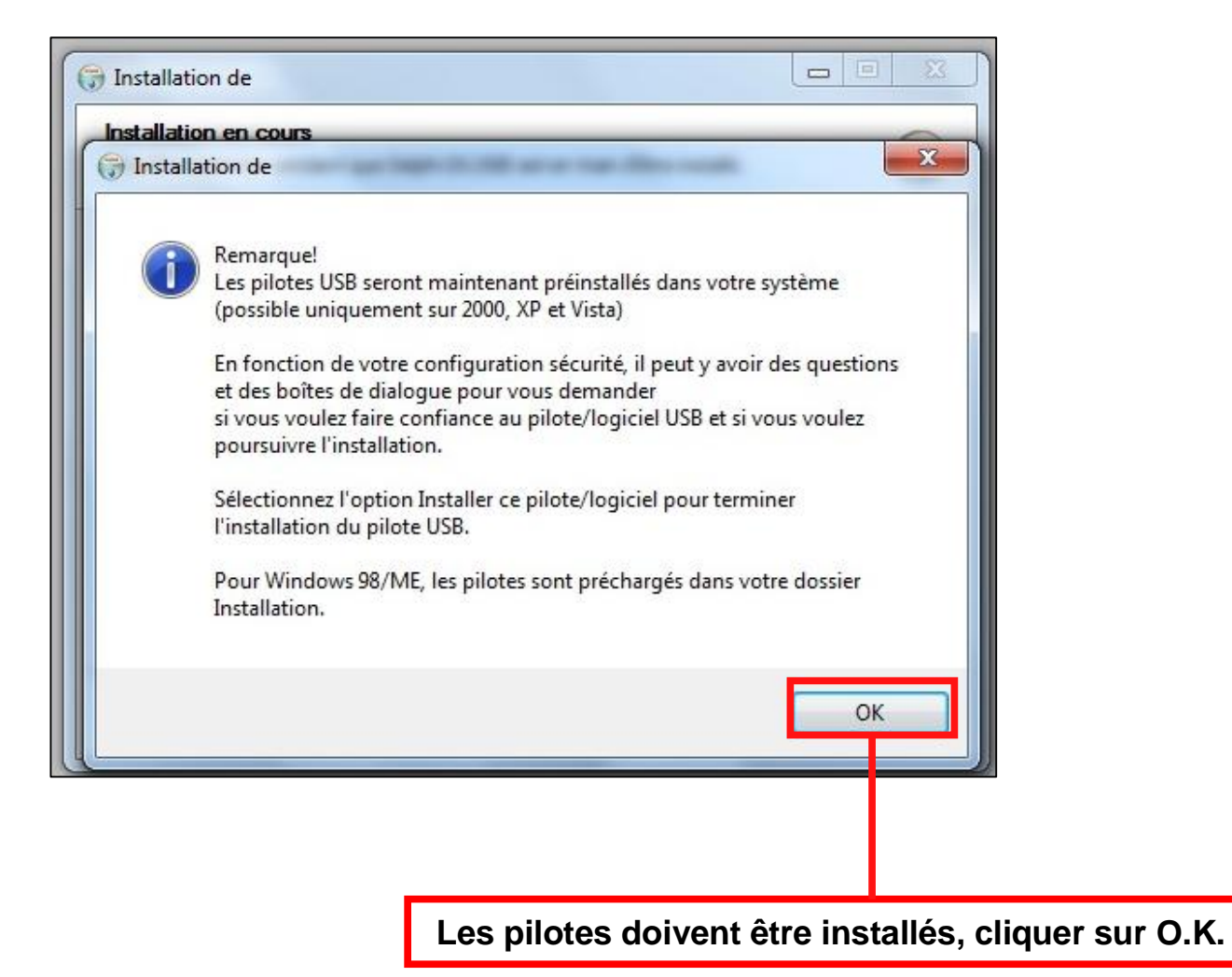

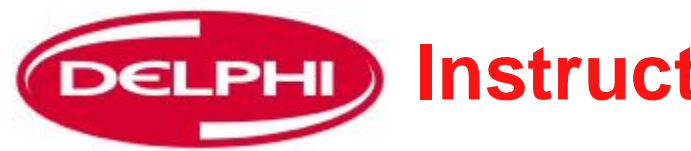

| X          | Window                    | vs ne peut pas                                                                          | vérifier l                                           | 'éditeur de                                               | ce pilot                          | 8                    |                       |
|------------|---------------------------|-----------------------------------------------------------------------------------------|------------------------------------------------------|-----------------------------------------------------------|-----------------------------------|----------------------|-----------------------|
|            | Ne<br>Vér<br>We           | pas installer c<br>fiez la présence d'u<br>o du fabricant.                              | e <mark>pilote</mark><br>in pilote mi                | s à jour pour v                                           | votre péripł                      | iérique s            | ur le site            |
|            | Ins<br>N'ir<br>Les<br>vot | taller ce pilote<br>Istallez que les pilo<br>logiciels non signé<br>re ordinateur ou ac | quand n<br>tes provena<br>s obtenus p<br>céder à vos | nême<br>int du site We<br>par d'autres m<br>données prive | b ou d'un d<br>oyens peuv<br>ées. | isque du<br>ent endo | fabricant.<br>ommager |
| <u>ک</u> ، | /oir les déta             | ils                                                                                     |                                                      |                                                           |                                   |                      |                       |
| Nullso     | oft Install Sy            | sten v2.33                                                                              |                                                      | < Précédent                                               | ] Suivant                         |                      | Annuler               |
|            |                           |                                                                                         |                                                      |                                                           | _                                 |                      |                       |

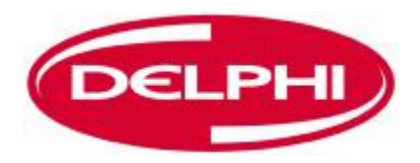

|                                                         | olagnosucs (po 1500 (phi/eli) | 050 (DIFXAPI, EXE |   |
|---------------------------------------------------------|-------------------------------|-------------------|---|
| xtract: ftd2xx.dll                                      |                               |                   | * |
| xtract: ftd2xx.lib                                      |                               |                   |   |
| xtract: ftdibus.sys                                     |                               |                   |   |
| xtract: ftlang.dll                                      |                               |                   |   |
| xtract: ftser2k.sys                                     |                               |                   |   |
| xtract: ftserui2.dl                                     |                               |                   |   |
| )utput folder: C: (Program Files)(L                     | elphi Diagnostics (DS 150E )  | Driver (USB       |   |
| xtract; ftdibus.inf                                     |                               |                   | E |
| xtract; ftdiport,inf<br>Wegutev "CylDrogram Eilee\Deleh | i Disesseties/DC1E0E/Drive    |                   |   |
| xecute: c. program riles pelph                          | i biagnostics (p3150E (prive  | I W3D WIFXAFI.EX  | * |
| ft Install System v2.33                                 |                               |                   |   |
|                                                         |                               |                   | 2 |
|                                                         | i n l                         |                   | C |

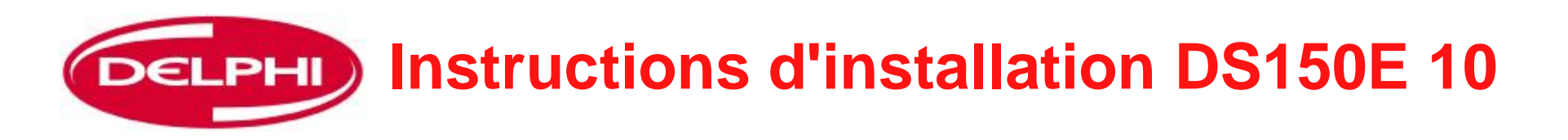

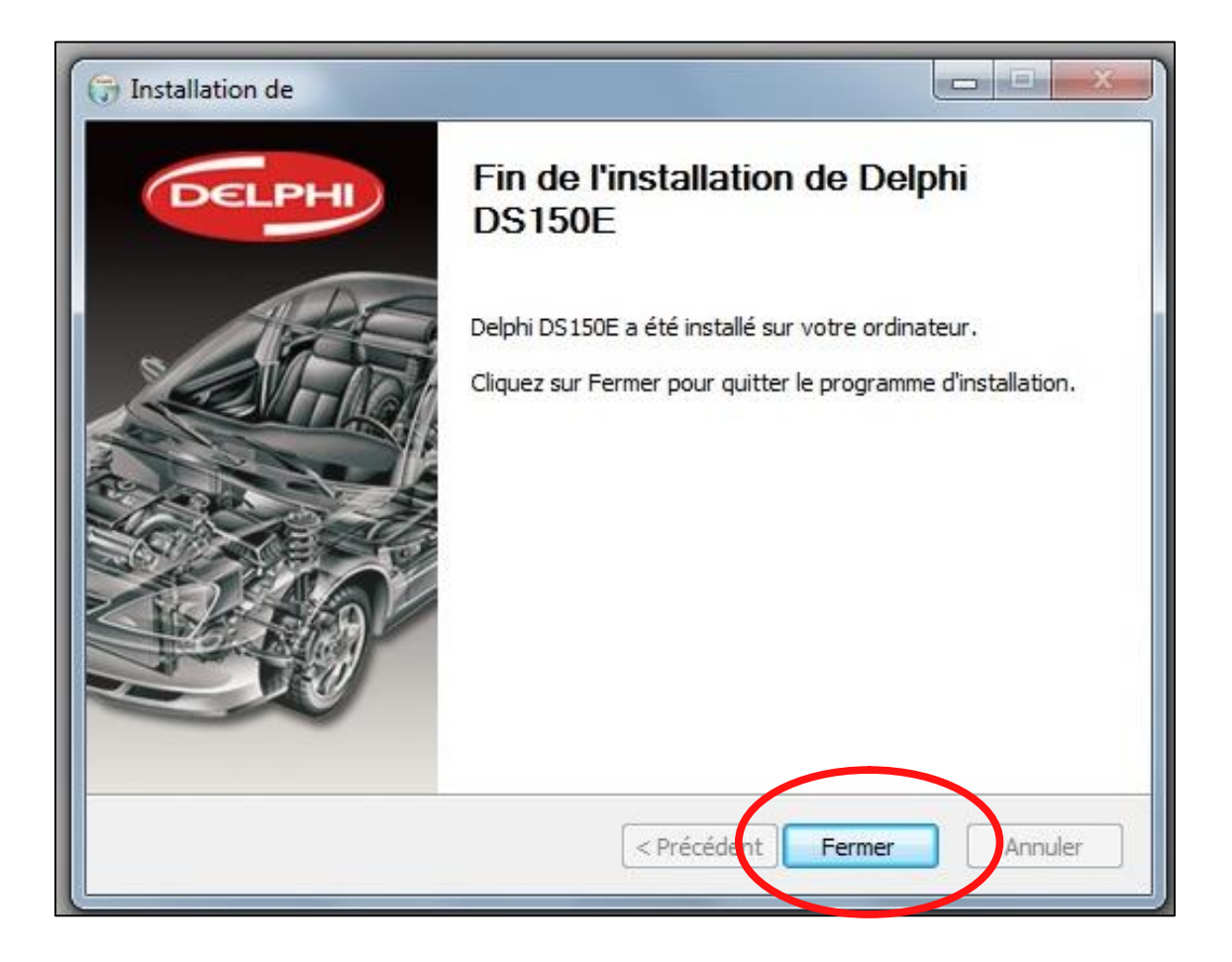

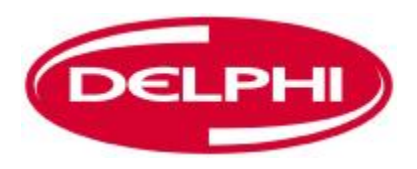

## **INSTALLATION BLUETOOTH**

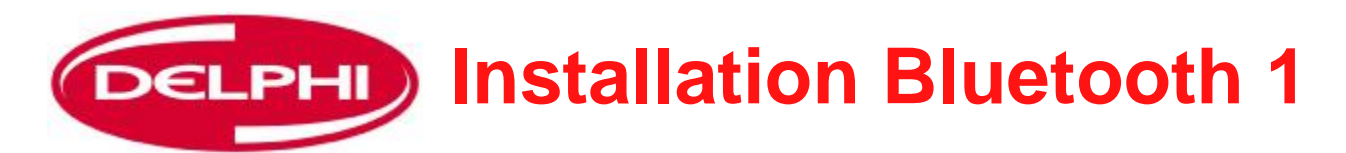

ATTENTION ! Si votre ordinateur a une fonction Bluetooth, la neutraliser en consultant le manuel du fabricant de l'équipement avant d'installer le logiciel Belkin.

Le logiciel Delphi ne fonctionnera qu'avec le dongle fourni.

Insérer le CD installation Belkin dans l'unité CD

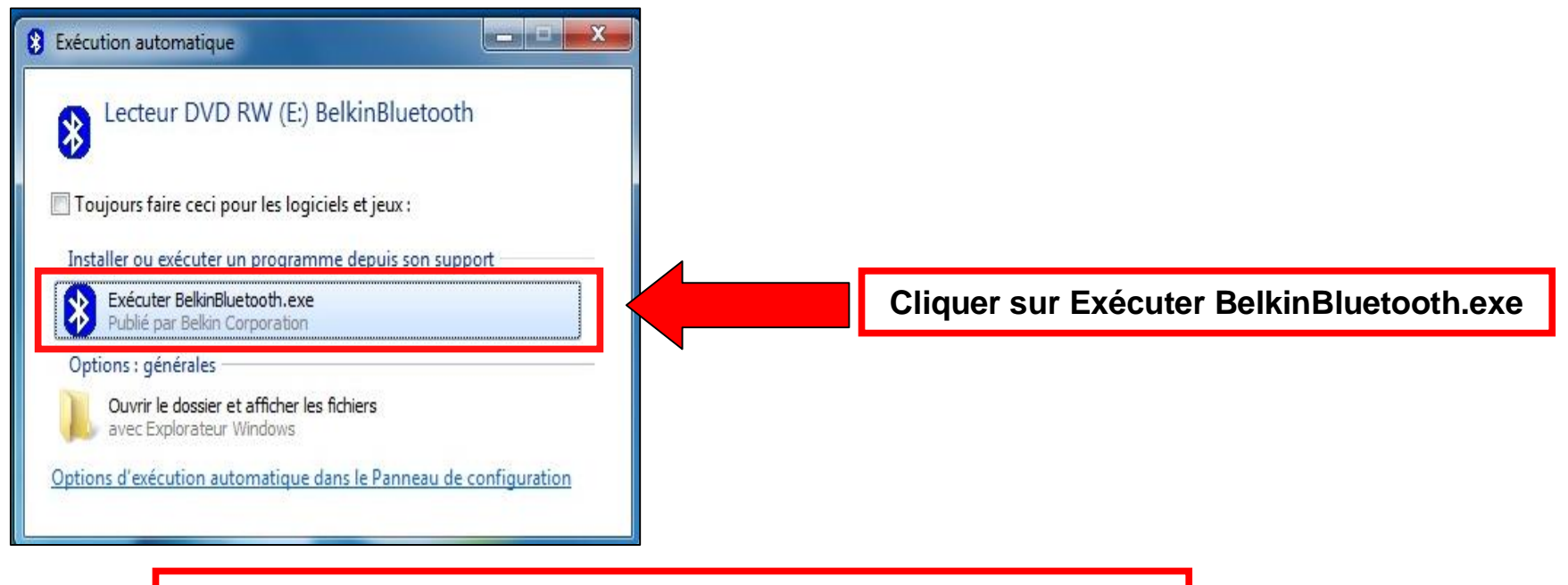

NE PAS insérer le Dongle Belkin tant qu'on ne le demande pas

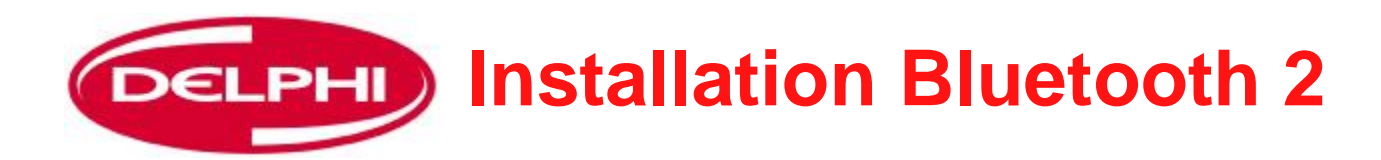

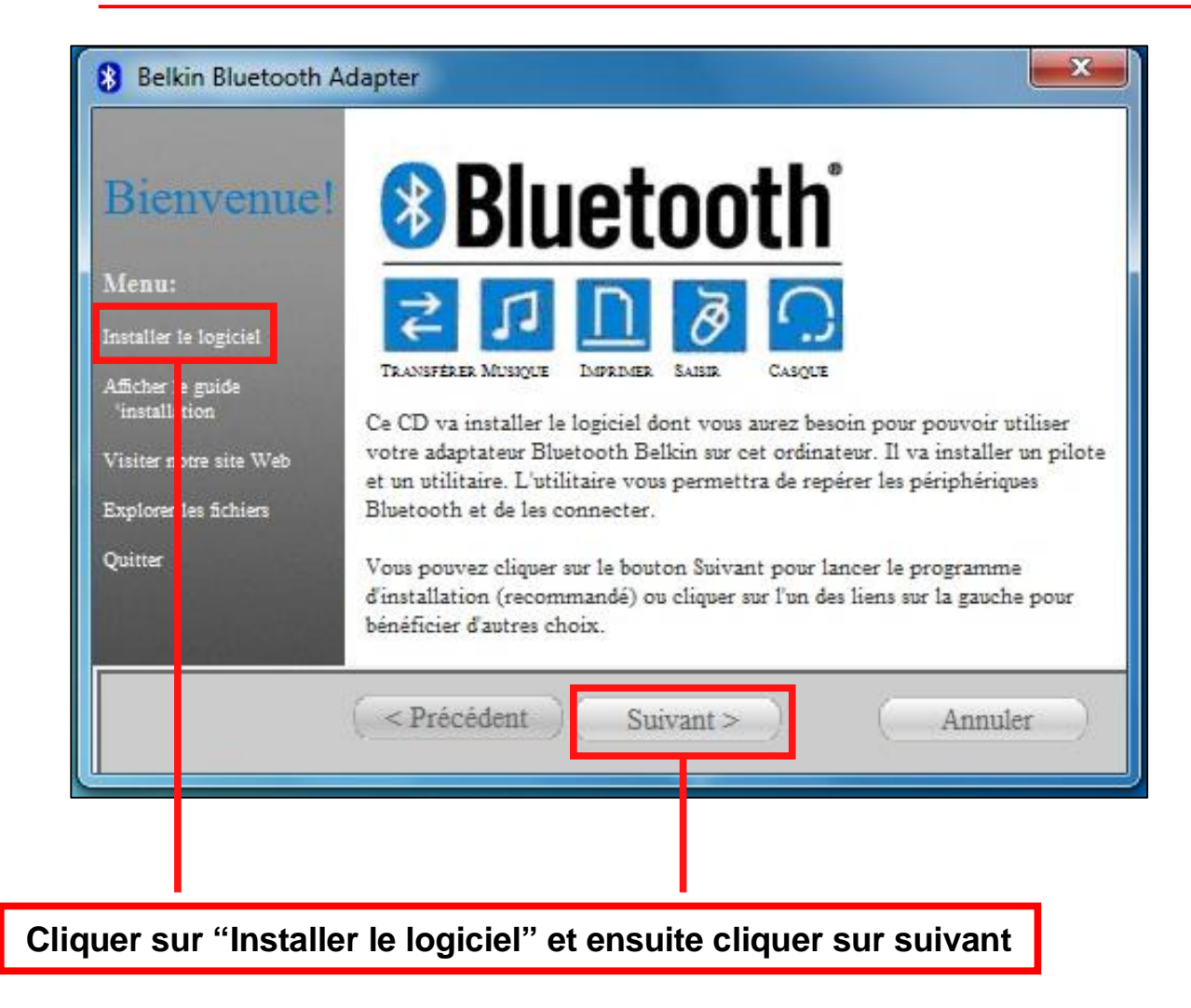

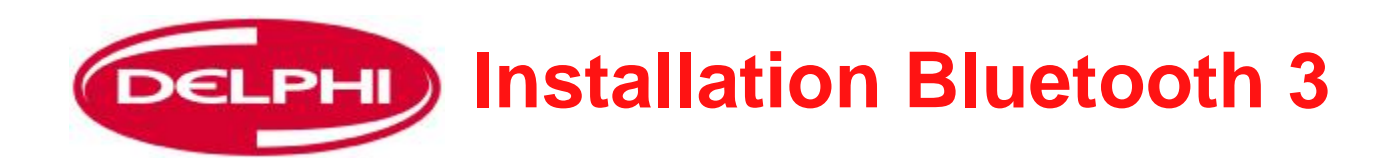

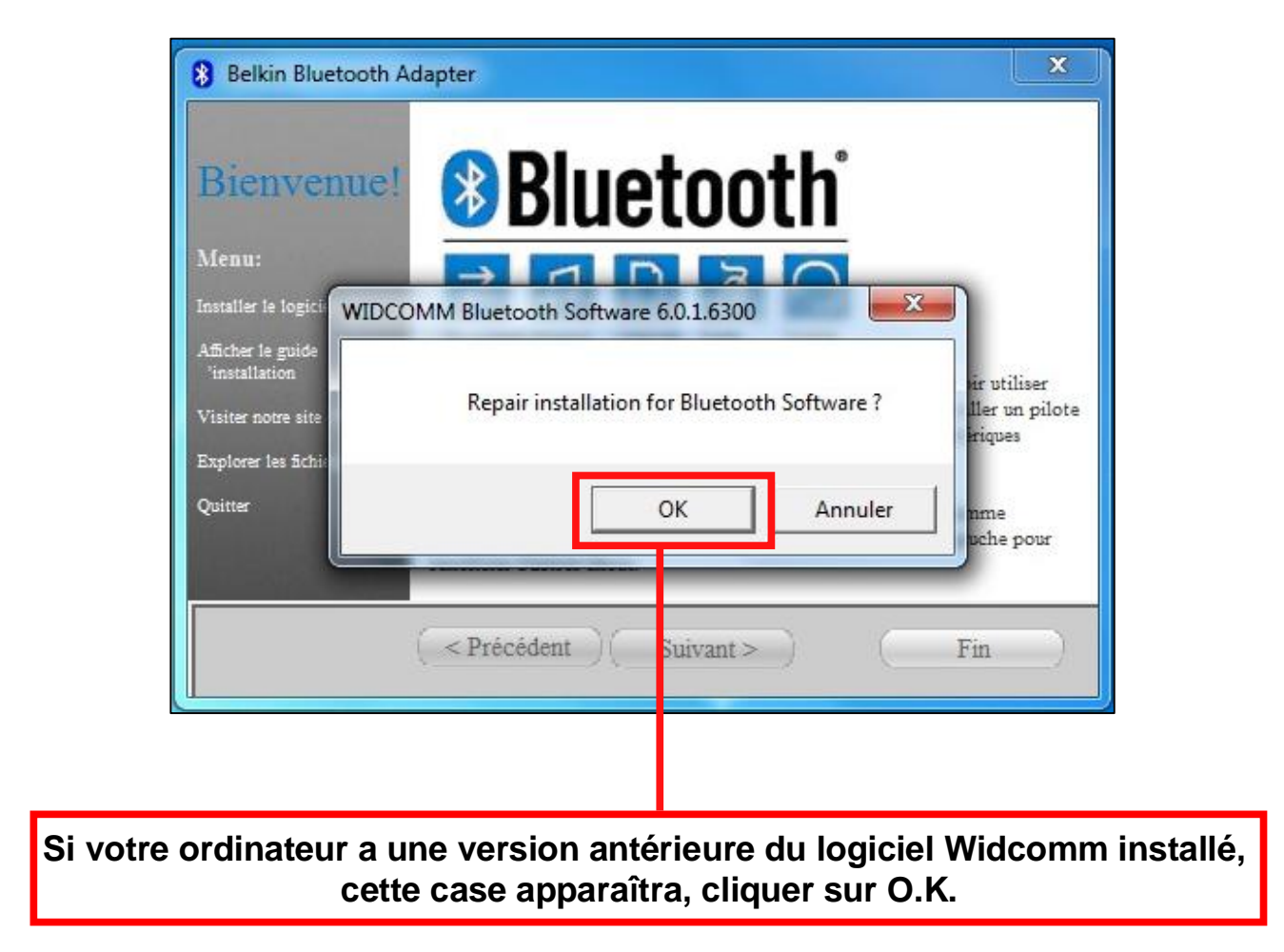

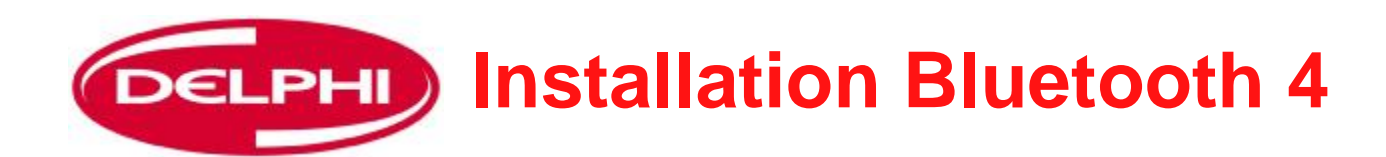

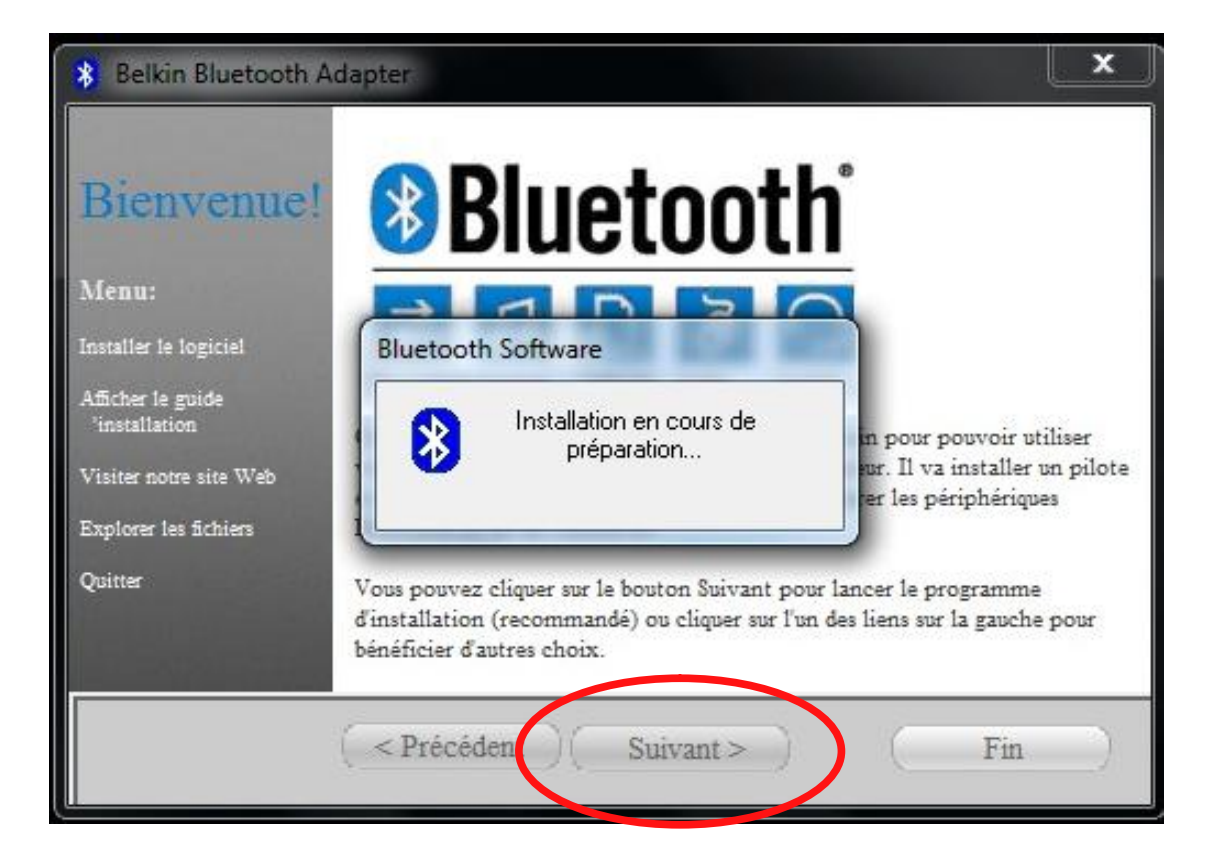

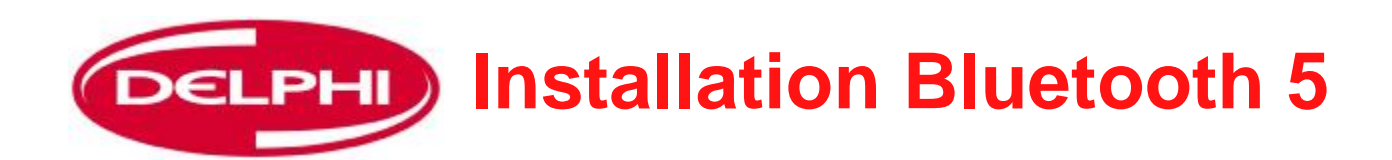

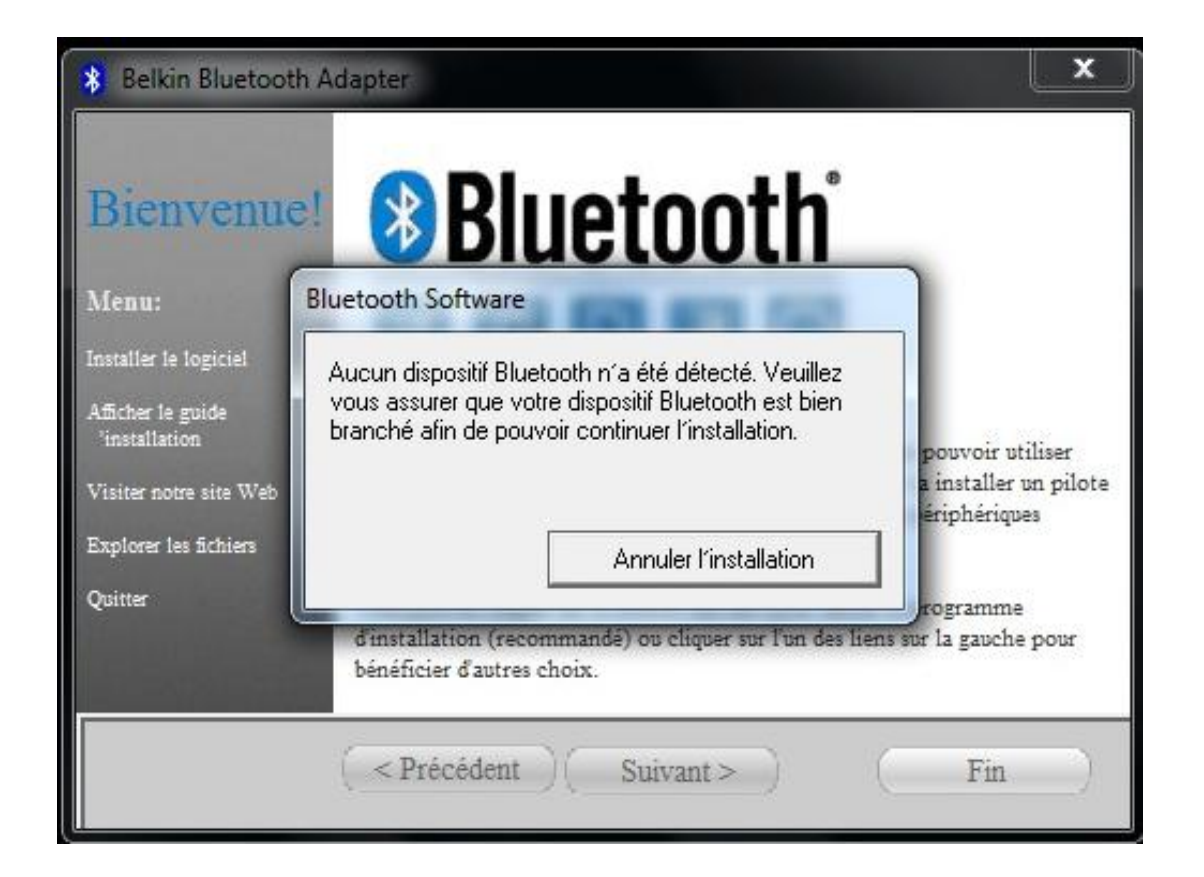

Insérer le Dongle Belkin dans le port USB à ce moment, puis cliquer sur "suivant"

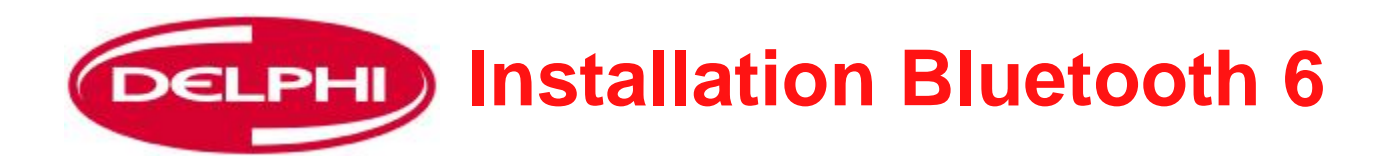

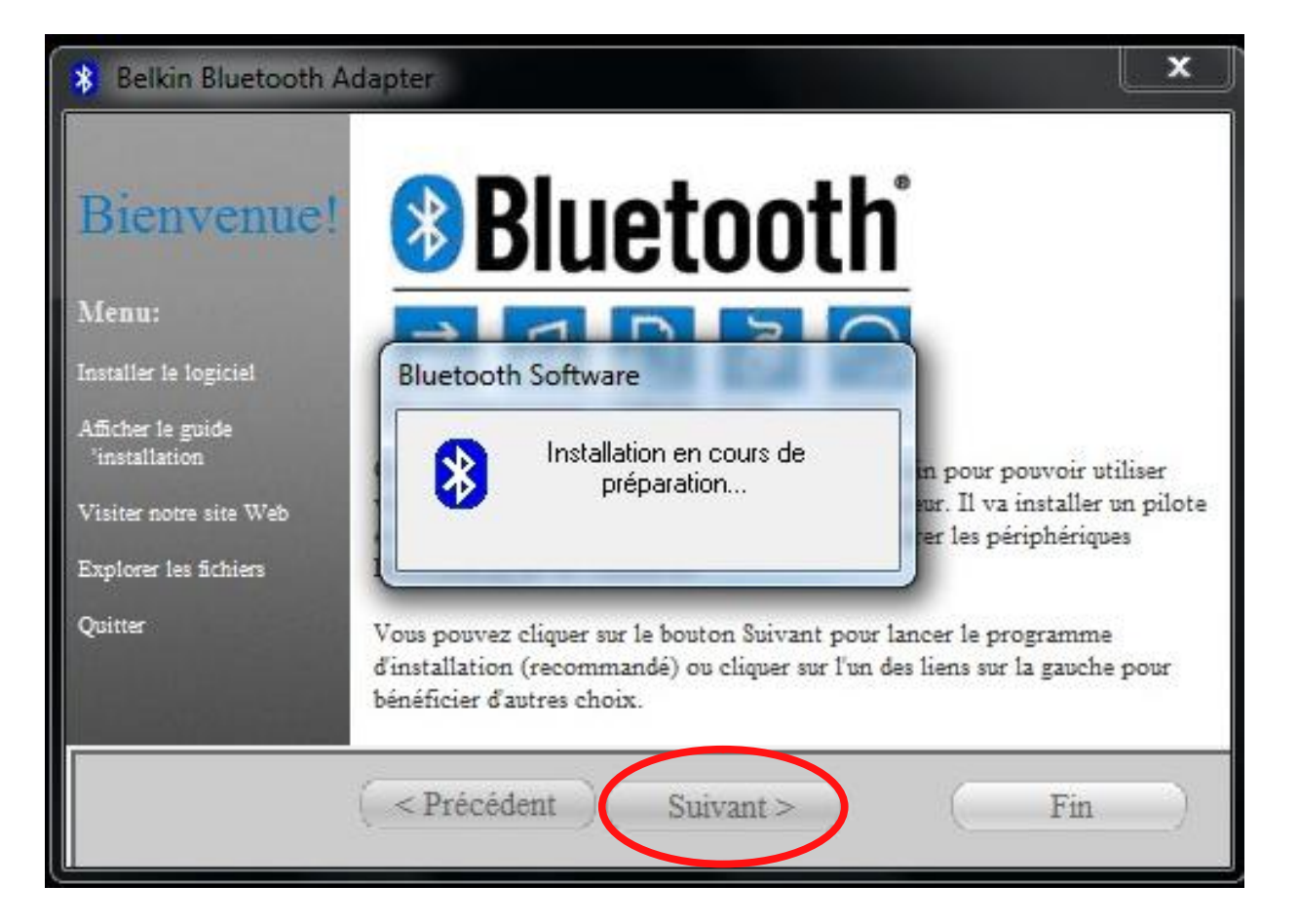

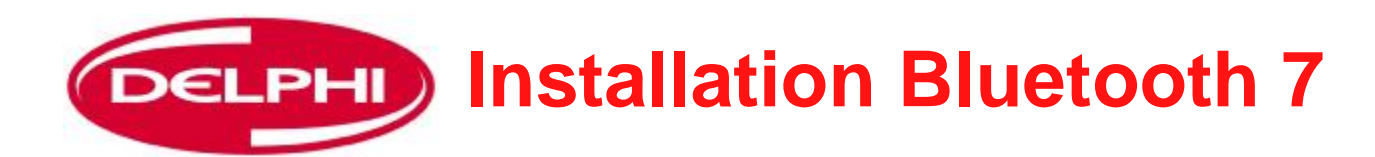

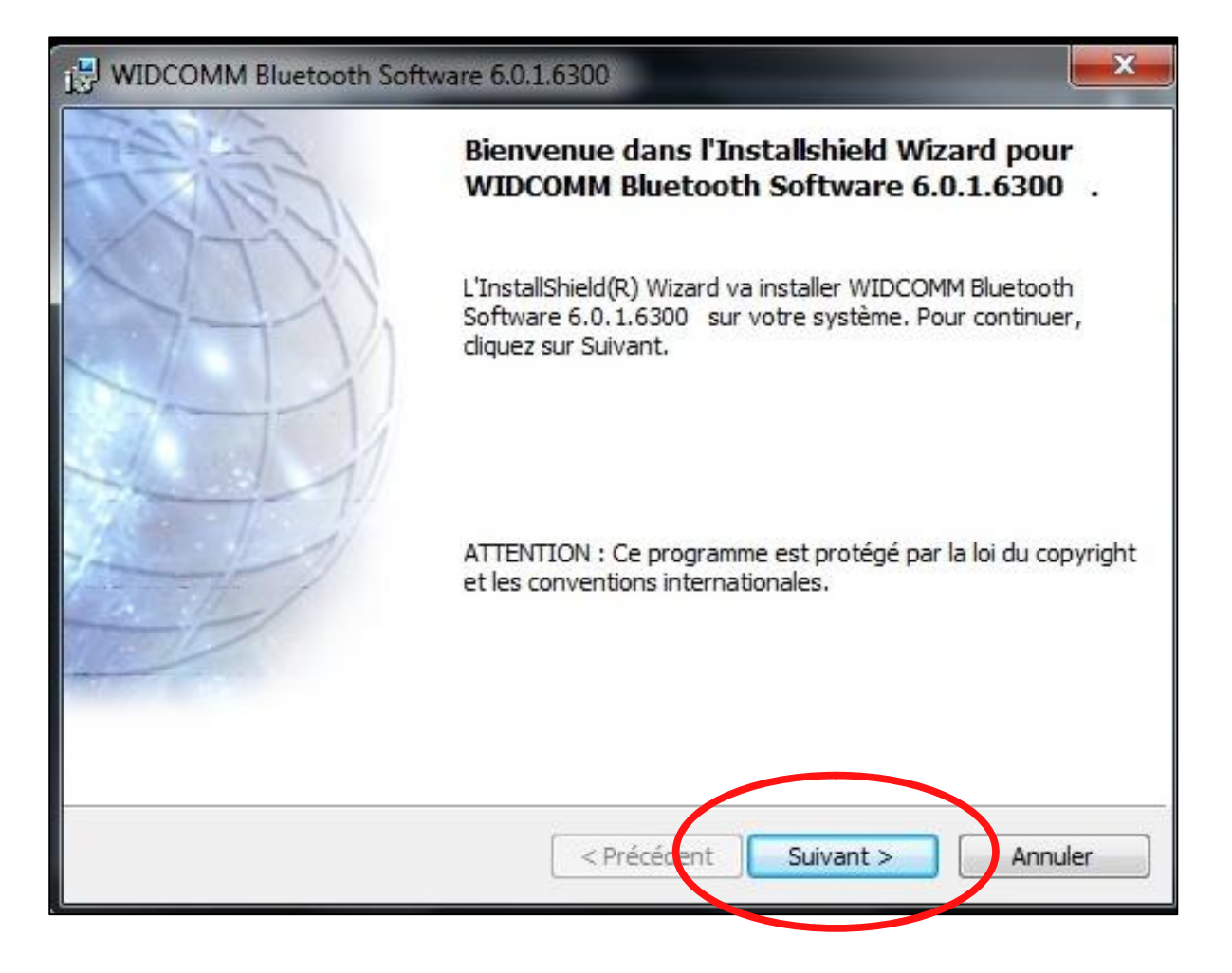

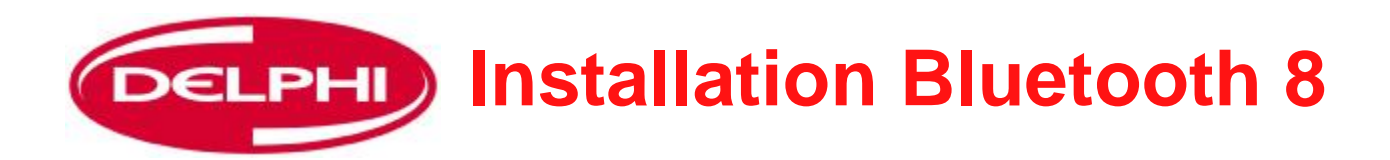

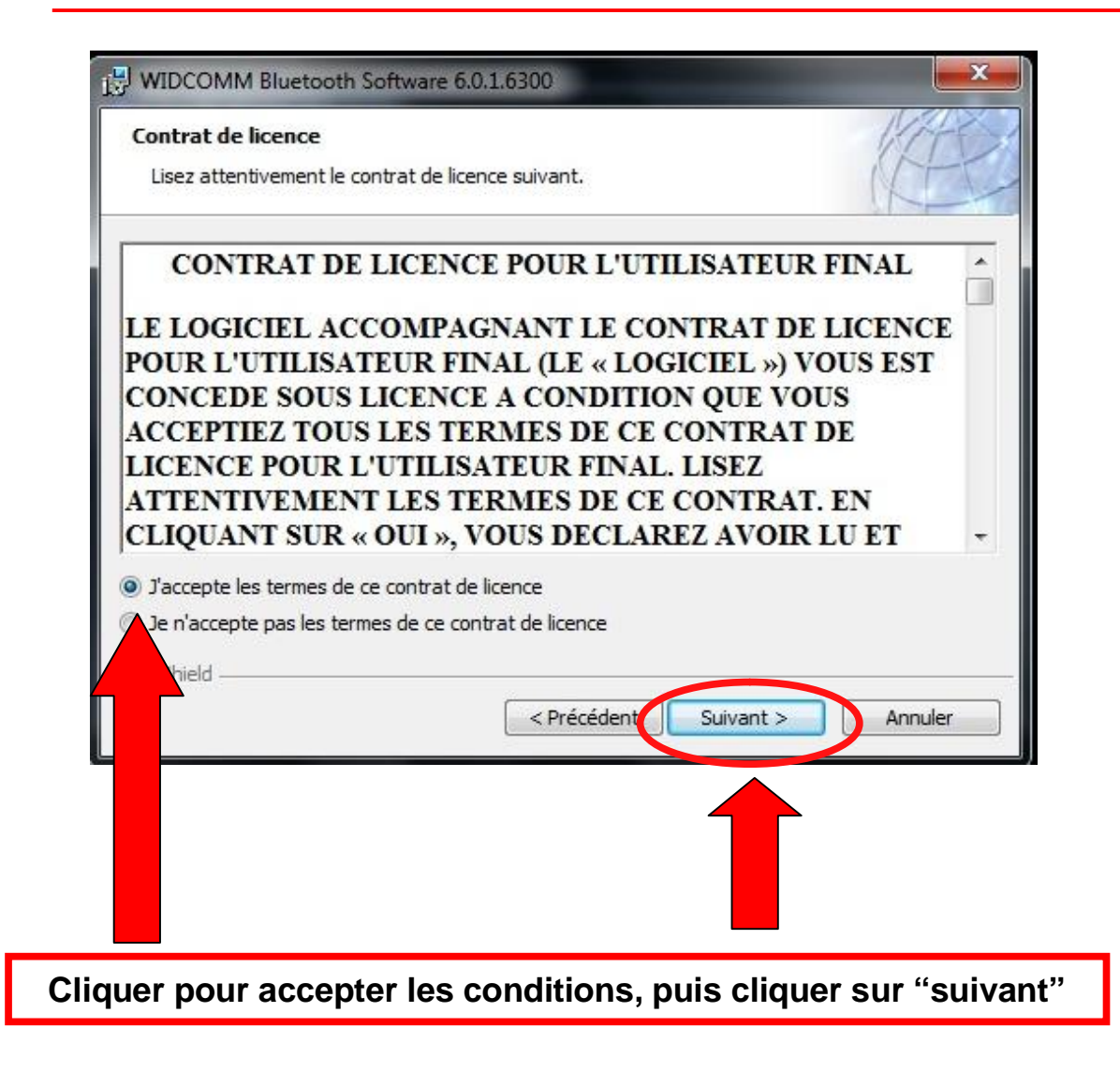

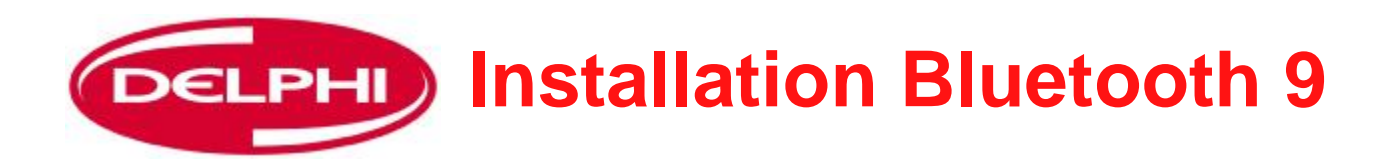

|                         | IM Bluetooth Software 6.0.1.6300                                                                          |
|-------------------------|----------------------------------------------------------------------------------------------------|
| Dossier c               | ible ////                                                                                                 |
| Cliquez s<br>les instal | ur Suivant pour installer les fichiers dans ce dossier ou sur Modifier pour<br>ler dans un autre dossier. |
|                         | Installer WIDCOMM Bluetooth Software 6.0.1.6300 vers:                                                     |
|                         | C:\Program Files\WIDCOMM\Bluetooth Software\ Modifier                                                     |
|                         |                                                                                                    |
| InstallShield -         | < Précédent Suivant > Annuler                                                                             |

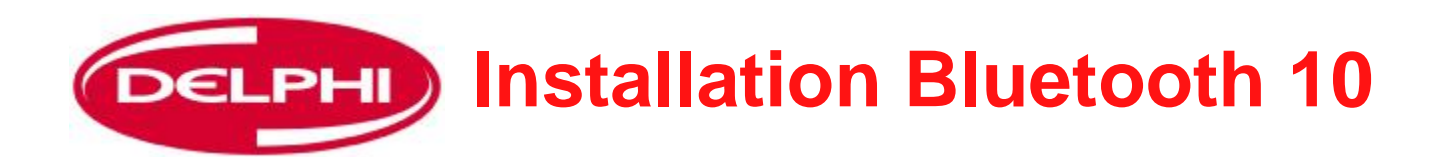

| WIDCOMM Bluetooth Software 6.0.1.6300                                                                                                    | <b>x</b>   |
|----------------------------------------------------------------------------------------------------|------------|
| L'installation du programme peut commencer<br>Toutes les informations nécessaires à l'installation sont réunies.                                       | E          |
| Cliquez sur Installer pour commencer l'installation.                                                                                                   |            |
| Pour vérifier les paramètres d'installation ou les modifier, diquez sur Précédent. Pou<br>l'assistant sans installer le programme, diquez sur Annuler. | ur quitter |
| InstallShield                                                                                                    | Annuler    |

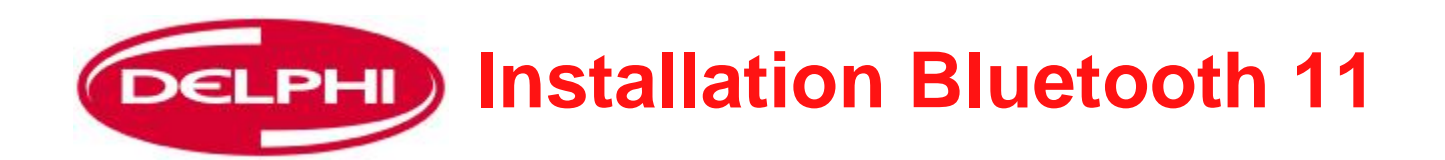

|                        | IM Bluetooth Software 6.0.1.6300                                                                                          |
|------------------------|----------------------------------------------------------------------------------------------------|
| Installati<br>Les fonc | on de WIDCOMM Bluetooth Software 6.0.1.6300<br>tions sont en cours d'installation.                                        |
|                        | WIDCOMM Bluetooth Software 6.0.1.6300 est en cours d'installation.<br>L'opération peut prendre quelques minutes.<br>Etat: |
| InstallShield -        | < Précédent Suivant > Annuler                                                                                             |

A la fin, cliquer sur suivant

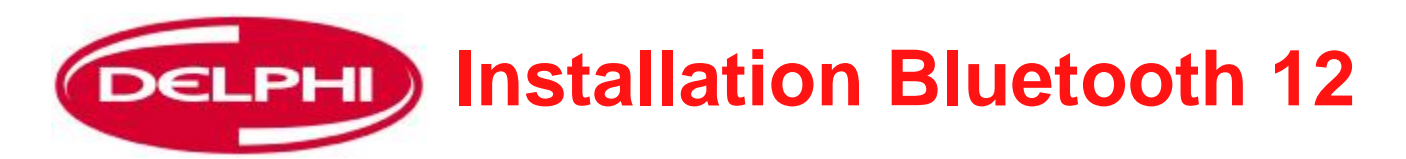

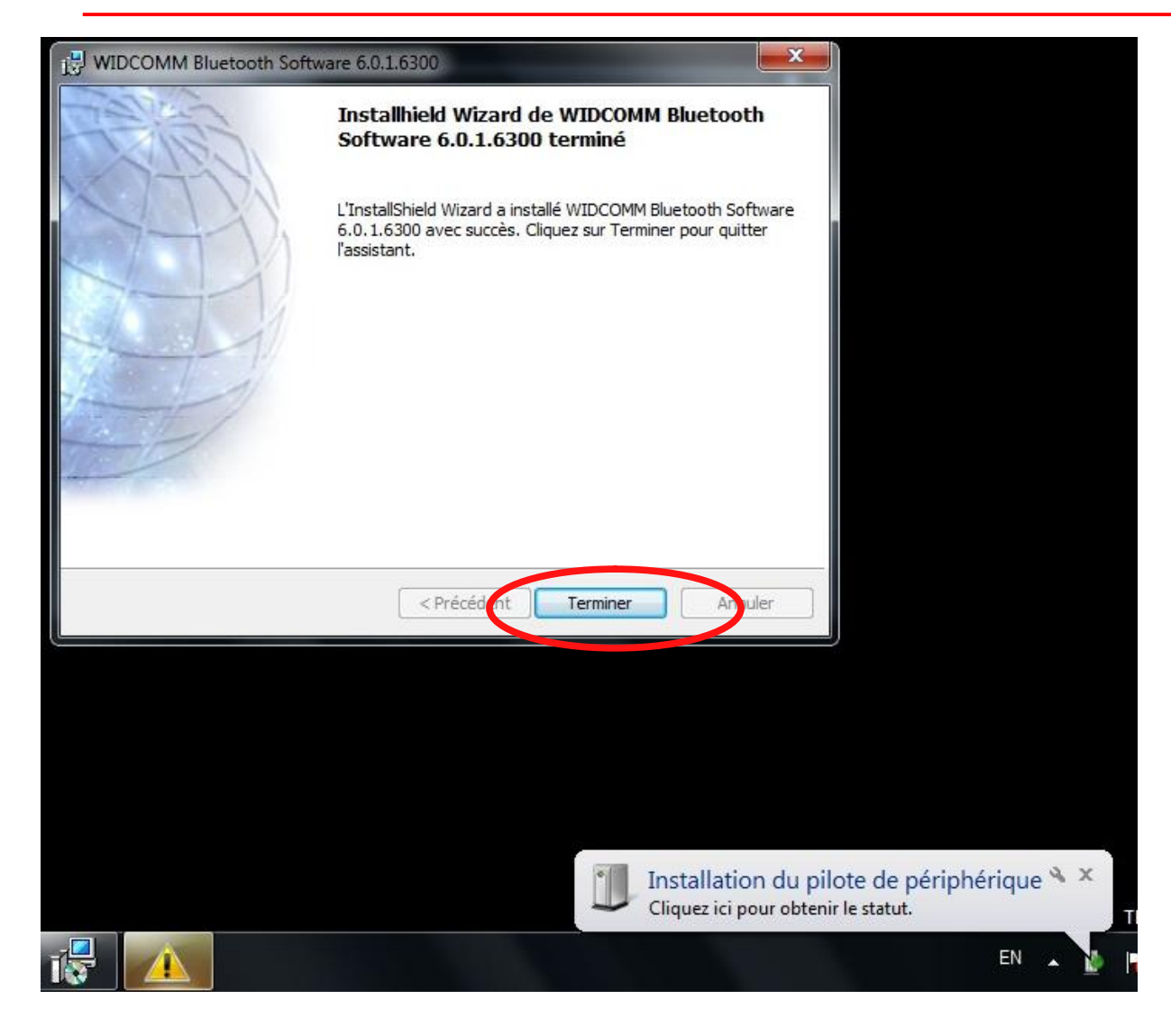

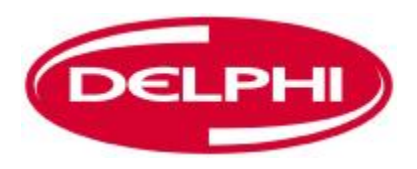

## **CONFIGURATION DE BLUETOOTH**

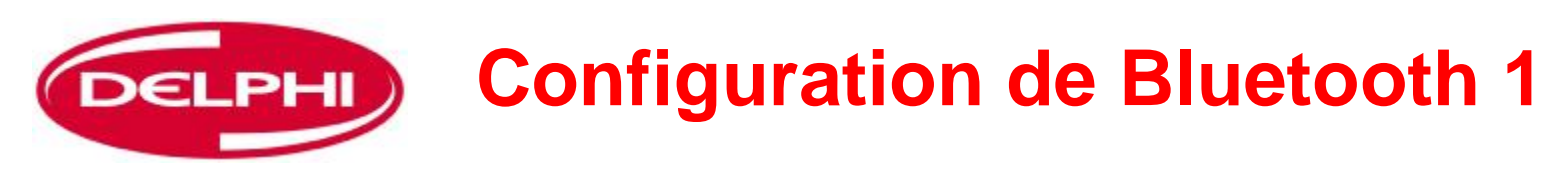

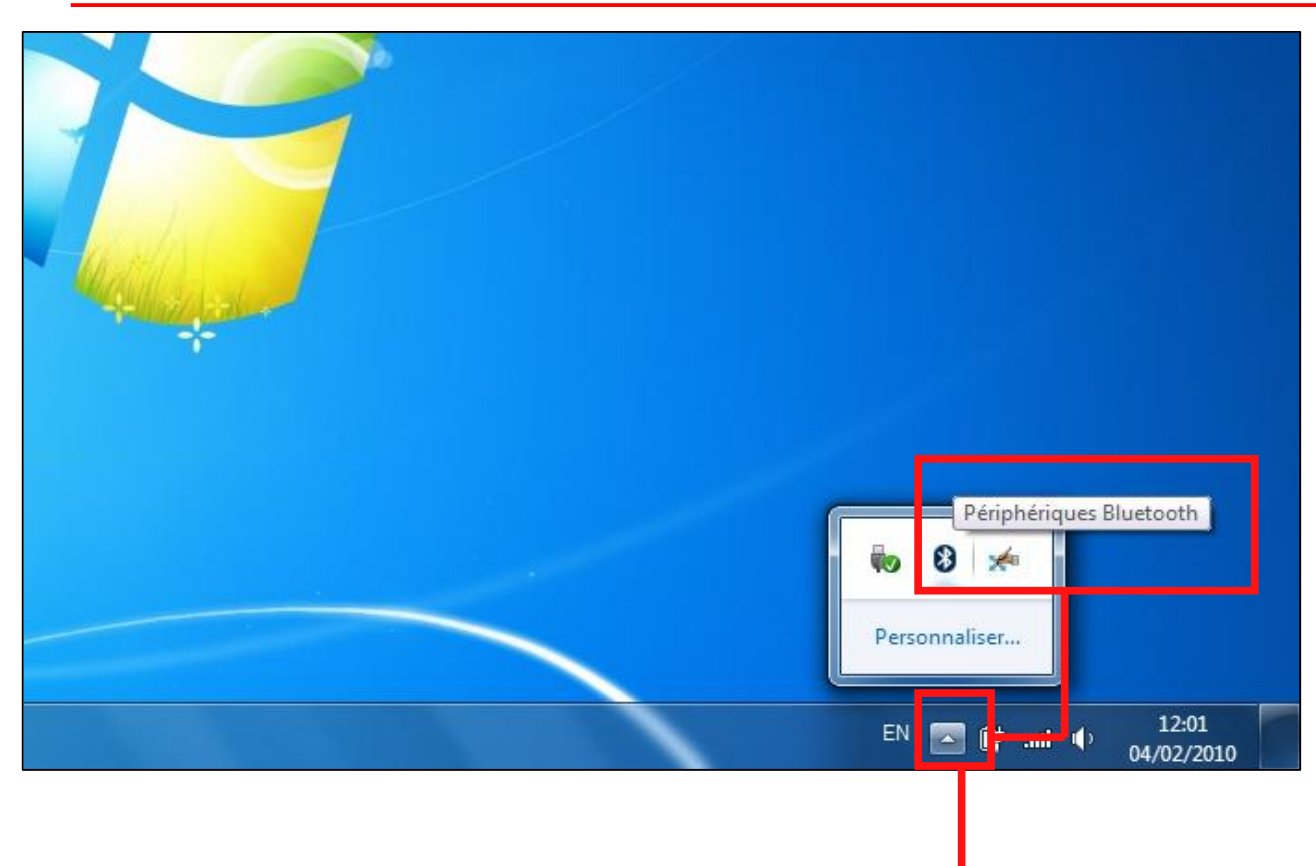

**Configuration de Bluetooth** 

Le dongle Bluetooth doit être paramétré et l'équipement DS150E doit être jumelé avec le dongle Bluetooth, cliquer sur l'icône flèche pour ouvrir la case, puis cliquer sur l'icône Bluetooth.

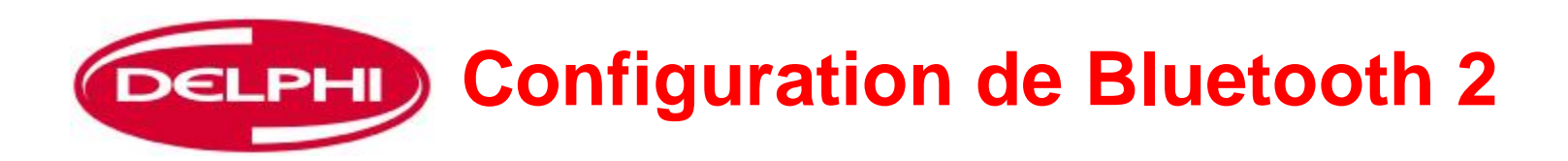

|     | Ajouter un périphérique<br>Autoriser la connexion d'un périphérique<br>Afficher les périphériques Bluetooth |                                     |
|-----|----------------------------------------------------------------------------------------------------|-------------------------------------|
|     | Envoyer un fichier<br>Recevoir un fichier                                                                   |                                     |
| - I | Ouvrir les paramètres                                                                                       | Cliquer sur "Ouvrir les paramètres" |
|     | Désactiver l'adaptateur<br>Supprimer l'icône                                                                |                                     |
|     | Personnaliser                                                                                               |                                     |
| -   | EN 🔄 🛱 💷 🌒 12:02                                                                                            |                                     |

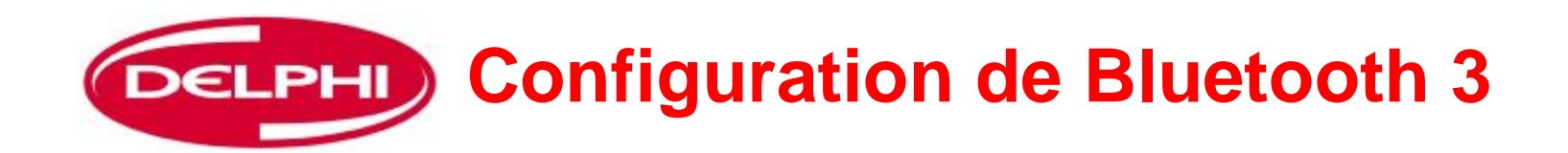

| Options Accès rèseau à distance                                                                                                    | Cliquer sur options |
|----------------------------------------------------------------------------------------------------|---------------------|
| Découverte                                                                                                    |                     |
| Autoriser la découverte par les périphériques Bluetooth                                                                                                    |                     |
| A Pour protéger votre confidentialité, ne cochez cette case que<br>si vous voulez autoriser les périphériques Bluetooth à<br>détecter votre ordinateur.                                                                           |                     |
| Connexions                                                                                                    |                     |
| Autoriser la connevier par les périphériques Bluetooth                                                                                                    |                     |
|                                                                                                    |                     |
| I A Tanala San Angela San Angela San Angela San Angela San Angela San Angela San Angela San Angela San Angela S                                                                                                    | DECOCHER cette case |
| Duran Connecter                                                                                                    | DECOCHER cette case |
| opnecter                                                                                                    | DECOCHER cette case |
| ☑ N'aver<br>connecter ☑ Afficher l'icône Bluetooth dans la zone de notification                                                                                                    | DECOCHER cette case |
| <ul> <li>M'ave onnecter</li> <li>Afficher l'icône Bluetooth dans la zone de notification</li> <li>Désactiver la carte Bluetooth</li> </ul>                                                                                        | DECOCHER cette case |
| <ul> <li>M'and<br/>opnnecter</li> <li>Afficher l'icône Bluetooth dans la zone de notification</li> <li>Désactiver la carte Bluetooth</li> </ul>                                                                                   | DECOCHER cette case |
| <ul> <li>N'ave<br/>connecter</li> <li>Afficher l'icône Bluetooth dans la zone de notification</li> <li>Désactiver la carte Bluetooth</li> </ul>                                                                                   | DECOCHER cette case |
| M'and<br>onnecter Afficher l'icône Bluetooth dans la zone de notification Désactiver la carte Bluetooth Modifier les paramètres d'un périphérique Bluetooth.                                                                      | DECOCHER cette case |
| Afficher l'icône Bluetooth dans la zone de notification     Désactiver la carte Bluetooth                                                                                                    | DECOCHER cette case |
| <ul> <li>N'and<br/>connecter</li> <li>Afficher l'icône Bluetooth dans la zone de notification</li> <li>Désactiver la carte Bluetooth</li> <li>Modifier les paramètres d'un périphérique Bluetooth.</li> <li>Par défaut</li> </ul> | DECOCHER cette case |
| Afficher l'icône Bluetooth dans la zone de notification Désactiver la carte Bluetooth Modifier les paramètres d'un périphérique Bluetooth. Par défaut                                                                             | DECOCHER cette case |

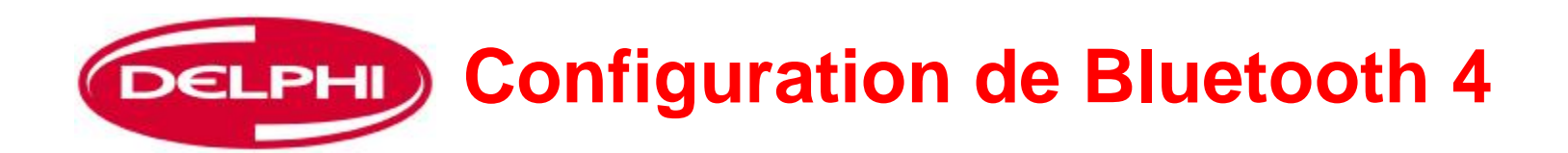

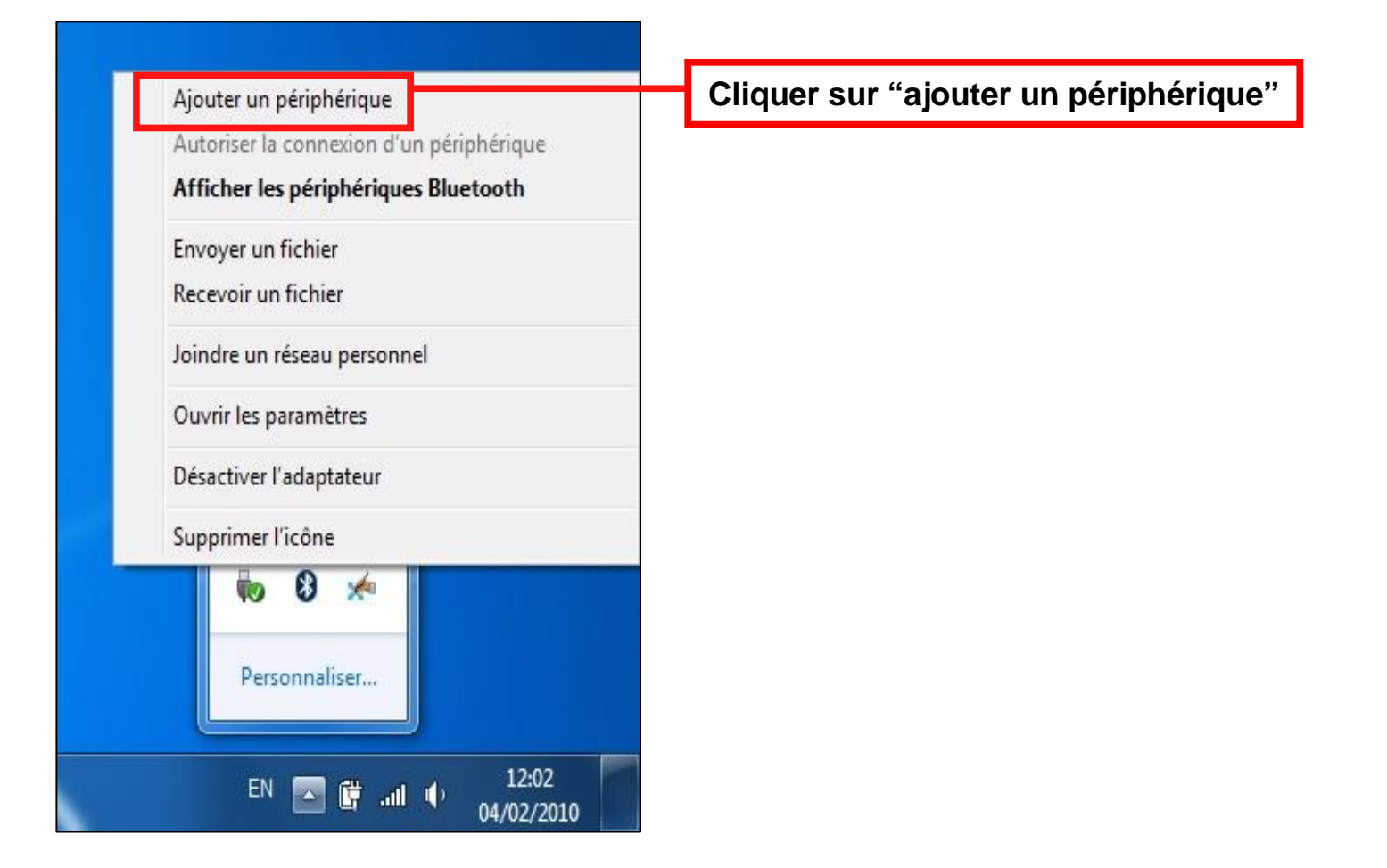

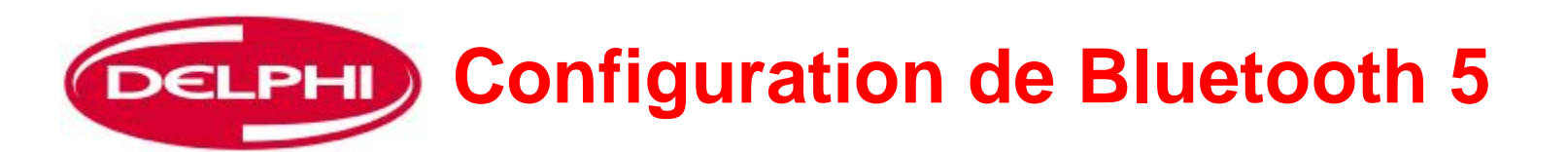

#### Le dongle recherchera tous les périphériques dans la gamme. NOTA : Si le périphérique a déjà été chargé, il ne sera PAS affiché ci-dessous

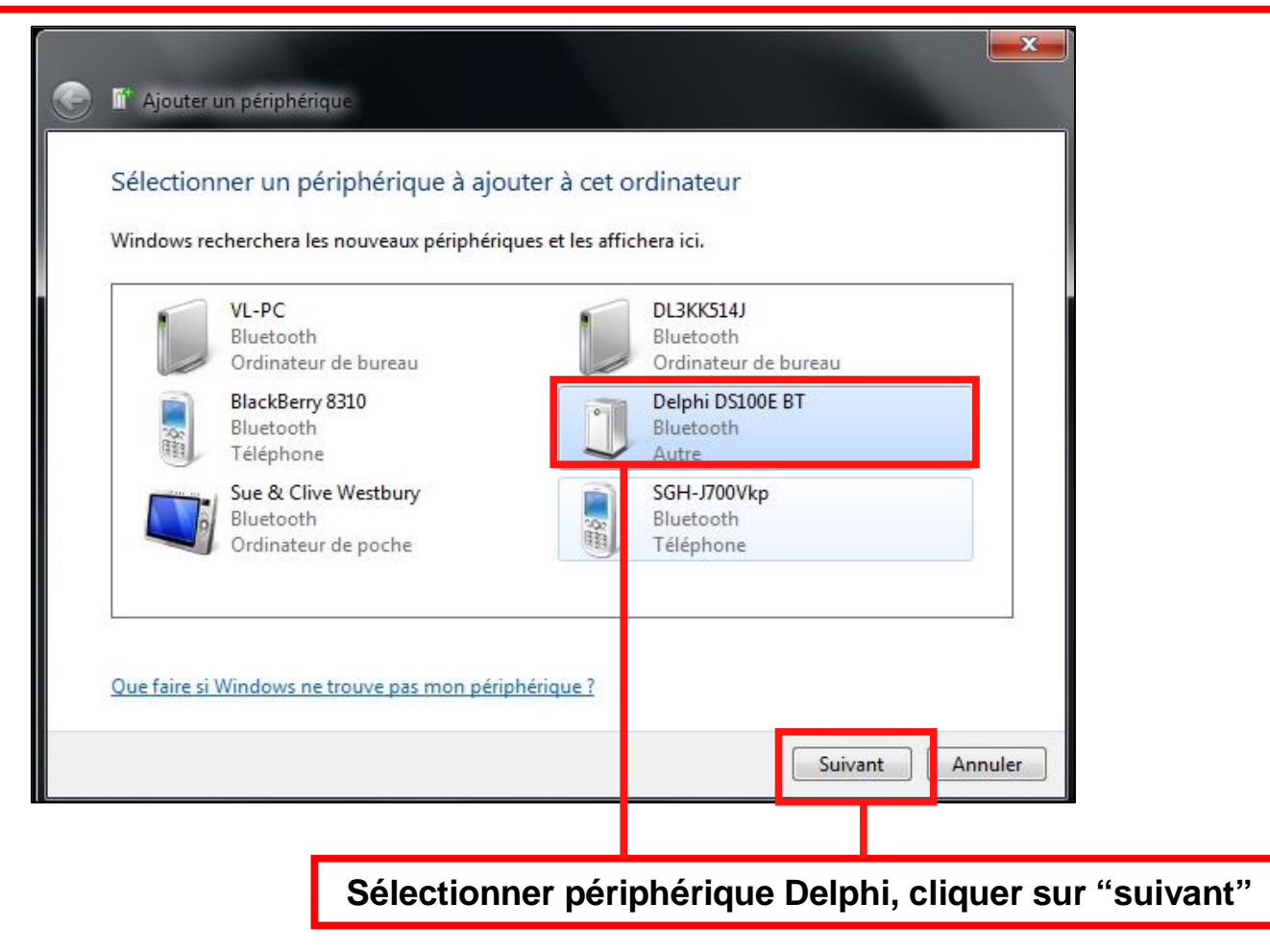

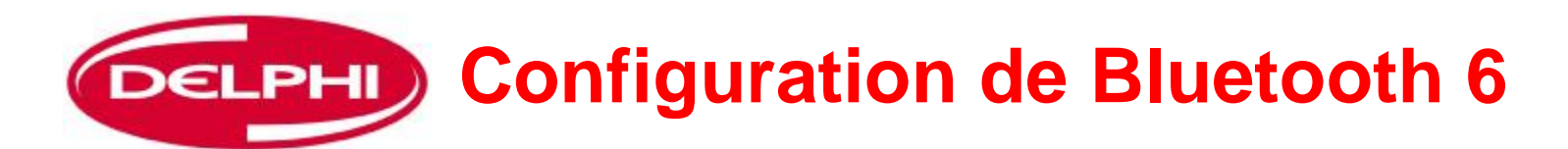

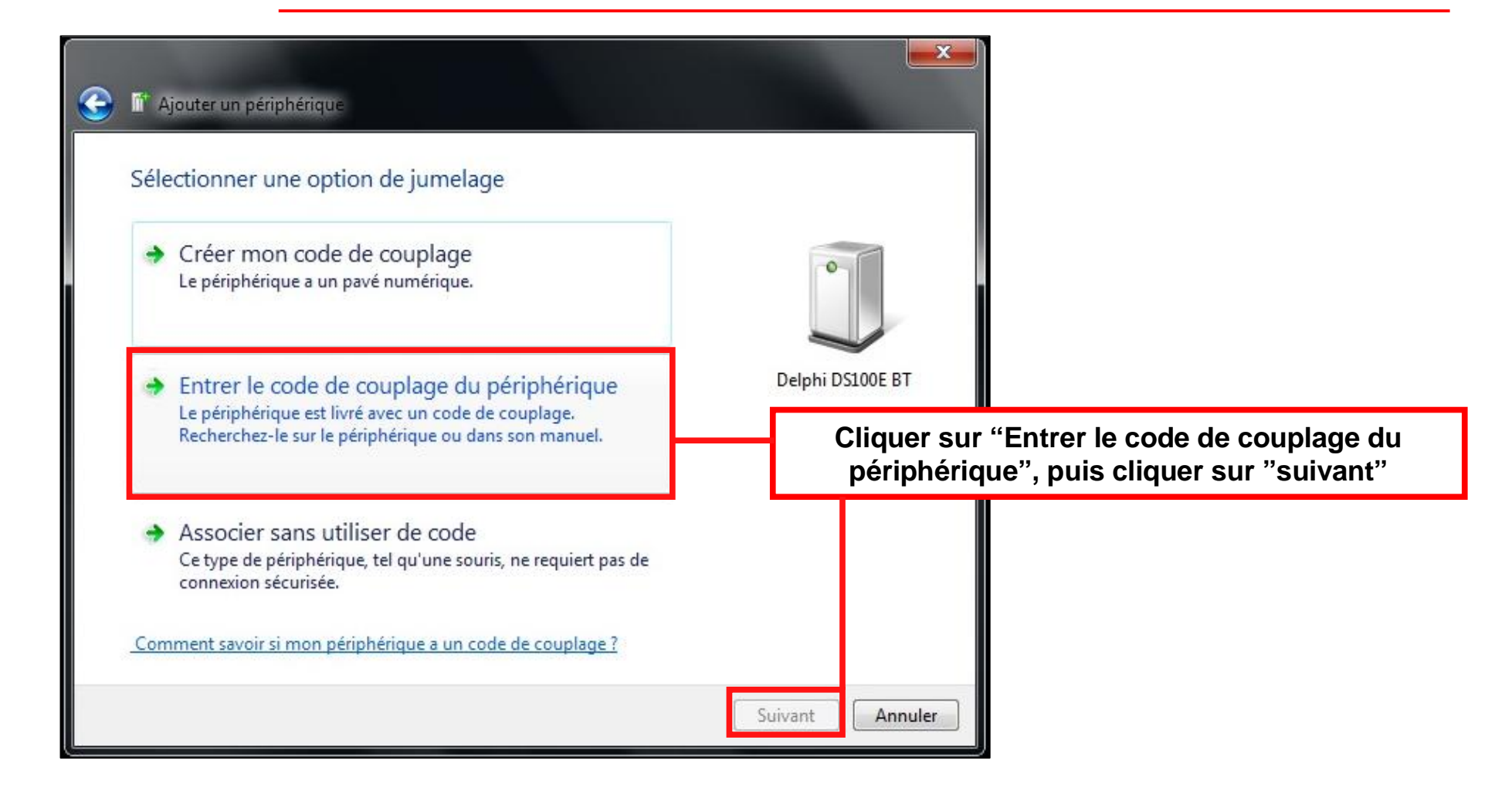
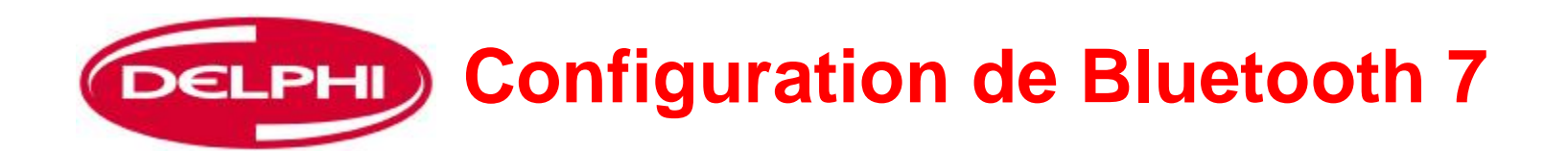

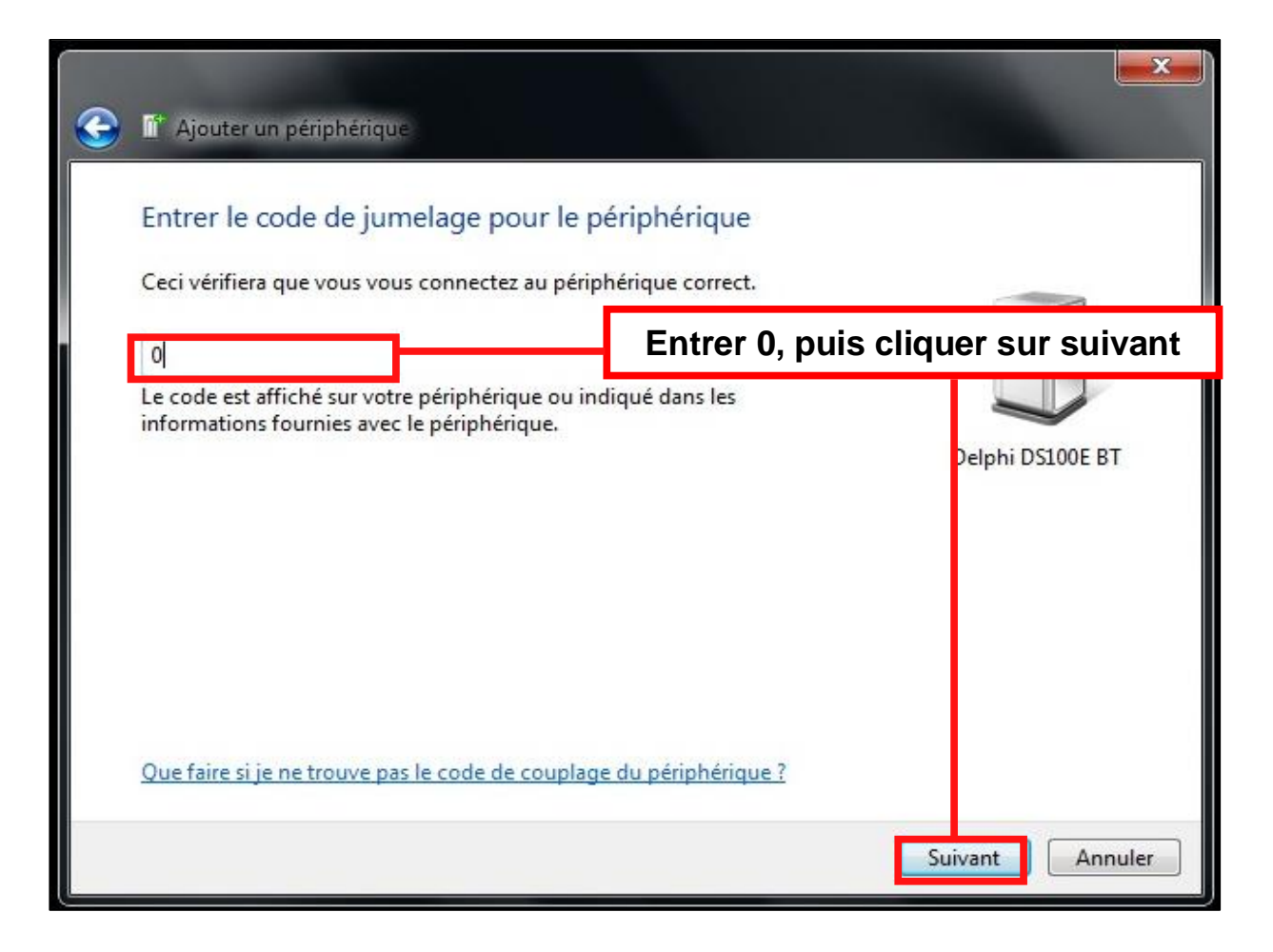

DELPHI Configuration de Bluetooth 8

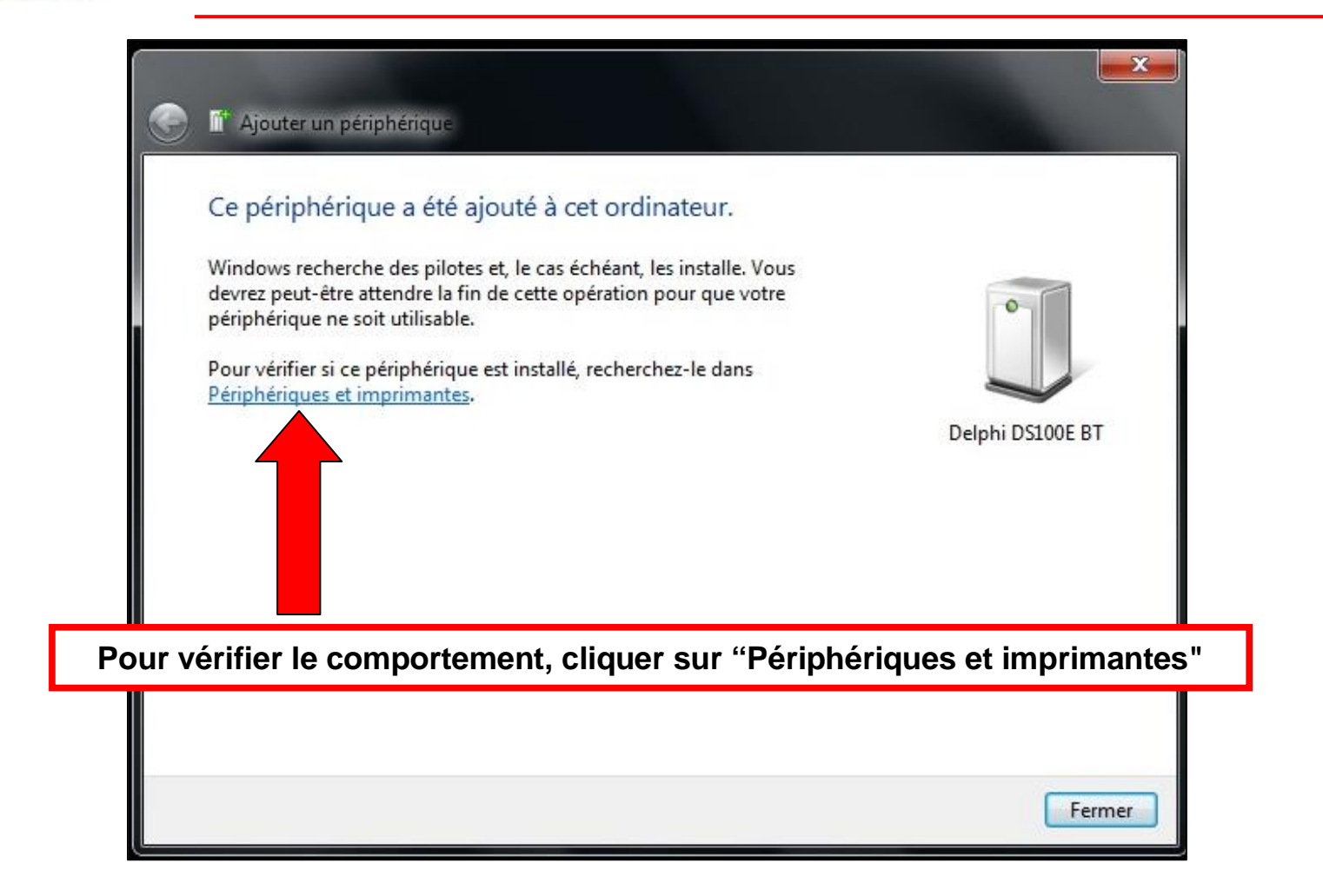

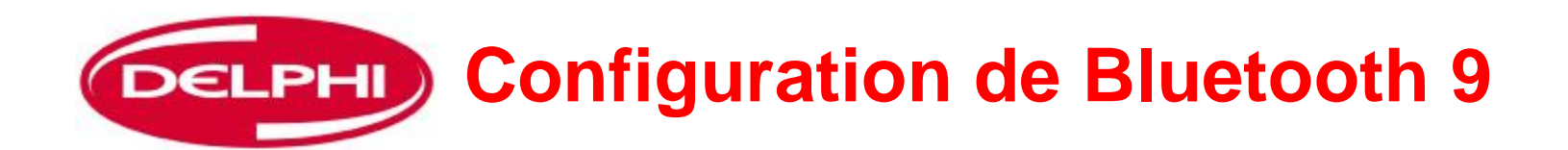

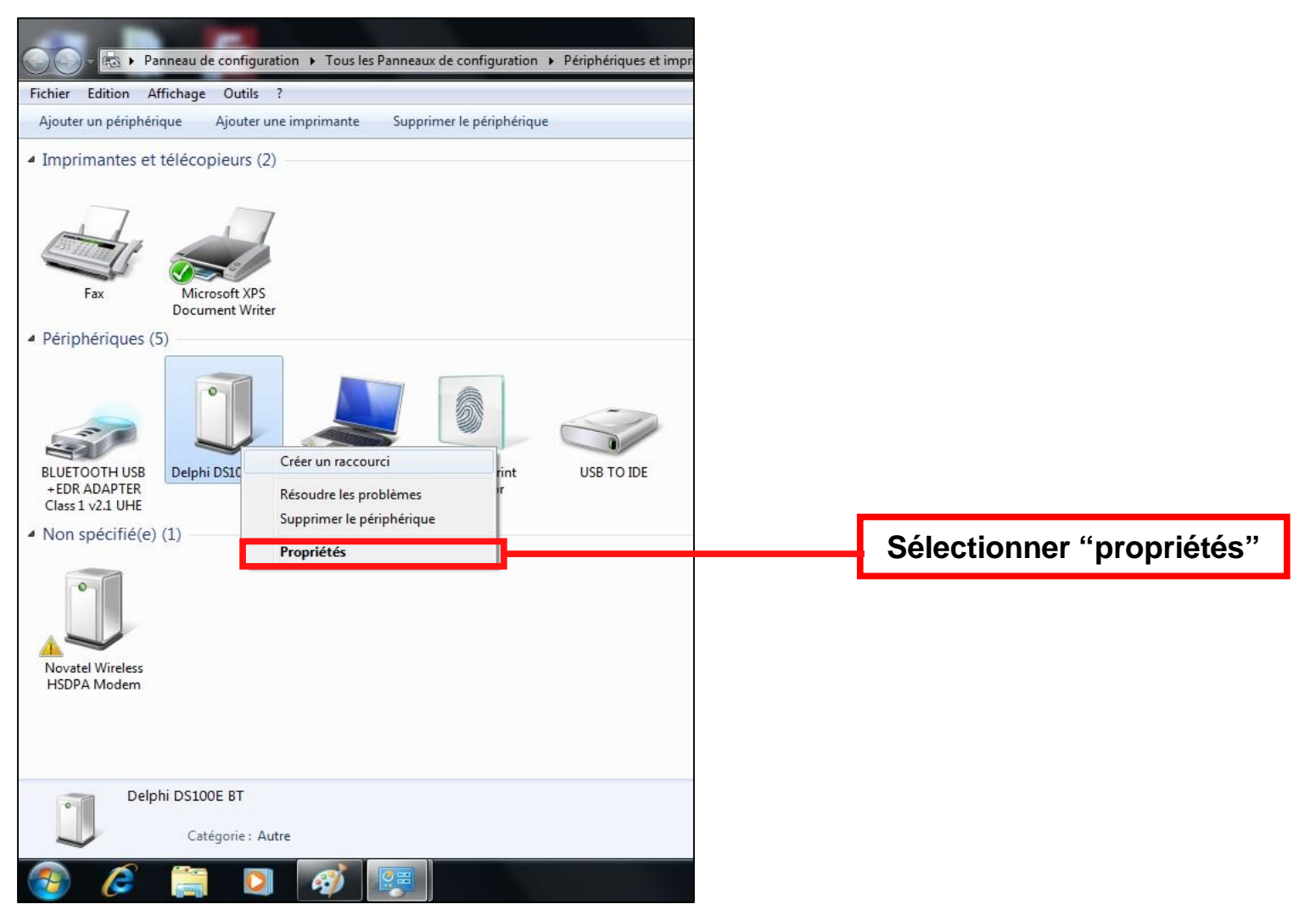

Dangerfield February. 2010 V1.0

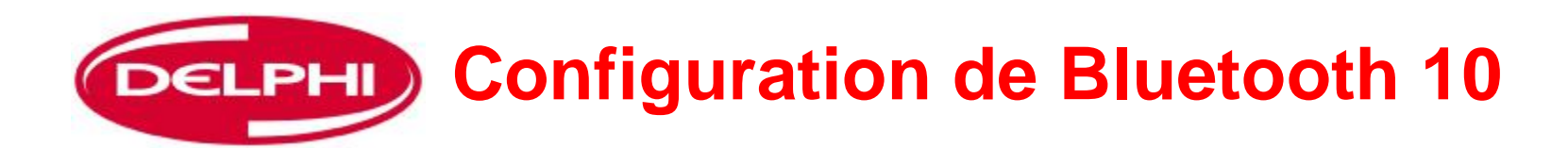

| Fichier Edition Affichage Dutils<br>Ajouter un périphérique Ajouter u                                                                  | ation • Tout les Panneaux de configuration • Périphériques et imprimant<br>?<br>me imprimante Supprimer le périphérique                                                                             | Propriétés de : Delphi DS100E BT                                                                                                    |
|----------------------------------------------------------------------------------------------------|----------------------------------------------------------------------------------------------------|----------------------------------------------------------------------------------------------------|
| Imprimantes et télécopieurs (2                                                                                                    |                                                                                                    | Général Matériel Services Bluetooth<br>De phi DS100E BT                                                                                |
| Pax Microsoft XPy<br>Document Wri<br>Périphériques (5)     BLUETOOTH USB<br>+EDR ADAPTER<br>Class 1 v2.1 UHE     A Non spécifiéte) (1) | Propriétés de : Delpis d'S100E BT                                                                                                    | Sélectionner le matériel                                                                                                    |
| Novatel Wireless<br>HSDPA Modern                                                                                                    | Détails des fonctions du périphérique<br>Fabricant : Microsoft<br>Emploaement : sur Périphérique Bluestooth (TDI protocole RPCOMM)<br>État : Ce périphérique fanctionne correctement.<br>Propriétée | Fonctions du périphérique :         Nom       Type         Image: Standard Serial over Bluetooth link       (COM4)       Ports (COM e) |
| Delphi DS100E BT                                                                                                    | OK Anuler Acolour                                                                                                    | Noter le port com                                                                                                    |

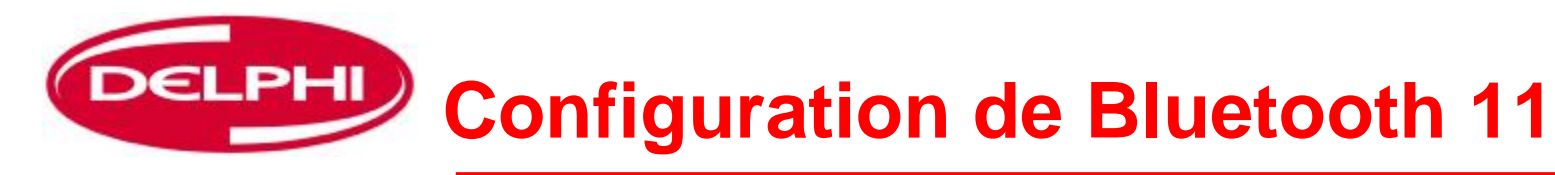

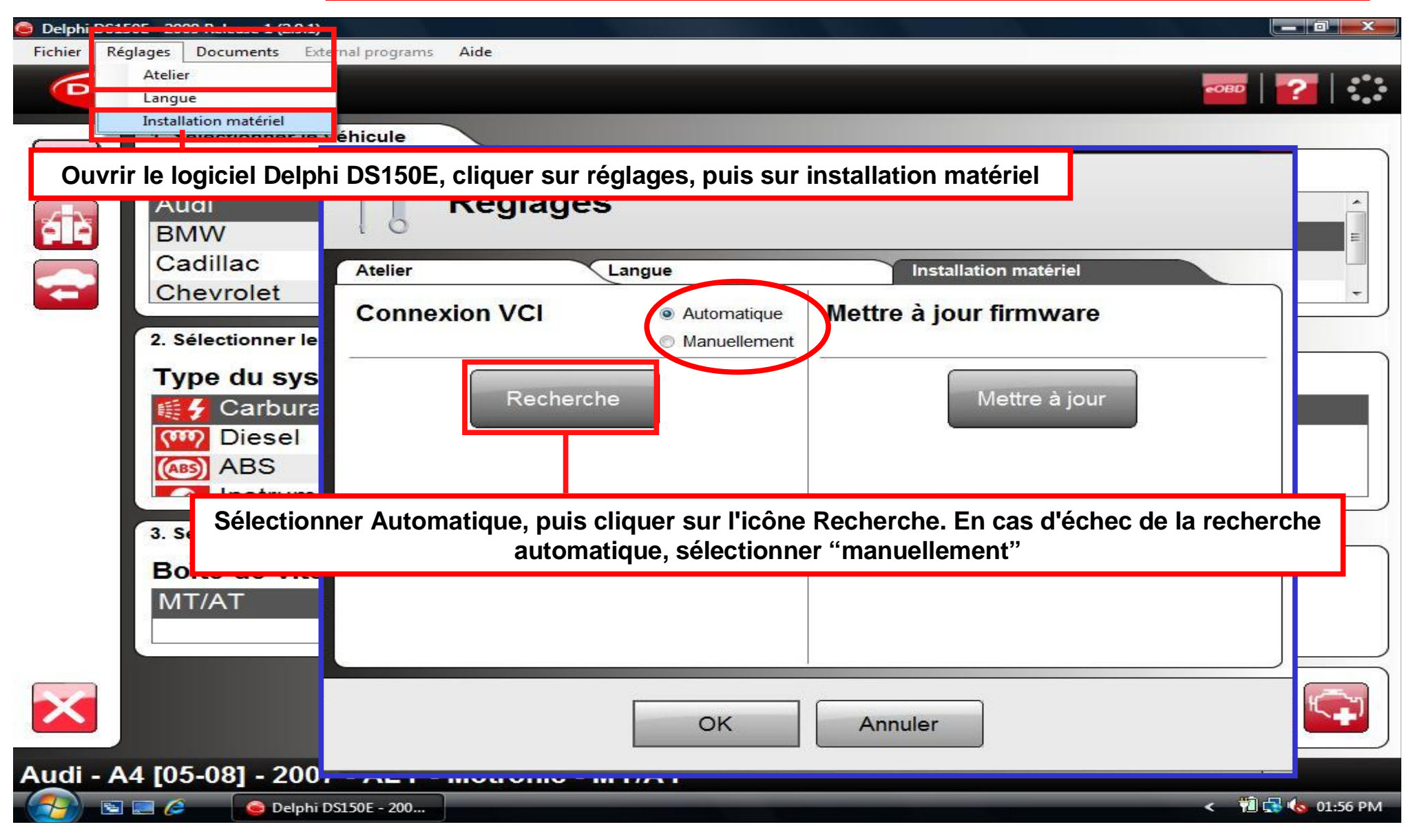

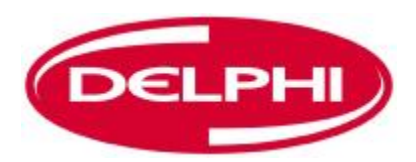

#### **Configuration de Bluetooth 12**

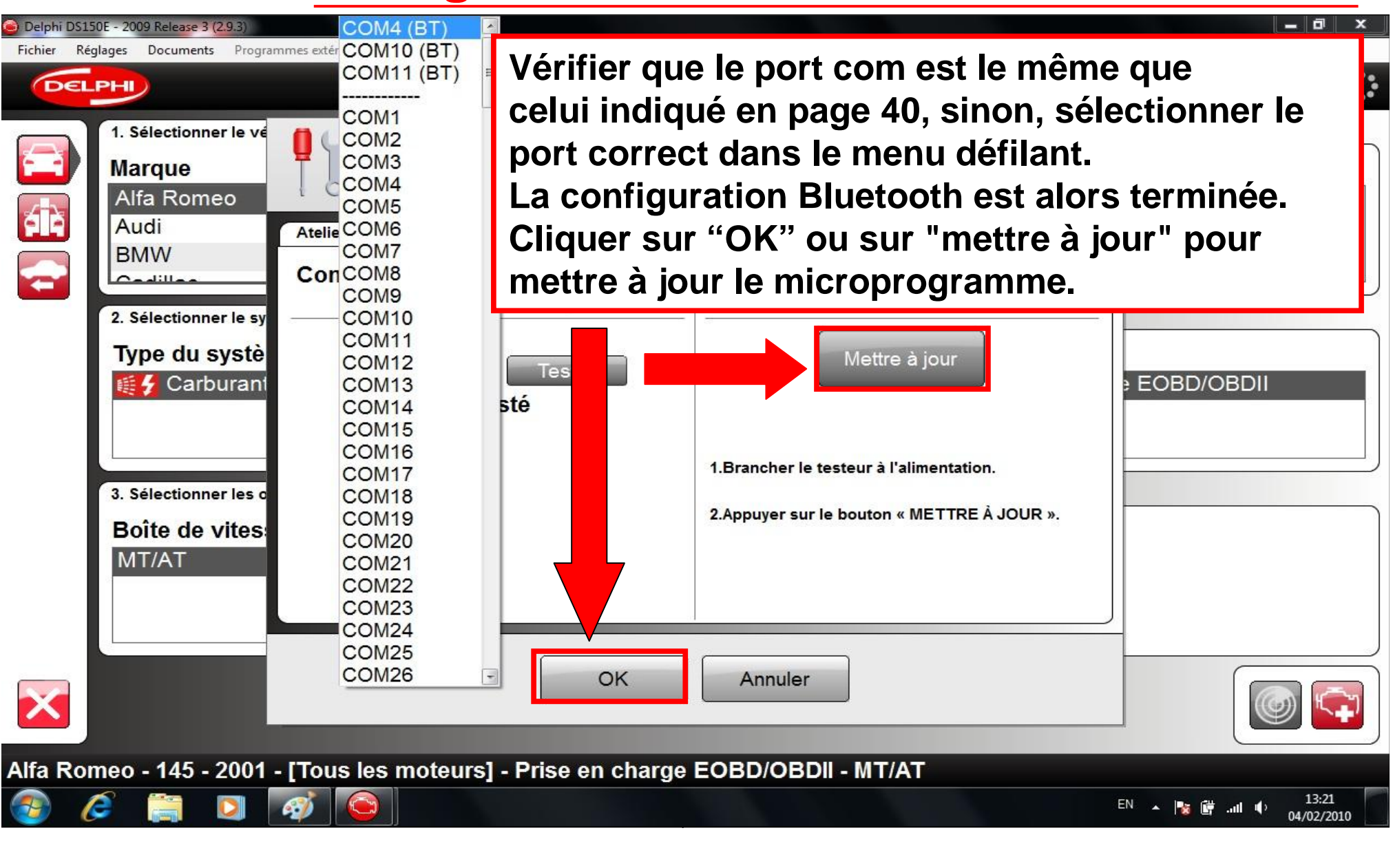

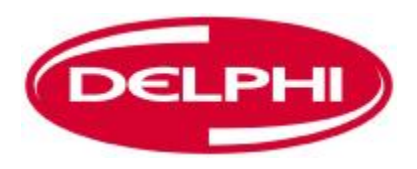

## **PROGRAMME DIAGNOSTIC**

| 🙆 Delphi DS15 | 50E - 2009 Release 1 (2.9.1)       |                     |                     | _ 0 ×               |
|---------------|------------------------------------|---------------------|---------------------|---------------------|
| Fichier Rég   | glages Documents External programs | Aide                |                     |                     |
| DEL           | PH                                 |                     | товр                | ?                   |
|               | 1. Sélectionner le véhicule        |                     |                     |                     |
|               | Marque                             | Modèle              | Année modèle        |                     |
|               | Audi                               | <u>^</u> A4 [01-05] | ^ 2008 (VIN 10 = 8) | ^                   |
| <b>A</b>      | BMW                                | A4 [05-08]          | 2007 (VIN 10 = 7)   | E                   |
|               | Cadillac                           | A4 [08-]            | 2006 (VIN 10 = 6)   |                     |
|               | Chevrolet                          | - A4 [95-01]        | - 2005 (VIN 10 = 5) |                     |
|               | 2. Sélectionner le système         |                     |                     |                     |
|               | Type du système                    | Code moteur         | Svstème             |                     |
|               | Carburant/Allu                     | Earon Diagn         | octio principal     |                     |
|               | Comp Diesel                        | Eclan Diagn         |                     |                     |
|               | (ABS) ABS                          | ALZ                 | 1.6L                |                     |
|               | Instrument                         |                     |                     | )                   |
|               | 3. Sélectionner les options        |                     |                     |                     |
|               | Boîte de vitesses                  | Equipement          |                     |                     |
|               | MT/AT                              |                     | 26                  |                     |
|               |                                    |                     |                     |                     |
| _             |                                    |                     |                     | $ \longrightarrow $ |
| ×             |                                    |                     |                     |                     |
| Audi - A      | 4 [05-08] - 2007 - ALT -           | Motronic - MT/AT    |                     |                     |
| <b>1</b>      | 💽 🖉 🧕 🙆 Delphi DS150E - 200        | iew french          | < 📆 🖨               | 🔥 01:31 PM          |

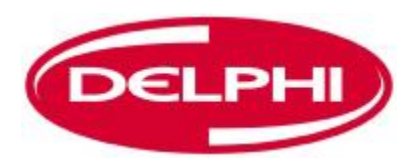

#### **FICHIER**

| 🥃 Delphi DS15                      | 0E - 2009 Release 1 (2.9.1)           |                               |                     |                   |                |
|------------------------------------|---------------------------------------|-------------------------------|---------------------|-------------------|----------------|
| Fichier Rég<br>Ouvrir te<br>Sortir | plages Documente External programs Ai | Ouvre les docun<br>dans le do | nents sa            | auvegardés        | -   🕜   🛟      |
|                                    | 1. Sélectionner le véhicule           |                               |                     |                   |                |
|                                    | Marque                                | Modèle                        |                     | Année modèle      |                |
|                                    | Audi                                  | A4 [01-05]                    | *                   | 2008 (VIN 10 = 8) | *              |
|                                    | BMW                                   | A4 [05-08]                    |                     | 2007 (VIN 10 = 7) | E              |
|                                    | Cadillac                              | A4 [08-]                      |                     | 2006 (VIN 10 = 6) |                |
|                                    | Chevrolet                             | - A4 [95-01]                  | *                   | 2005 (VIN 10 = 5) | -              |
|                                    | 2. Sélectionner le système            |                               |                     |                   |                |
|                                    | Type du système                       | Code moteur                   |                     | Système           |                |
|                                    | Carburant/Allumage                    | [All engines]                 | <u>^</u>            | Motronic          |                |
|                                    | CTT Diesel                            | ALT                           | 2.0L                |                   |                |
|                                    | ABS ABS                               | ALZ                           | 1.6L                |                   |                |
|                                    | Instrument                            |                               | <mark>3 01 -</mark> | ×                 | )              |
|                                    | 3. Sélectionner les options           |                               |                     |                   |                |
|                                    | Boîte de vitesses                     | Equipement                    |                     |                   |                |
|                                    | MT/AT                                 |                               | 20                  |                   |                |
|                                    |                                       |                               | 5                   |                   | J              |
| $\mathbf{\overline{\times}}$       |                                       |                               |                     |                   |                |
| Audi - A                           | 4 [05-08] - 2007 - ALT - Mo           | otronic - MT/AT               |                     |                   |                |
| - 👧 🔁                              | 🔄 🤌 🔒 Delphi DS150E - 200             |                               |                     | <                 | 覚 🚮 🌜 01:34 PM |

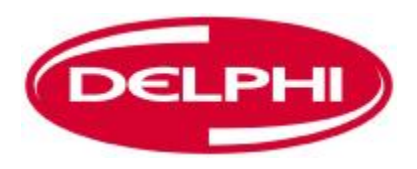

### PARAMETRAGES

| 💩 Delphi DS150E - 2009 Release 1 (2.9.1)             | ×       |
|------------------------------------------------------|---------|
| Fichier Réglages Documents External programs Aide    |         |
|                                                      |         |
| Installation matériel                                |         |
| 1. Selectionner le Véhicule                          |         |
| Marque Réglages                                      |         |
| BMW                                                  |         |
| Cadillac Atelier Langue Installation matériel        |         |
|                                                      | -       |
| Société:                                             |         |
| 2. Sélectionner le systemet Adresse:                 |         |
| Type du systè                                        |         |
| Carburant Autre accès pour paramétrer la langue et   |         |
| Diesel                                               |         |
|                                                      |         |
|                                                      |         |
| 3. Sélectionner les o                                |         |
| Boîte de vitess                                      | )       |
|                                                      |         |
|                                                      |         |
|                                                      |         |
|                                                      |         |
| OK Annuler                                           | Ð       |
| Audi - A4 [05-08] - 2007 - AL L - Motronic - M L/A L |         |
| <                                                    | L:36 PM |

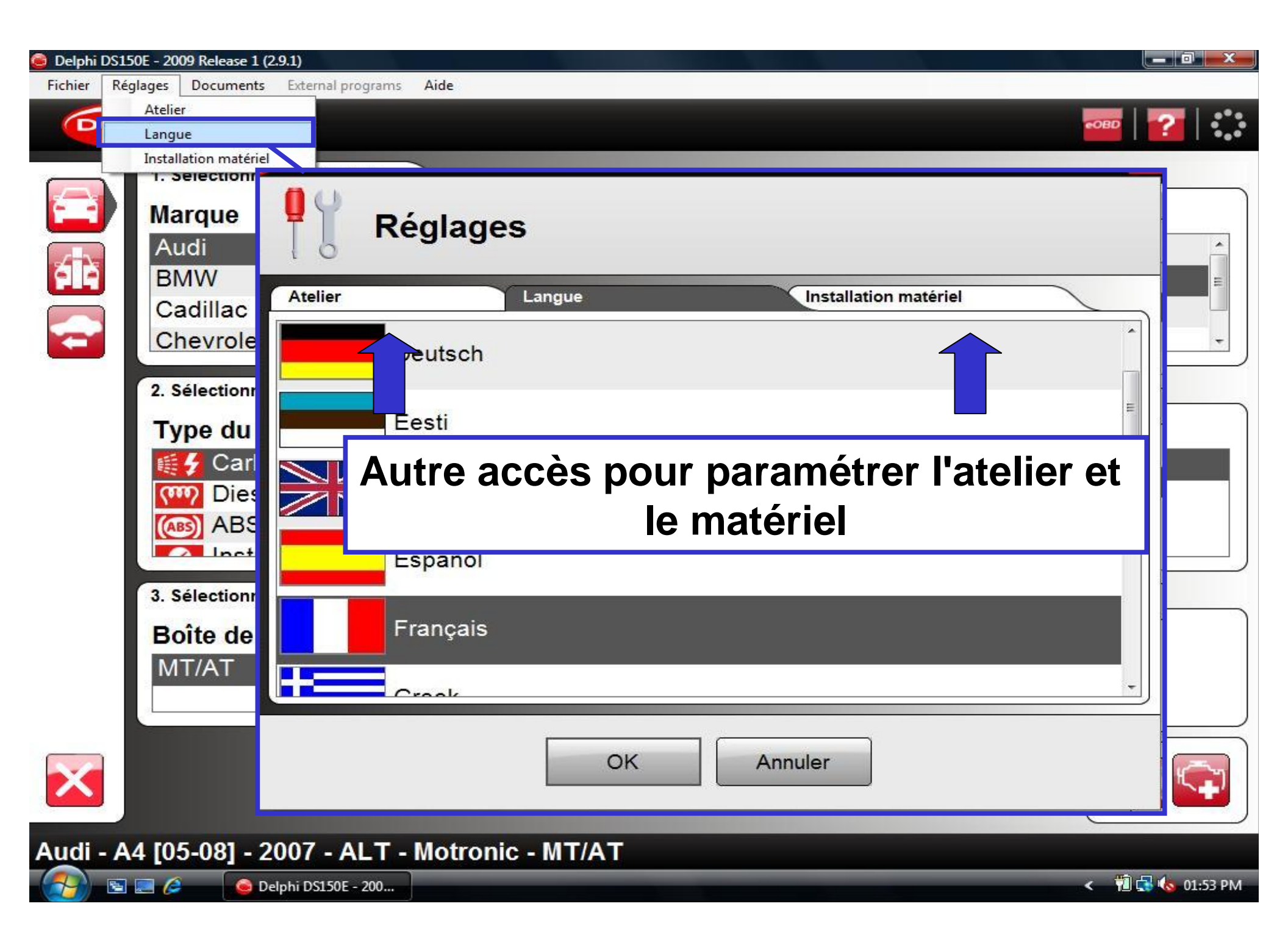

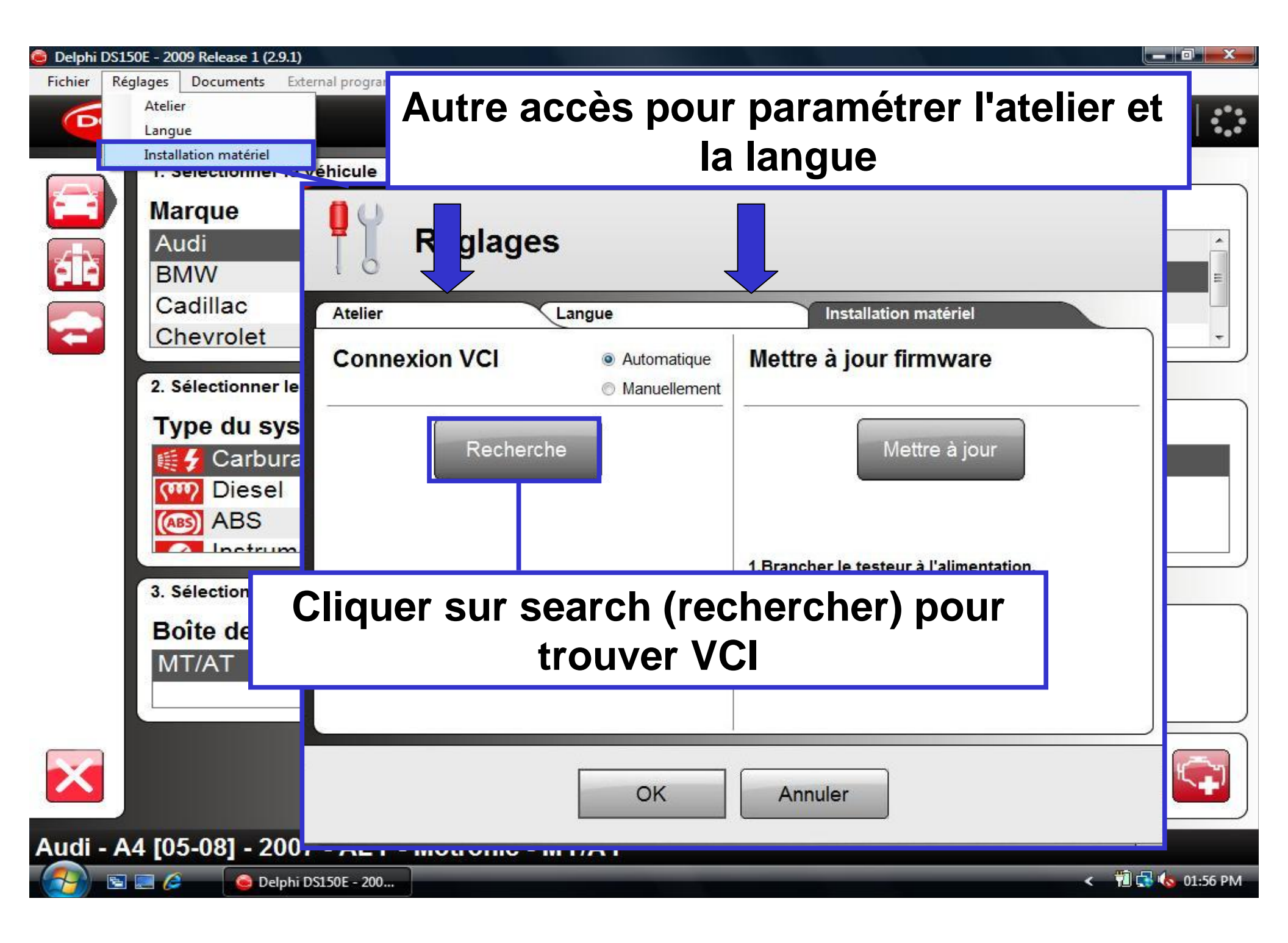

| Redie Redue Decurrents Extend program Aide     Réglages     Atelier     Langue     Image:     Image:                                                                                                    | 😂 Delphi DS150E - 200 | 9 Release 1 (2.9.1)         |                                                       |                                         | _ 0 ×            |
|----------------------------------------------------------------------------------------------------|-----------------------|-----------------------------|-------------------------------------------------------|-----------------------------------------|------------------|
| Atelier     Atelier     Connexion VCI     Atomatique     Mettre à jour firmware     Mettre à jour     Abandon     Mettre à jour     Abandon     Mettre à jour     Image: Connexion VCI     Abandon     Mettre à jour     Image: Connexion VCI     Abandon     Mettre à jour     Image: Connexion VCI     Abandon     Mettre à jour     Image: Connexion VCI     Abandon     Mettre à jour     Image: Connexion VCI     Abandon     Mettre à jour     Image: Connexion VCI     Abandon     Mettre à jour     Image: Connexion VCI     Abandon     Mettre à jour     Image: Connexion VCI     Abandon     Image: Connexion VCI     Abandon     Image: Connexion VCI     Abandon     Image: Connexion VCI     Abandon     Image: Connexion VCI     Image: Connexion VCI     Image: Connexion VCI     Image: Connexion VCI     Image: Connexion VCI     Image: Connexion VCI <                                                       | Fichier Réglages      | Documents External programs | a Aide                                                |                                         |                  |
| Atelier     Atelier                                                                                                    | DELPHI                |                             |                                                       |                                         | 🚥   🍞   🛟        |
| Atelier Langue     Image: Connexion VCI     Automatique     Mettre à jour firmware     Mettre à jour     Mettre à jour     Image: Connexion VCI     Abandon     Mettre à jour firmware     Mettre à jour     Image: Connexion VCI     Atelier     Mettre à jour firmware     Image: Connexion VCI     Abandon     Mettre à jour     Image: Connexion VCI     Abandon     Mettre à jour     Image: Connexion VCI     Abandon     Mettre à jour     Image: Connexion VCI     Abandon     Mettre à jour     Image: Connexion VCI     Abandon     Image: Connexion VCI     Image: Connexion VCI | 1.<br>M               | Réglag                      | ges                                                   |                                         |                  |
| Connexion VCI  Automatique Mettre à jour firmware Abandon Recherche de l'interface COM3 IBrancher le testeur à l'alimentation. Appuyer sur le bouton « UPDATE ».  Audi - A4 [05-08] - 2007 - ALT - Motronic - MT/AT                                                                                                    | 612                   | Atelier                     | Langue                                                | Installation matériel                   |                  |
| Abandon<br>Recherche de l'interface<br>COM3<br>1.Brancher le testeur à l'alimentation.<br>2.Appuyer sur le bouton « UPDATE ».<br>OK Annuler<br>Audi - A4 [05-08] - 2007 - ALT - Motronic - MT/AT                                                                                                    |                       | Connexion VCI               | <ul> <li>Automatique</li> <li>Manuellement</li> </ul> | Mettre à jour firmware                  |                  |
| Audi - A4 [05-08] - 2007 - ALT - Motronic - MT/AT                                                                                                    | 2.<br>T               | Aba                         | Indon                                                 | Mettre à jour                           |                  |
| 2.Appuyer sur le bouton « UPDATE ».<br>OK Annuler<br>Audi - A4 [05-08] - 2007 - ALT - Motronic - MT/AT                                                                                                    |                       | сомз                        |                                                       | 1.Brancher le testeur à l'alimentation. |                  |
| OK Annuler                                                                                                    | 3.<br>B               |                             |                                                       | 2.Appuyer sur le bouton « UPDATE ».     |                  |
| OK Annuler                                                                                                    |                       |                             |                                                       |                                         |                  |
| Audi - A4 [05-08] - 2007 - ALT - Motronic - MT/AT                                                                                                    |                       |                             | OK                                                    | Annuler                                 | <b>I</b>         |
|                                                                                                    | Audi - A4 105         | 5-081 - 2007 - ALT          | - Motronic - MT/AT                                    |                                         |                  |
| 1 🔄 🔄 🖉 🚱 Delphi DS150E - 200                                                                                                    | (A) S = (A)           | i Delphi DS150E - 200       |                                                       |                                         | < 🔞 🛃 🍫 02:21 PM |

| 🧿 Delph | i DS150E - 20 | 009 Release 1 (2.9.1)       |                                                       |              |                                                              |   |
|---------|---------------|-----------------------------|-------------------------------------------------------|--------------|--------------------------------------------------------------|---|
| Fichier | Réglages      | Documents External programs | Aide                                                  |              |                                                              |   |
|         | ELPHI         |                             |                                                       |              |                                                              | ł |
|         | 1.<br>M       | Réglag                      | es                                                    |              |                                                              |   |
| 612     |               | Atelier                     | Langue                                                | Inst         | tallation matériel                                           |   |
|         | S             | Connexion VCI               | <ul> <li>Automatique</li> <li>Manuellement</li> </ul> | Mettre à j   | our firmware                                                 |   |
| 2.<br>T |               | Reche<br>Réus<br>COM29      | erche<br>SSIE                                         |              | Une connexion réussie<br>affichera<br>le numéro du port com. |   |
|         |               | Hardware:                   | DS800E                                                | le le        | le numéro de série du VCI                                    |   |
|         |               | Serial:                     | 30920                                                 | 2 Appuver su | et la varaian du                                             | J |
|         | 3.            | eOBD:                       | 207                                                   |              |                                                              | 1 |
|         | В             | Firmware-version:           | 1190                                                  |              | microprogramme                                               |   |
| ×       |               |                             | OK                                                    | Annuler      |                                                              |   |
| Saab    | - 900 -       | - 1995 - B204L - 2.0t       | - Trionic - MT/AT                                     |              |                                                              |   |
| -       | S 🗷 🏉         | 🕥 Delphi DS150E - 200       |                                                       |              | < 📆 🔂 02:28 PM                                               |   |

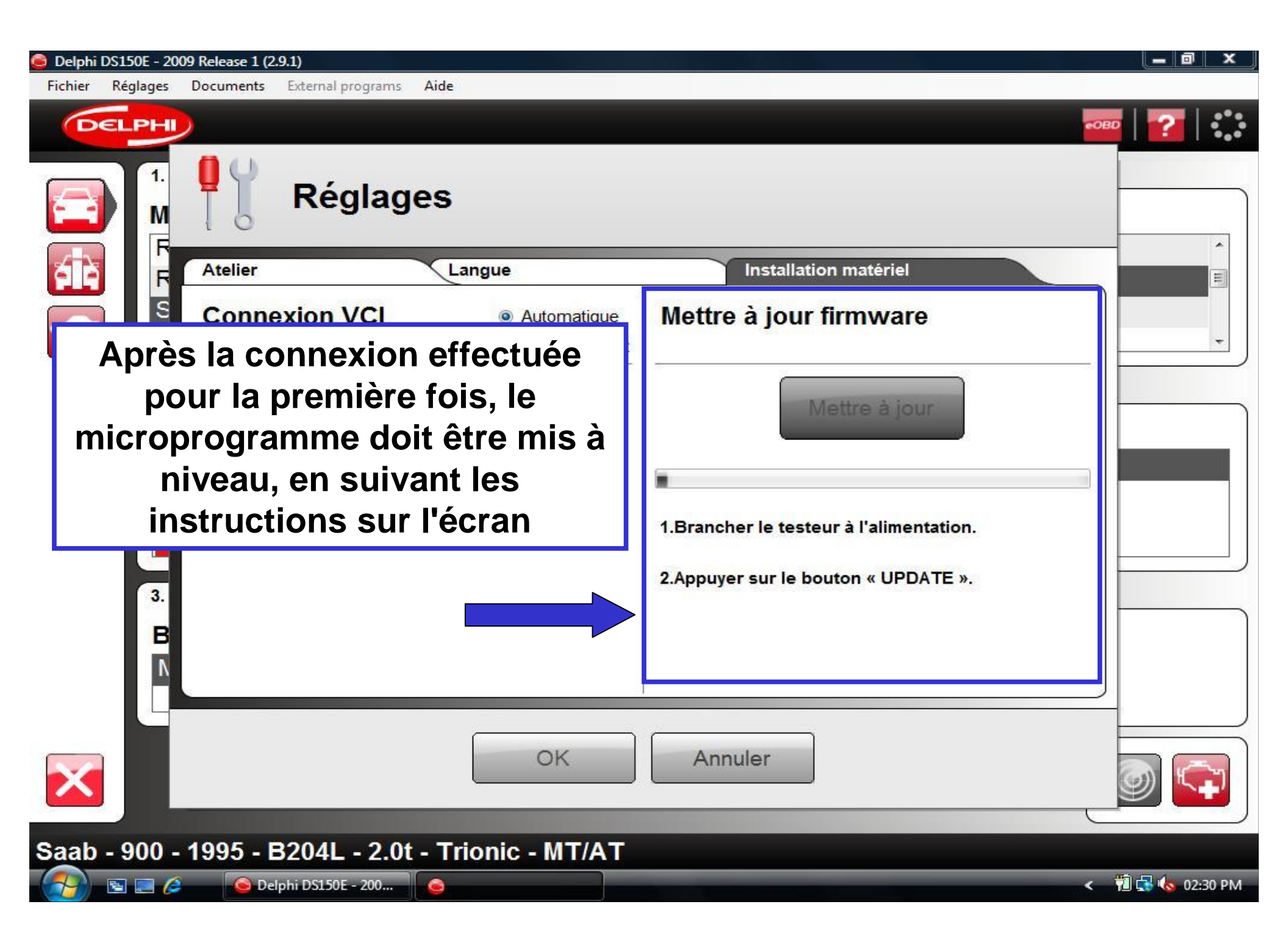

| 🥃 Delphi | DS150E - 20       | 09 Release 1 (2 | 2.9.1)             |                                                       |                        | _ 0 ×            |
|----------|-------------------|-----------------|--------------------|-------------------------------------------------------|------------------------|------------------|
| Fichier  | Réglages          | Documents       | External programs  | Aide                                                  |                        |                  |
| 6        | ELPHI             |                 |                    |                                                       |                        | -080   <b>??</b> |
|          | 1.<br>M           | Ĩ               | Réglag             | es                                                    |                        |                  |
| 412      |                   | Atelier         |                    | Langue                                                | Installation matériel  |                  |
|          | S                 | Conne           | exion VCI          | <ul> <li>Automatique</li> <li>Manuellement</li> </ul> | Mettre à jour firmware |                  |
|          | 2.<br>T           |                 | Reche              | erche                                                 | Mettre à jour          |                  |
|          |                   |                 |                    |                                                       |                        |                  |
|          | A la <sup>-</sup> | fin, c          | liquer             | sur O.K.                                              | Mise à jour terminée ! |                  |
|          | N                 |                 |                    |                                                       |                        |                  |
| X        |                   |                 |                    | ОК                                                    | Annuler                |                  |
| Saab     | - 900 -           | 1995 -          | B204L - 2.0t       | - Trionic - MT/AT                                     |                        |                  |
|          | S 📰 🏉             | De              | elphi DS150E - 200 | <b>S</b>                                              |                        | < 📲 🤹 🍫 02:41 PM |

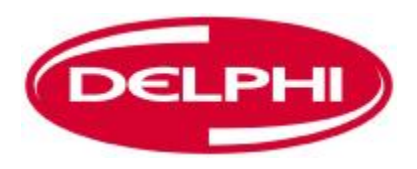

## **DOCUMENTS**

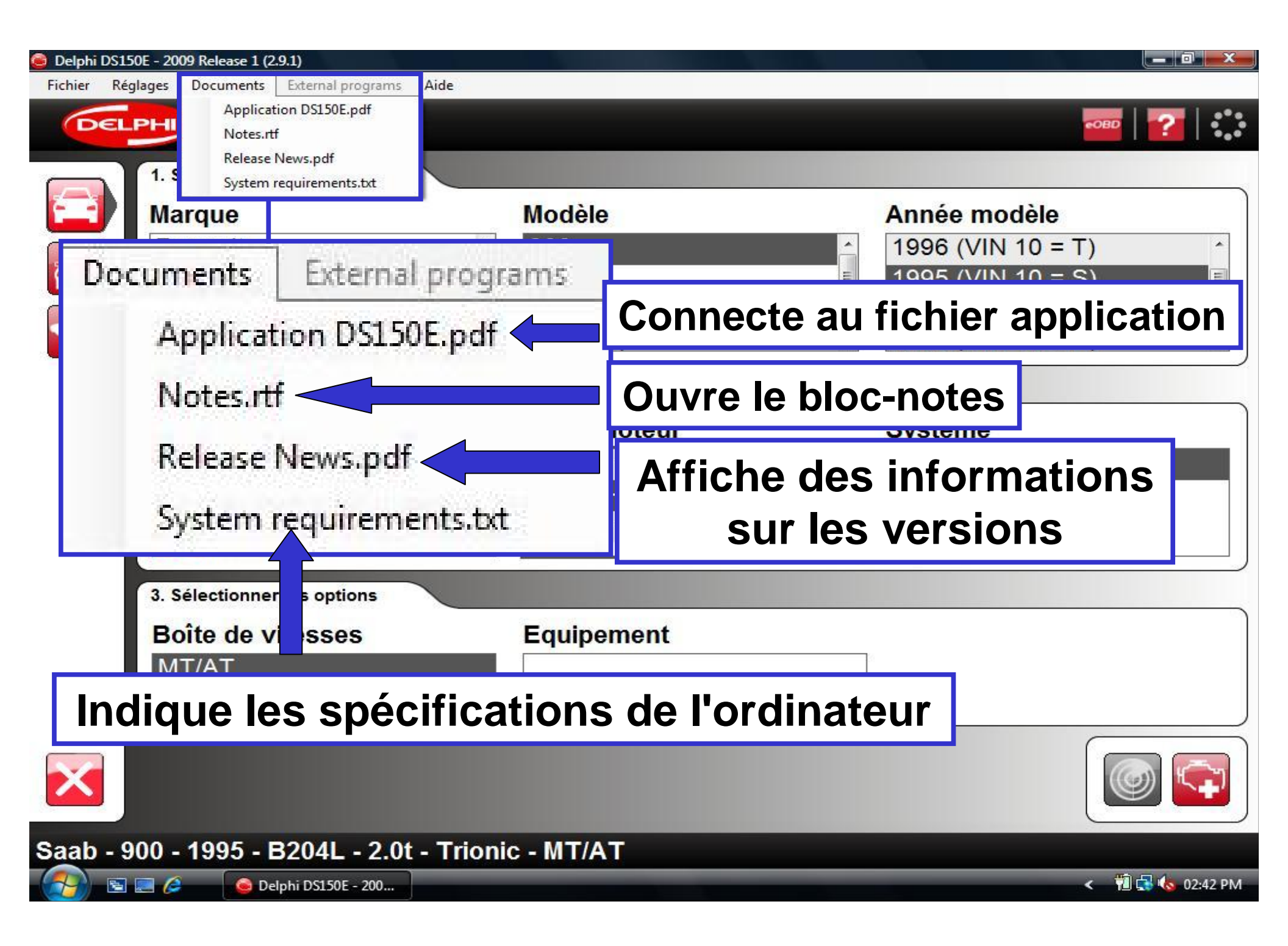

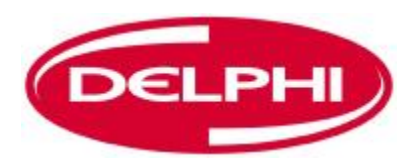

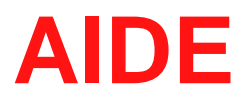

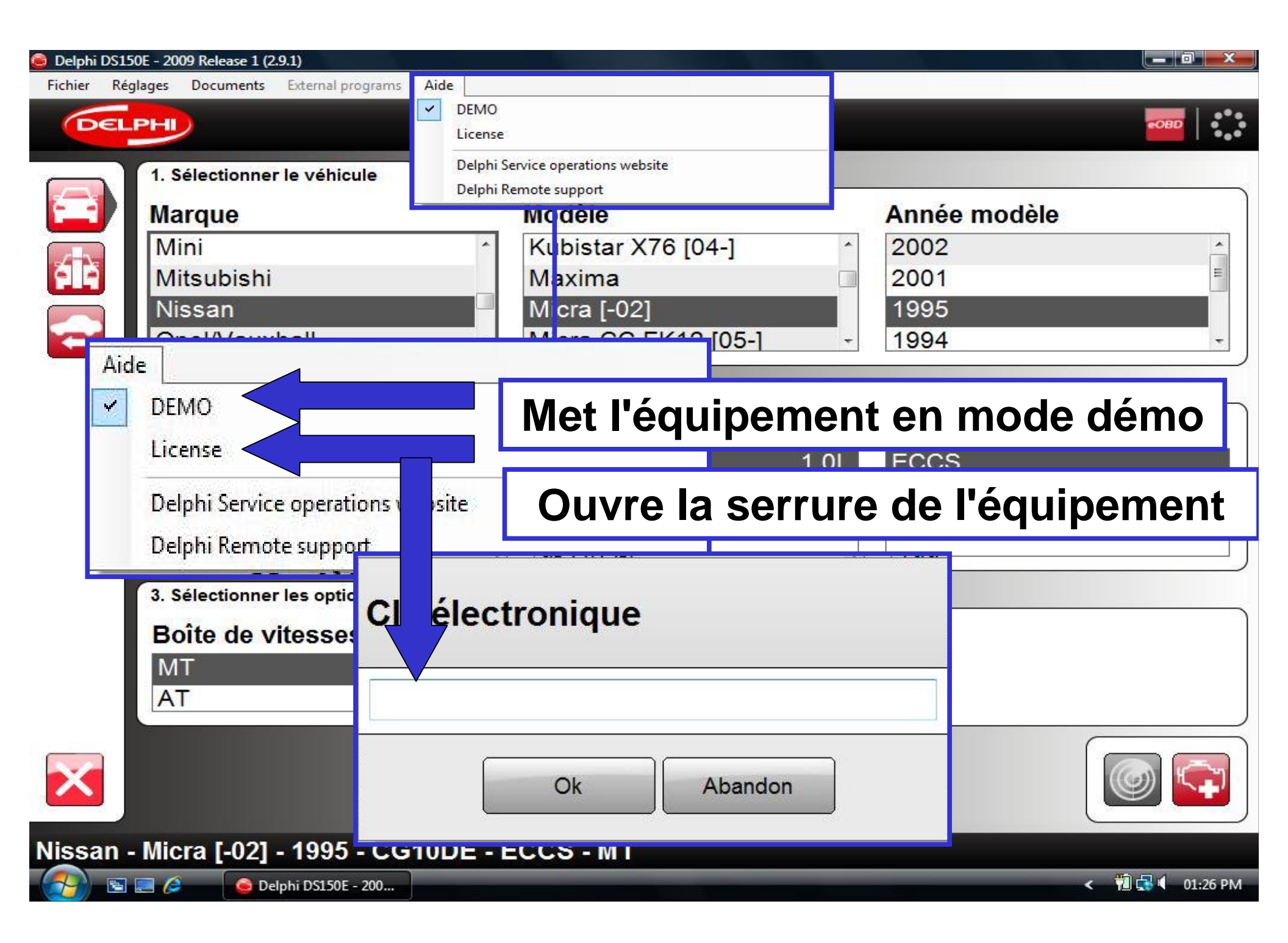

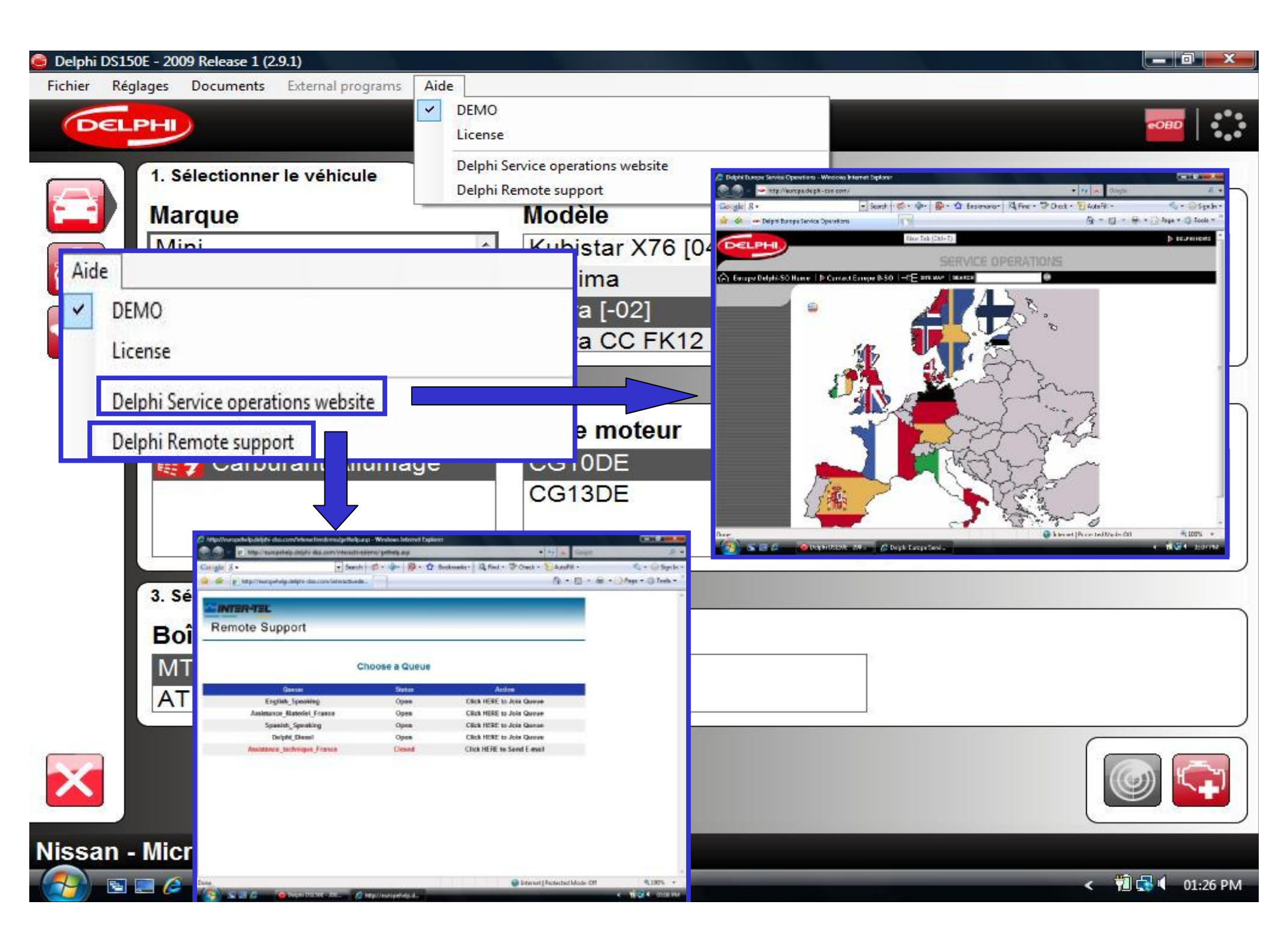

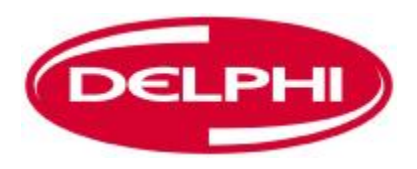

## **COMMUNICATION OBD**

Dangerfield February. 2010 V1.0

| 🧿 Delphi DS1 | 150E - 2009 Release 1 (2.9.1)                                                                  |                    |                   |
|--------------|------------------------------------------------------------------------------------------------|--------------------|-------------------|
| Fichier Re   | églages Documents External programs Aide                                                       |                    |                   |
| DEI          | PHI                                                                                            |                    |                   |
|              | 1. Sélectionner le véhicule                                                                    |                    |                   |
|              | Marque                                                                                         | Modèle             | Année modèle      |
|              | Audi                                                                                           | A4 [01-05]         | 2008 (VIN 10 = 8) |
|              | BMW                                                                                            | A4 [05-08]         | 2007 (VIN 10 = 7) |
|              | Cadillac                                                                                       | A4 [08-]           | 2006 (VIN 10 = 6) |
|              | Chevrolet -                                                                                    | A4 [95-01]         | 2005 (VIN 10 = 5) |
|              | 2. Sélectionner le système                                                                     |                    |                   |
|              | Type du système                                                                                | Code moteur        | Système           |
|              |                                                                                                |                    |                   |
|              | Sélectionner le mai                                                                            |                    | l'annéa du madàla |
|              | Sélectionner la mai                                                                            | rque, le modèle et | l'année du modèle |
|              | Sélectionner la mai                                                                            | rque, le modèle et | l'année du modèle |
|              | Sélectionner la mai                                                                            | rque, le modèle et | l'année du modèle |
|              | Sélectionner la mai                                                                            | rque, le modèle et | l'année du modèle |
|              | Sélectionner la mai                                                                            | rque, le modèle et | l'année du modèle |
|              | Sélectionner la mai                                                                            | rque, le modèle et | l'année du modèle |
|              | Sélectionner la mai<br>Instrument<br>3. Sélectionner les options<br>Boîte de vitesses<br>MT/AT | Equipement         | l'année du modèle |
|              | Sélectionner la mai<br>Instrument<br>3. Sélectionner les options<br>Boîte de vitesses<br>MT/AT | Equipement         | l'année du modèle |
| Audi - A     | Sélectionner la mai<br>Instrument<br>3. Sélectionner les options<br>Boîte de vitesses<br>MT/AT | rque, le modèle et | l'année du modèle |

| 😂 Delphi DS1  | 150E - 2009 Release 1 (2.9.1)            |                  |                           |
|---------------|------------------------------------------|------------------|---------------------------|
| Fichier Ré    | églages Documents External programs Aide |                  |                           |
| DEI           |                                          |                  | <b>••••</b>   <b>••••</b> |
|               | 1. Sélectionner le véhicule              |                  |                           |
|               | Marque                                   | Modèle           | Année modèle              |
|               | Audi                                     | ^ A4 [01-05]     | 2008 (VIN 10 = 8)         |
| <b>AIR</b>    | BMW                                      | A4 [05-08]       | 2007 (VIN 10 = 7)         |
|               | Cadillac                                 | A4 [08-]         | 2006 (VIN 10 = 6)         |
|               | Chevrolet                                | + A4 [95-01]     | - 2005 (VIN 10 = 5) -     |
|               | 2. Sélectionner le système               |                  |                           |
|               | Type du système                          | Code moteur      | Système                   |
|               | 🏽 🛃 Carburant/Allumage                   | [All engines]    | Motronic                  |
|               | C Diesel                                 | ALT 2.0L         |                           |
|               | ABS ABS                                  | ALZ 1.6L         |                           |
|               |                                          |                  |                           |
|               | 3. Sélectionner les options              |                  |                           |
| S             | Sélectionner le ty                       | ne de système et | le code moteur            |
|               |                                          |                  | le code motedi            |
|               | <u>الا</u>                               |                  |                           |
| ×             |                                          |                  |                           |
| Audi - A      | A4 [05-08] - 2007 - ALT - Motro          | onic - MT/AT     |                           |
| - <u>()</u> E | 🛛 📰 🖉 🧕 🙆 Delphi DS150E - 200 🦉 new      | french           | < 搅 🚮 🌜 01:31 PM          |

| 😂 Delphi DS15 | 50E - 2009 Release 1 (2.9.1)         |                     |                                        | o x      |
|---------------|--------------------------------------|---------------------|----------------------------------------|----------|
| Fichier Rég   | glages Documents External programs A | ide                 |                                        |          |
| DEL           | PHI                                  |                     |                                        |          |
|               | 1. Sélectionner le véhicule          |                     |                                        |          |
|               | Marque                               | Modèle              | Année modèle                           |          |
|               | Audi                                 | <u>^</u> A4 [01-05] | ^ 2008 (VIN 10 = 8)                    | <u>^</u> |
|               | BMW                                  | A4 [05-08]          | 2007 (VIN 10 = 7)                      | =        |
|               | Cadillac                             | A4 [08-]            | 2006 (VIN 10 = 6)<br>2005 (VIN 10 = 5) | -        |
| _             | Sóloctionnor l'a                     | ntion Goarbox (boi  | îto d'ongronagos)                      |          |
|               |                                      |                     |                                        |          |
|               | puis cile                            | quez sur l'icone mo | Dteur OBD                              |          |
|               | Carburant/Allumage                   | [All engines]       | Motronic                               |          |
|               |                                      |                     | 2.0L                                   |          |
|               |                                      |                     | 1.0L<br>2.0L                           |          |
|               | 3. Sélectionne                       |                     |                                        |          |
|               | Boîte de vitesses                    | Equipement          |                                        |          |
|               | MT/AT                                | Equipoment          |                                        |          |
|               |                                      |                     |                                        |          |
|               |                                      |                     |                                        |          |
| ×             |                                      |                     |                                        | <b>F</b> |
| Audi - A      | 4 [05-08] - 2007 - ALT - M           | otronic - MT/AT     |                                        |          |
| (2)           | 🔄 🥖 🔒 Delphi DS150E - 200            | new french          | < 🛍 🛃 🌜                                | 01:31 PM |

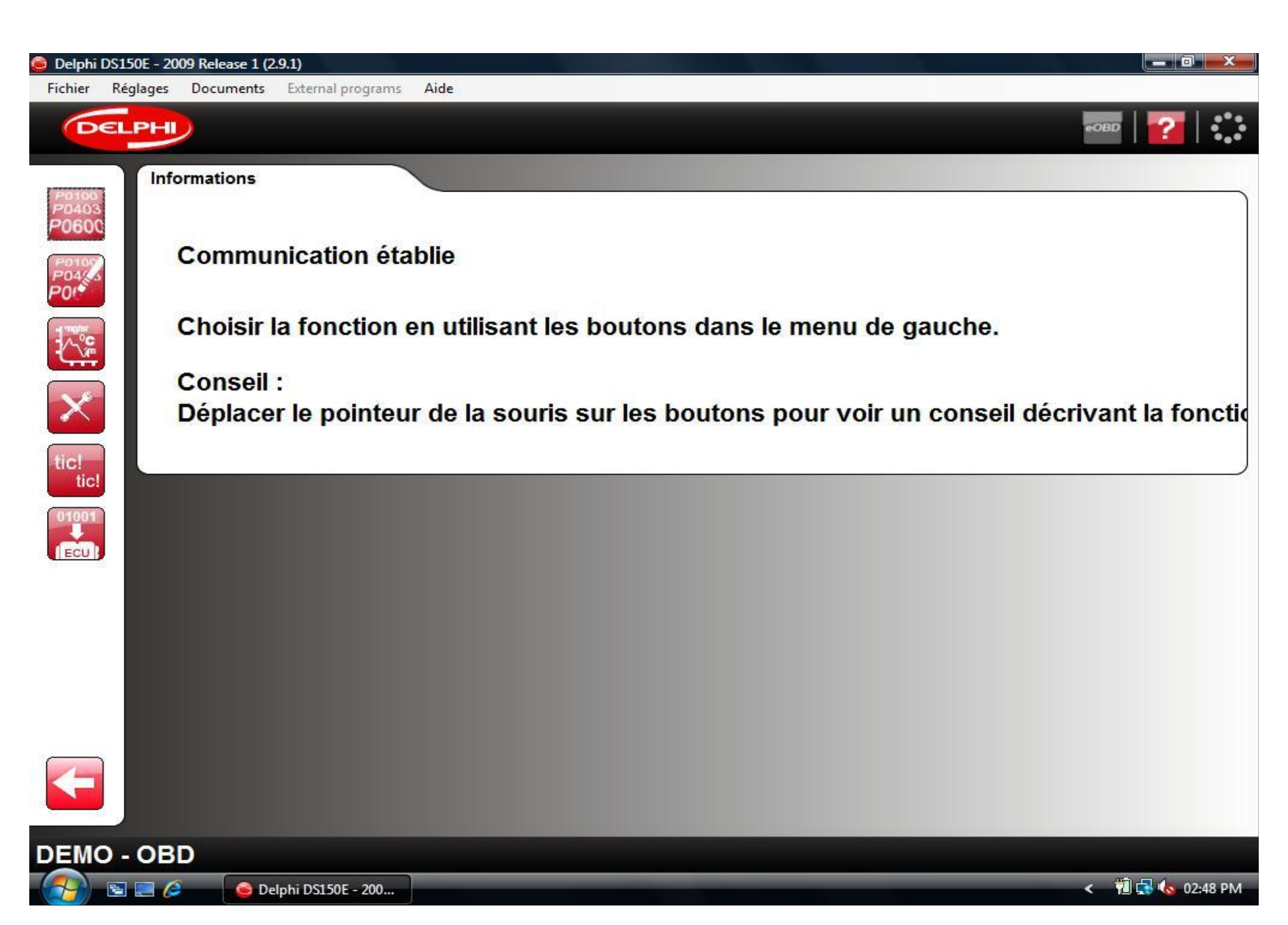

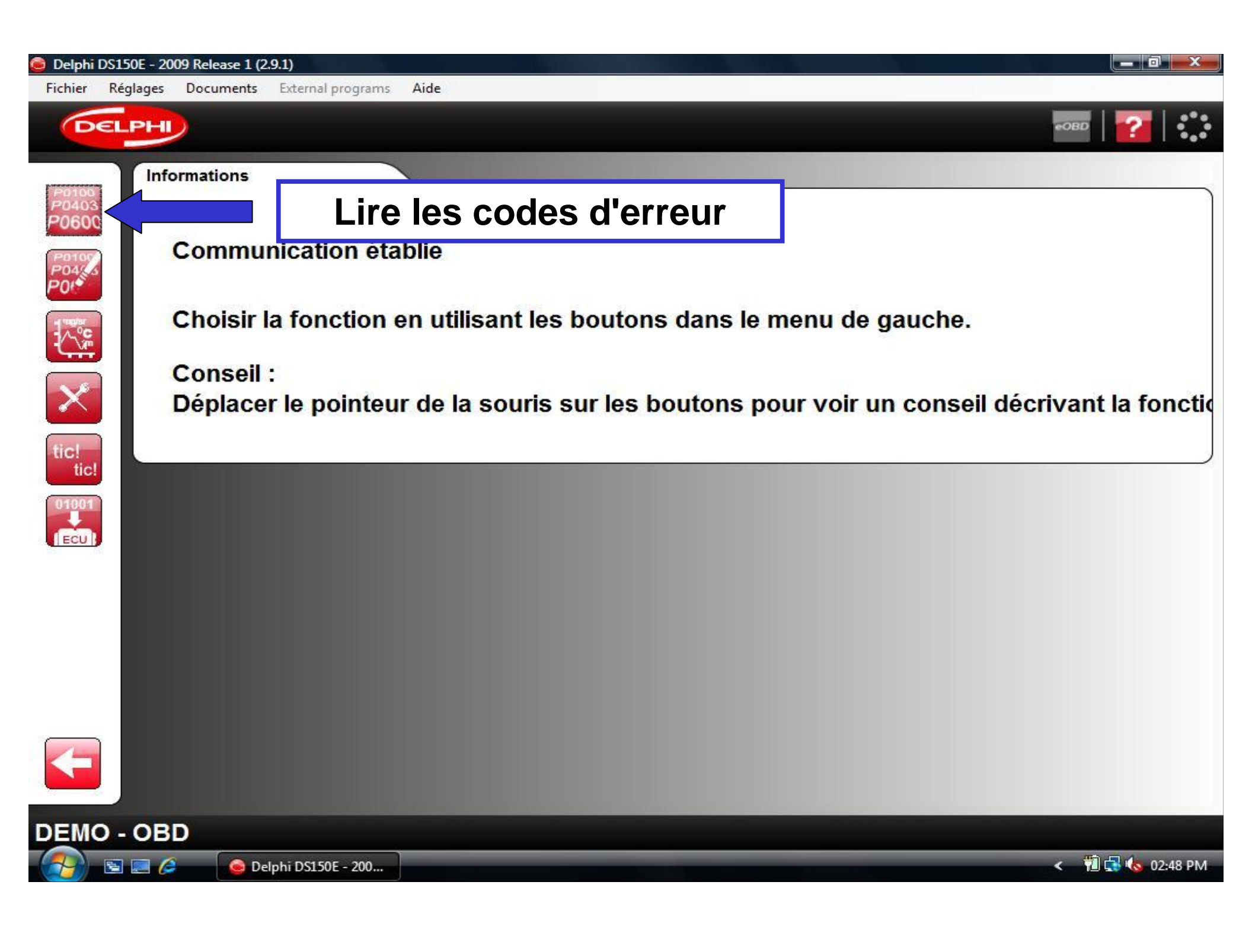

| 🧿 Delphi DS15                            | 0E - 2009 Release 1 (2     | 2.9.1)                                                                                      |                |
|------------------------------------------|----------------------------|---------------------------------------------------------------------------------------------|----------------|
| Fichier Rég                              | lages Documents            | External programs Aide                                                                      |                |
| DEL                                      | PHI                        | €OBI                                                                                        | 2   🕜          |
| (CO100)                                  | DTCs                       |                                                                                             |                |
| P0403<br>P0600<br>P0107<br>P04445<br>P04 | DF122                      | - Circuit relais du thermoplongeur No. 3, court-circuit au + 12V<br>- Intermittent          |                |
|                                          | DF031                      | - Circuit de commande de relais de l'ensemble PAS, court-circuit au + 12V<br>- Intermittent |                |
| tic!<br>01901                            | DF001                      | Fonction d'impression et de sauveg                                                          | arde           |
|                                          | •                          | III -                                                                                       |                |
|                                          |                            | Revenir à l'écran principal                                                                 |                |
| DEMO -                                   | OBD - Lire I<br>e 🖉 🚺 💿 De | les codes défaut                                                                            | 🛍 🛃 ሌ 02:49 PM |

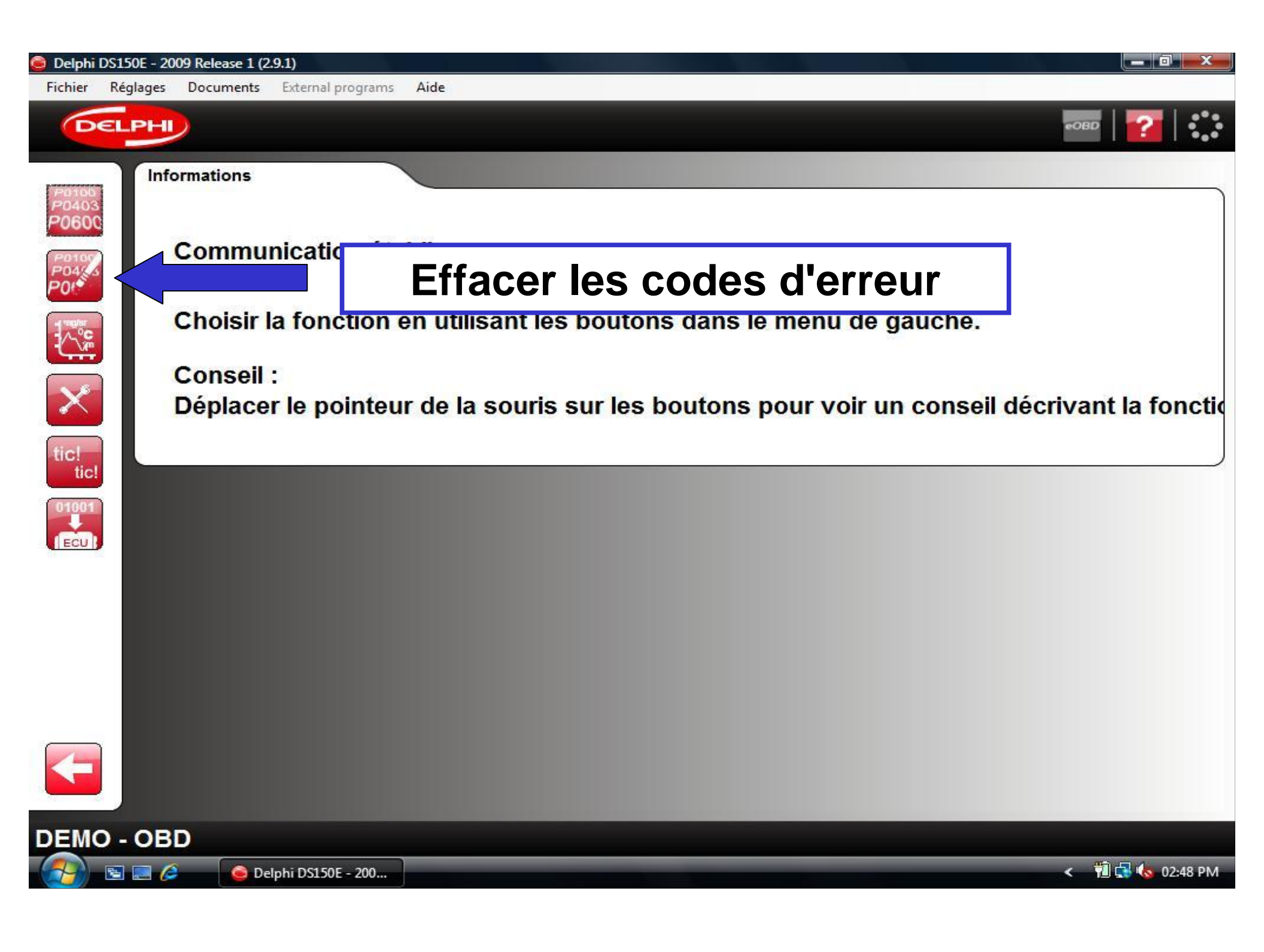

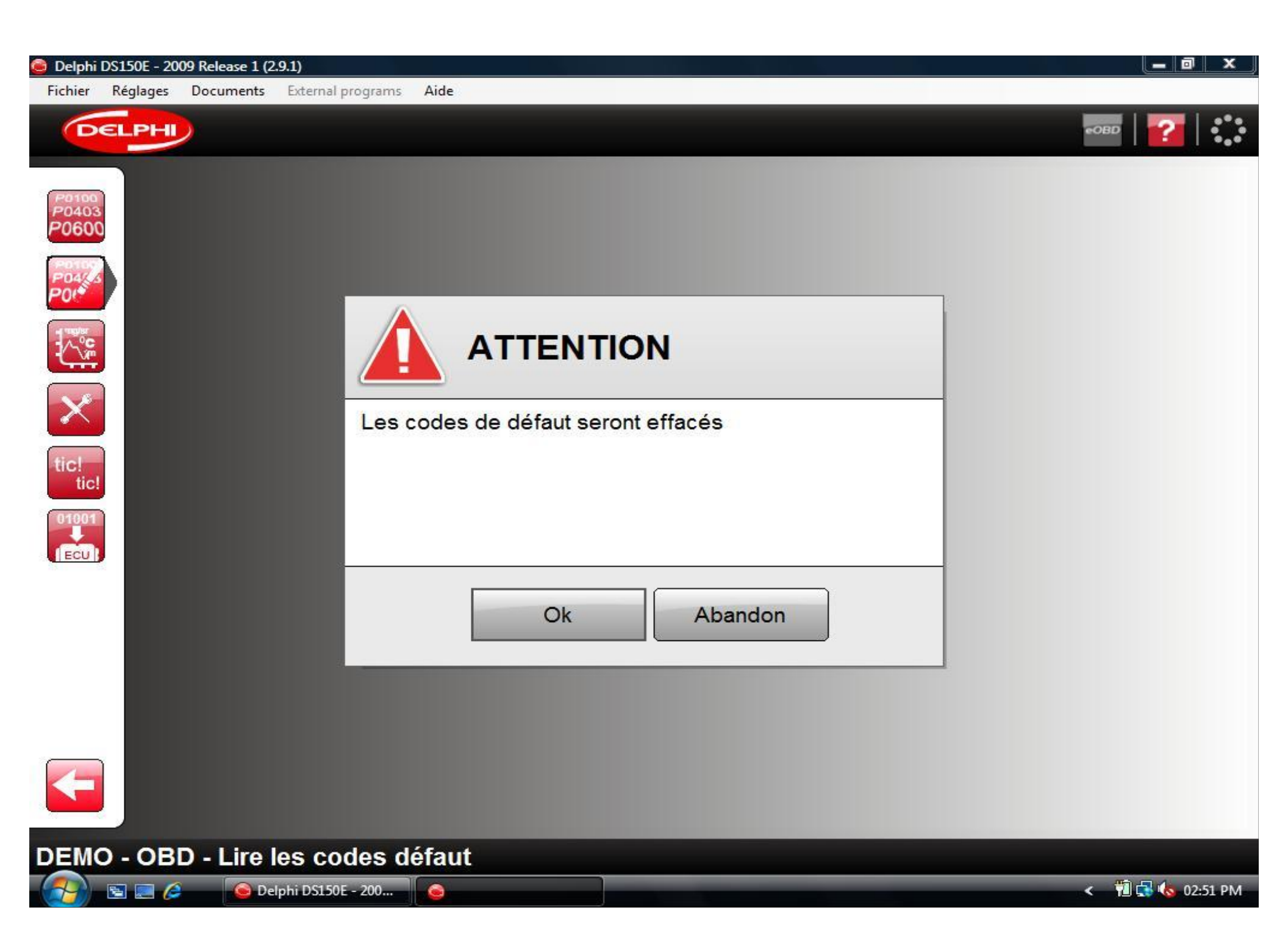

| 이 Delphi D | S150E - 200 | 9 Release 1 (2. | 9.1)              |                                           | ×     |
|------------|-------------|-----------------|-------------------|-------------------------------------------|-------|
| Fichier    | Réglages    | Documents       | External programs | Aide                                      |       |
| Ge         | ELPHI       |                 |                   |                                           | 1     |
|            | DTC         | is              | Process           | ing                                       |       |
| R          | ever        | nir à l         | 'écran            | principal ou sélectionner une autre optic | n     |
|            |             |                 |                   |                                           |       |
| DEMO       | - OBE       | ) - Lire l      | es codes d        | éfaut                                     |       |
|            | 5 🔜 🌽       | 🥥 Del           | phi DS150E - 200  | < 📆 🔩 🍫 02                                | 53 PM |

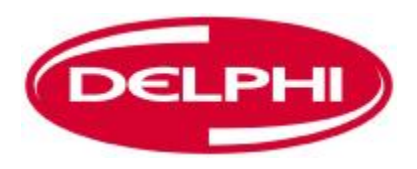

# **IMPRESSION ET SAUVEGARDE**

Dangerfield February. 2010 V1.0

| 😂 Delphi DS150 | - 2009 Release 1 (2. | .9.1)                                                                                       |                |
|----------------|----------------------|---------------------------------------------------------------------------------------------|----------------|
| Fichier Régla  | ges Documents        | External programs Aide                                                                      |                |
| DELP           |                      |                                                                                             | 80   👔   🎲     |
| P0100<br>P0403 | DTCs                 |                                                                                             | ]              |
| P0600          | DF122                | - Circuit relais du thermoplongeur No. 3, court-circuit au + 12V<br>- Intermittent          |                |
|                | DF031                | - Circuit de commande de relais de l'ensemble PAS, court-circuit au + 12V<br>- Intermittent |                |
| CI             | iquer                | sur l'icône impression / sauvegai                                                           | rde            |
| (ECU)          |                      | - Internittent                                                                              |                |
|                |                      |                                                                                             |                |
|                |                      |                                                                                             |                |
|                |                      |                                                                                             |                |
| DEMO - C       | DBD - Lire I         | es codes défaut                                                                             |                |
| (2)            | 🛾 🧀 🚺 🙆 Del          | lphi DS150E - 200                                                                           | 🛍 🛃 🍫 02:49 PM |

| 🥘 Delphi             | DS500E - 2009 Release | 1 (2.9.1)                   |     |      |                                                                                   |                                                                          |                                  | _ 8 ×          |
|----------------------|-----------------------|-----------------------------|-----|------|-----------------------------------------------------------------------------------|--------------------------------------------------------------------------|----------------------------------|----------------|
| Fichier              | Réglages Documents    | External programs Aide      |     |      |                                                                                   |                                                                          |                                  |                |
| G                    | ELPHI                 |                             |     |      |                                                                                   |                                                                          | R - OBD   ?                      |                |
| P0100<br>P0403       | Atelier               | *                           |     |      | Aperçu                                                                            |                                                                          |                                  | <b></b>        |
| P060                 | La session            |                             |     |      |                                                                                   |                                                                          | 1(1)                             |                |
| P0100<br>P047<br>P01 | Technicien            | : [                         |     |      | DELPHI                                                                            | Adresse:<br>Code postalville:<br>Teléphone:<br>Fax:<br>e-mail:           |                                  |                |
|                      | Kilométrage           | e:                          |     |      | Techniclen:<br>Date:<br>Immatriculation du véhicule:<br>Kilométrage:<br>Véhicule: | 25(03/2009<br>Ford - Mondeo (00-07) - 2005                               | 13                               |                |
| ~                    | Notes:                |                             |     | 1    | Codes de défaut                                                                   |                                                                          | 7.8                              |                |
| $(\frown$            |                       |                             |     |      | Carburant/Aliumage (CJB<br>Codes detaut Description<br>DF122 Circuit relat        | A - Duratec-HE - MT)<br>s du thermoplongeur No.3, court-circuit au + 12V | Etat<br>Intermittent             |                |
| tic!                 |                       |                             |     |      | DF001 Celculateur                                                                 | données d'étaionnage d'injecteur                                         | Intermittent                     |                |
| lic                  |                       |                             |     |      | 3 <u>2</u>                                                                        |                                                                          | <u></u>                          | -41            |
| ECU                  |                       |                             |     | Ajou | ter les in                                                                        | formations                                                               | requise                          | S              |
|                      |                       |                             |     |      |                                                                                   |                                                                          |                                  |                |
|                      |                       |                             |     |      | Cliquer                                                                           | sur l'icône                                                              | Imprime                          | er             |
|                      | व                     |                             |     |      | 4                                                                                 |                                                                          |                                  |                |
| -                    |                       |                             |     |      |                                                                                   |                                                                          |                                  |                |
| DEM                  | O - OBD - Imp         | orimer / Conserv            | /er |      |                                                                                   |                                                                          |                                  |                |
| 🛃 Start              | 🛃 🥃 Delphi DS50       | 0E - 2009 🦉 untitled - Pair | t   |      |                                                                                   |                                                                          | " <b>" <u>1</u>9 8 8 0 0 8</b> 1 | <b>3</b> 10:03 |
| 🥘 Delphi D5500E - 2009 F | Release 1 (2.9.1)             |                                 | _ 8 ×         |
|--------------------------|-------------------------------|---------------------------------|---------------|
| Fichier Réglages Doc     | uments External programs Aide | АЛ 🚮 🔝 👓                        | 🕜   🛟         |
|                          | Image                         |                                 | 1(1)          |
| -                        | Print ply                     | Cliquer sur Print<br>(imprimer) |               |
|                          |                               |                                 |               |
| DEMO - OBD               | - Imprimer / Conserver        |                                 | 0 0 B C 10:04 |
| Delpi                    | III D3300E - 2009             |                                 | 0.04          |

| 🙆 Delphi DS5(    | 00E - 2009 Release 1 (2.9.1)                                                      |             |                                                                                                    | _ 8 ×                                            |
|------------------|-----------------------------------------------------------------------------------|-------------|----------------------------------------------------------------------------------------------------|--------------------------------------------------|
| Fichier Rég      | glages Documents External programs Aide                                           |             |                                                                                                    |                                                  |
| DEL              | PH                                                                                |             | <b>52</b> 75 10                                                                                                    | -obd   🌠   🛟                                     |
| Portso<br>Po6000 | Atelier  La session  Technicien: Immatriculation du véhicule: Kilométrage: Notes: | Aperçu      | Adresse:<br>Code postalville:<br>Teléphone:<br>Fex:<br>Page d'accuell:<br>25:03/2009<br>Ford - Mondeo (00-07] - 2005<br>A - Duratec-HE - MT)<br>s du thermoplongeur No. 3, court-circuit au + 12V<br>ommande de relais de l'ensemble PAB, court-circuit au + 12<br>données d'étaionnage d'injecteur | 1(1) Etat Intermitient Intermitient Intermitient |
| ECU              | Pour sauvagarder l'information,                                                   | cliquer sur | l'icône sauve                                                                                                    | garder                                           |
|                  |                                                                                   |             |                                                                                                    |                                                  |
|                  |                                                                                   |             |                                                                                                    |                                                  |
| DEMO -           | OBD - Imprimer / Conserver                                                        |             |                                                                                                    |                                                  |
| 🛃 Start 🛛 🛃      | elphi DS500E - 2009 🦉 untitled - Paint                                            |             | <b>1</b>                                                                                                    | <b>9 9 0 0 8 7</b> 10:03                         |

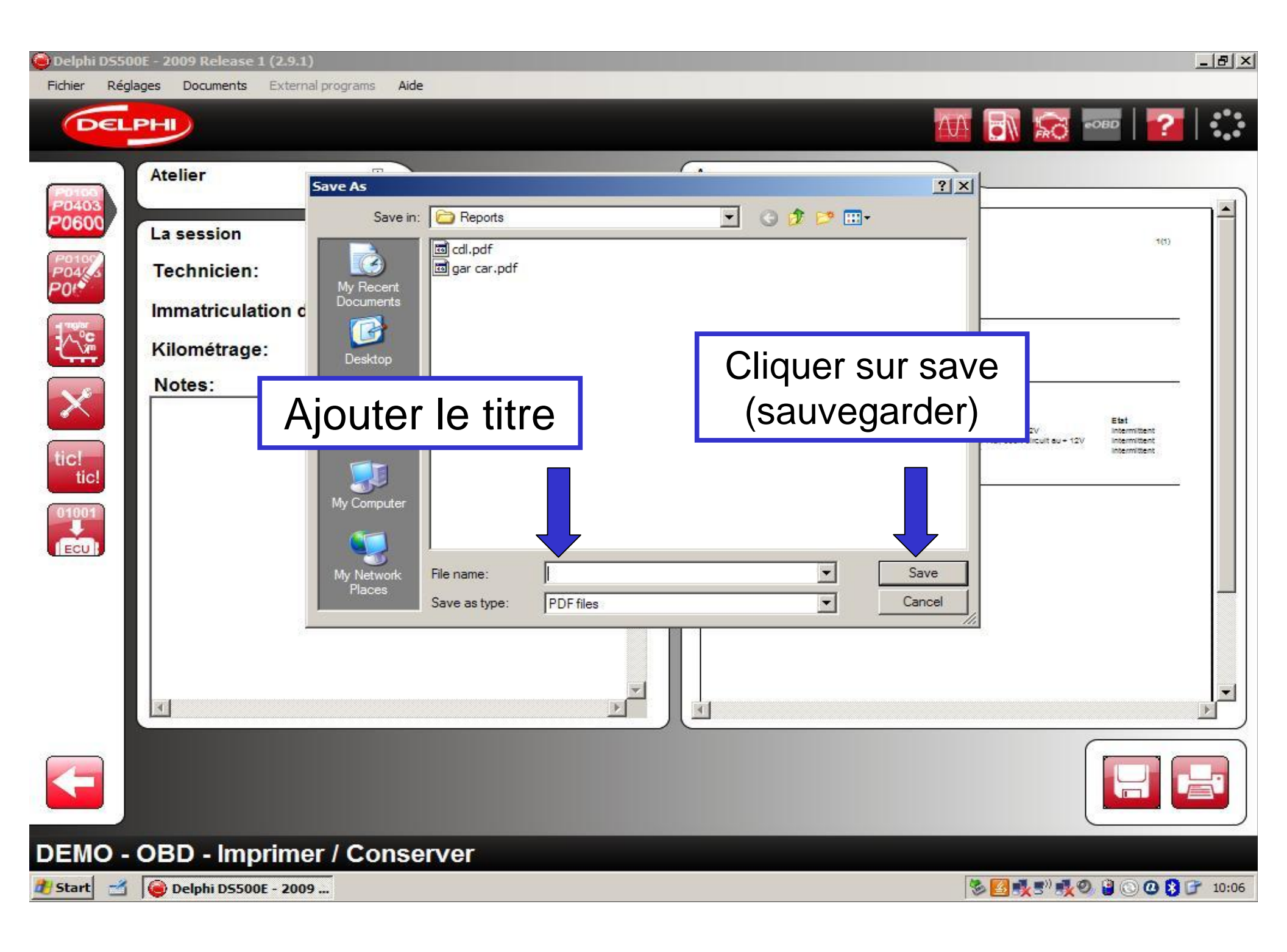

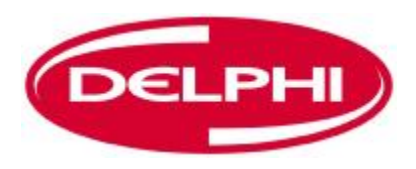

## **DONNEES EN TEMPS REEL**

| 휼 Delph                   | i DS150E - 2 | 009 Release 1 (2 | 2.9.1)             |                   |                  |                |                     |                       |
|---------------------------|--------------|------------------|--------------------|-------------------|------------------|----------------|---------------------|-----------------------|
| Fichier                   | Réglages     | Documents        | External programs  | Aide              |                  |                |                     |                       |
| C                         | DELPH        |                  |                    |                   |                  |                |                     | -овр   <mark>?</mark> |
|                           |              | Commu            | nication éta       | blie<br>Yn (<br>C | )onnées e        | en temps       | réel <sup>ne.</sup> |                       |
| tic!<br>tic<br>tic<br>tic |              | Déplace          | r le pointeu       | r de la           | souris sur les b | outons pour vo | ir un conseil       | décrivant la fonctio  |
|                           |              |                  |                    |                   |                  |                |                     |                       |
|                           |              | .n               |                    |                   |                  |                |                     |                       |
|                           |              |                  |                    |                   |                  |                |                     | < 1                   |
|                           | E /          | - Ue             | eiphi DS150E - 200 |                   |                  |                |                     | T ■ 1 102:48 PM       |

| 🧧 Delphi DS150E - 2009 Release 1 (2.9.1)          |                        |                  |
|---------------------------------------------------|------------------------|------------------|
| Fichier Réglages Documents External programs Aide |                        |                  |
| DELPHI                                            |                        | ©OBD             |
| Données en temps réel                             |                        |                  |
| P0403<br>P0600<br>Liste de données 1              | -                      | 1/11             |
| Nom                                               |                        | Valeur Unité     |
| Référence UCE (unité de                           | Navigation sur l'écran | 8200469357       |
| Référence fournisseur                             | j                      | 153              |
| Numéro de programme                               |                        | 00BE             |
| Numéro VDIAG                                      |                        | 18               |
| Numéro de version de log                          | jiciel                 | 00B2             |
| tic! Numéro d'étalonnage                          |                        | 0387             |
| Version électronique                              |                        | 8200331477       |
| Version étalonnage de dé                          | eveloppement           | 08               |
|                                                   | Mode liste             |                  |
|                                                   |                        |                  |
| DEMO - OBD - Données en temps                     | réel                   |                  |
| 😸 🔄 🌽 😡 🖉 🖉                                       |                        | < 🛍 🛃 崎 03:17 PM |

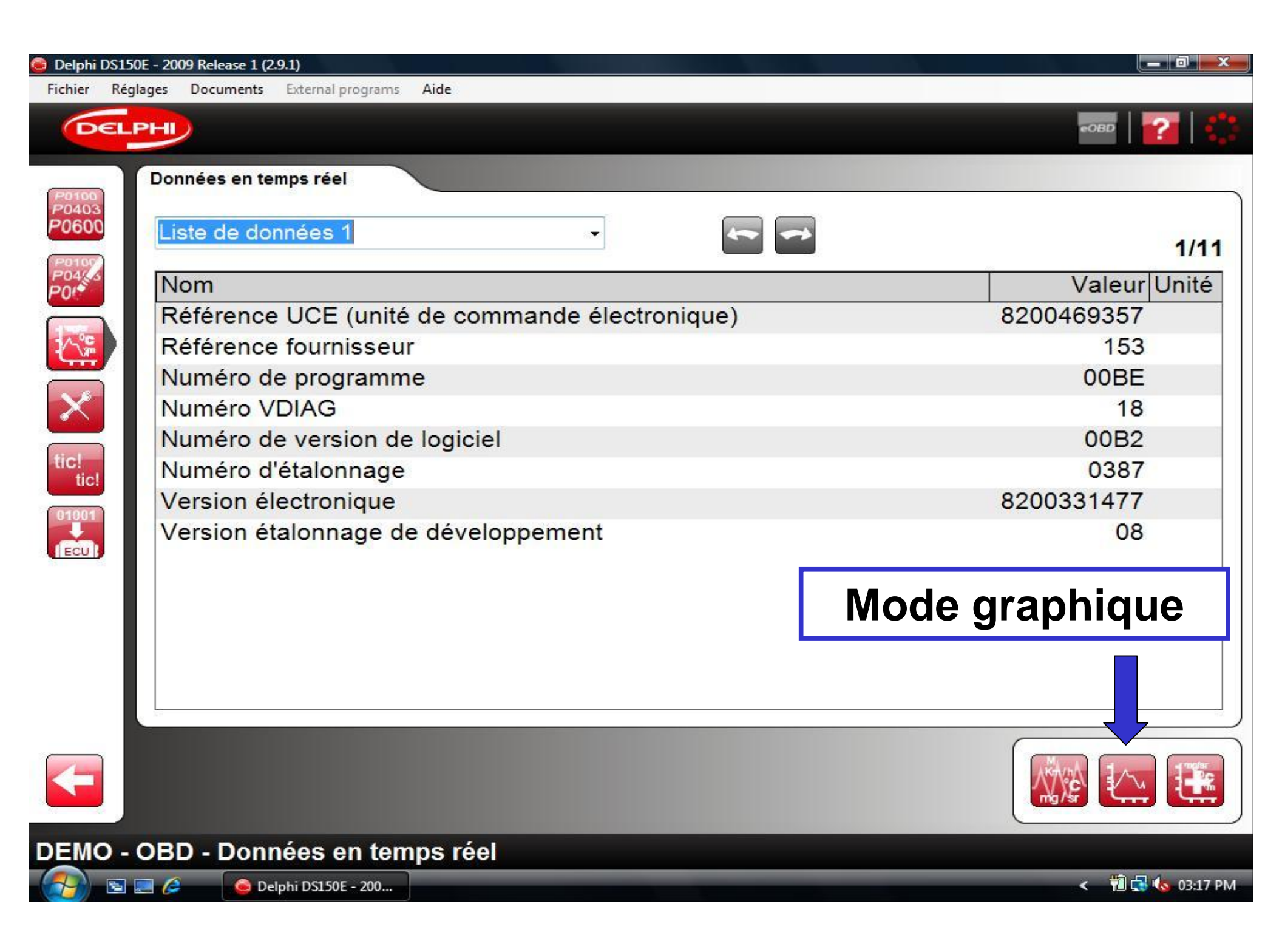

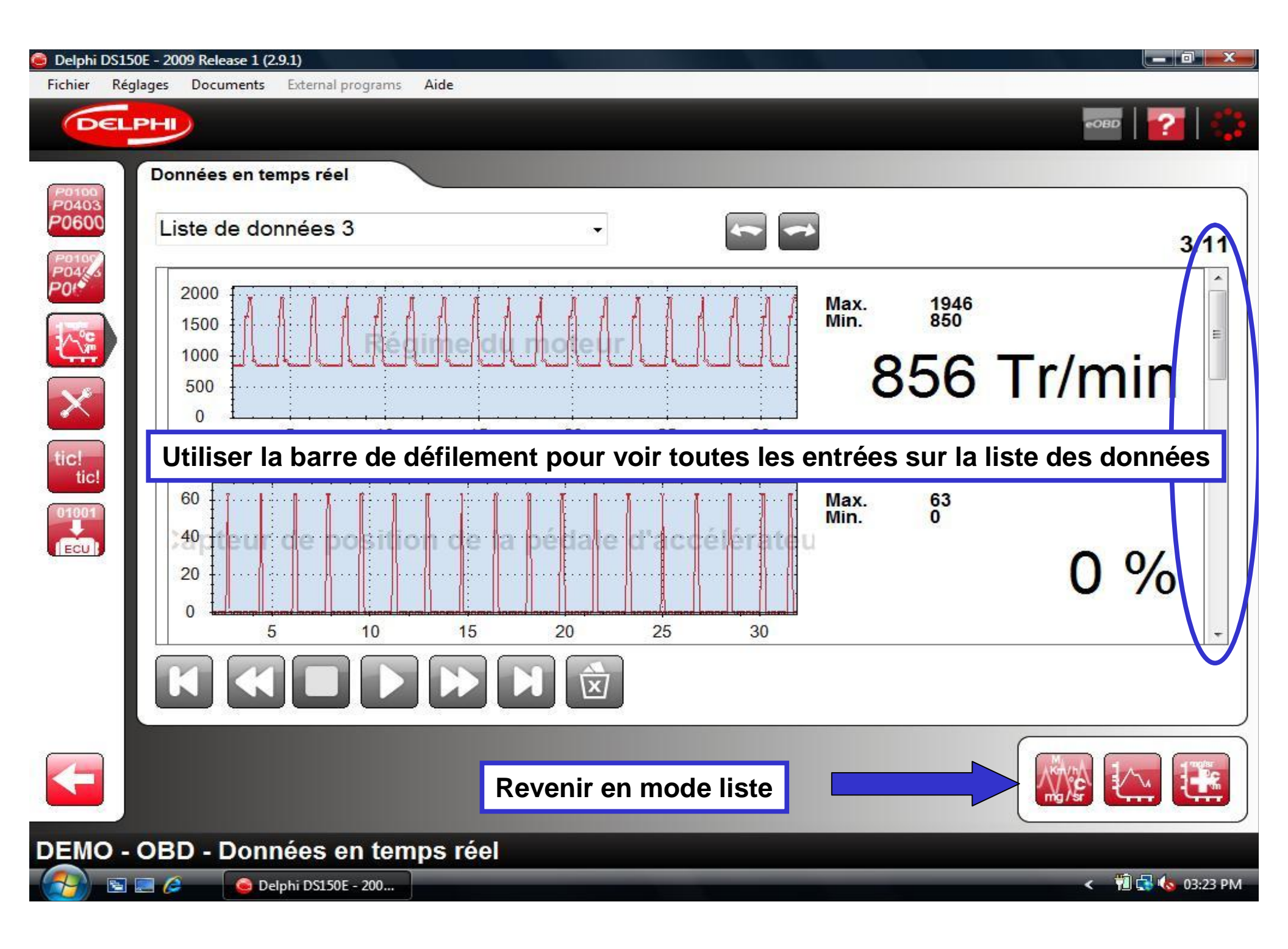

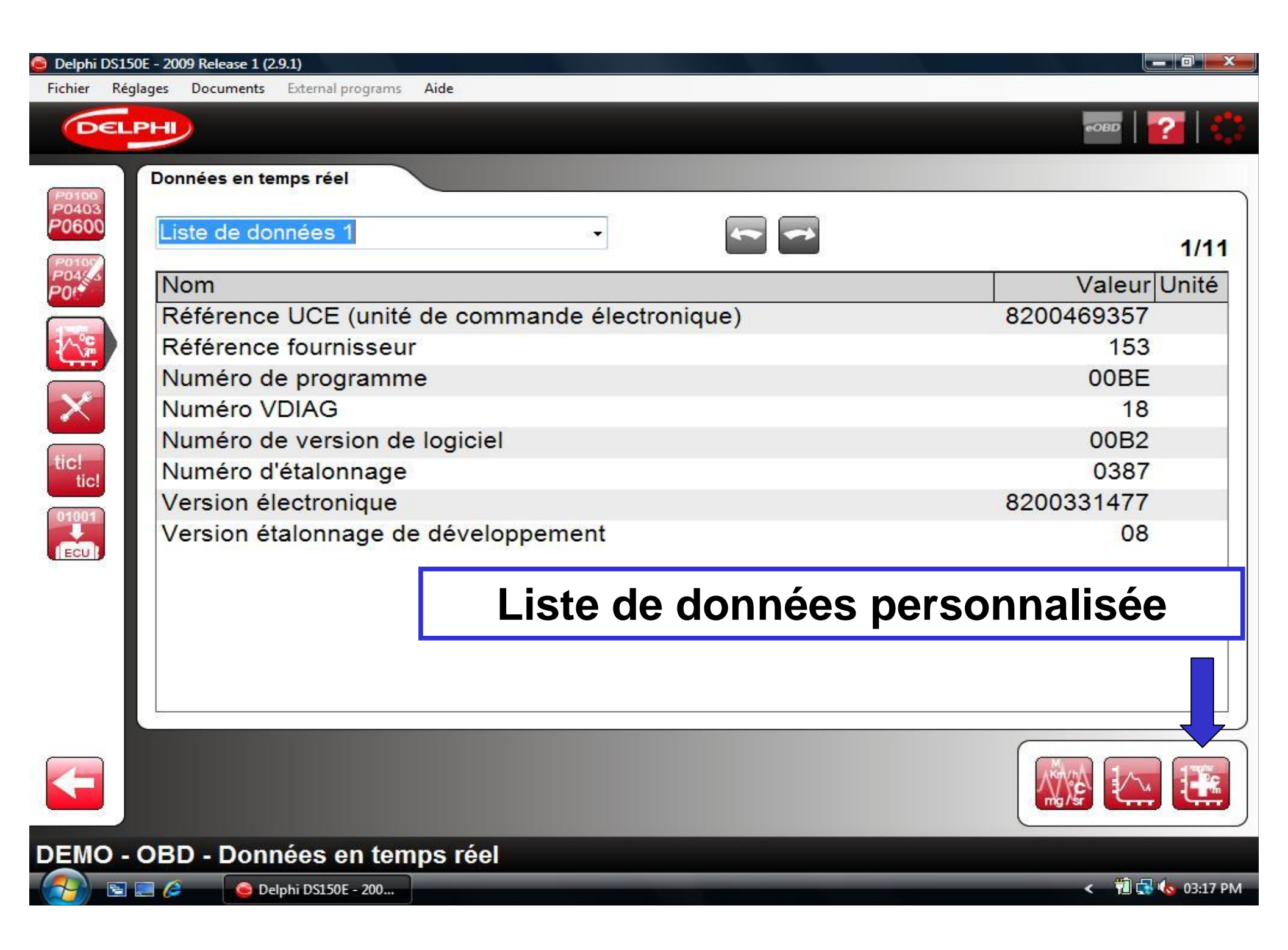

| Delphi DS150E - 2009 Release 1 (2.9.1)            |                                               |
|---------------------------------------------------|-----------------------------------------------|
| Fichier Réglages Documents External programs Aide |                                               |
| DELPHI                                            |                                               |
| Données en temps réel                             |                                               |
| Sélectionner l'entrée, cliquer sur la flèche      | pour la transférer dans la liste sélectionnée |
| Portes disponibles: 66                            | Paramètres sélectionnés: 3                    |
| Nom Liste de données                              | Nom Liste de données                          |
| A/C demandé 9 =                                   | A/C demandé 9                                 |
| Actionneur 5                                      | Clipatisation 6                               |
| Capteur 2 pédale 3                                | Code programmé 10                             |
| ticle Capteur de 3                                |                                               |
| tic! Capteur de 3                                 |                                               |
| Capteur de 3                                      |                                               |
| Caractéristiques 4                                |                                               |
| Charge calcule Cliquer sur la flèche pou          | r enlever l'entrée sélectionnée               |
| Chauffage pare-ons                                |                                               |
| Climatisation 6                                   |                                               |
| Code programmé 10                                 |                                               |
| Commande de 8 -                                   | Enlever toutes les entrees                    |
|                                                   |                                               |
| DEMO - OBD - Données en temps réel                |                                               |
| 🚱 🔄 🥖 🥥 Delphi DS150E - 200                       | < 📆 🗔 03:27 PM                                |

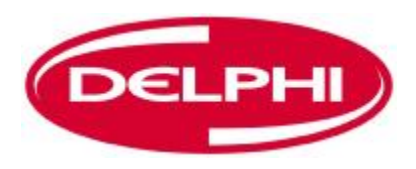

## **REGLAGE DES PARAMETRES**

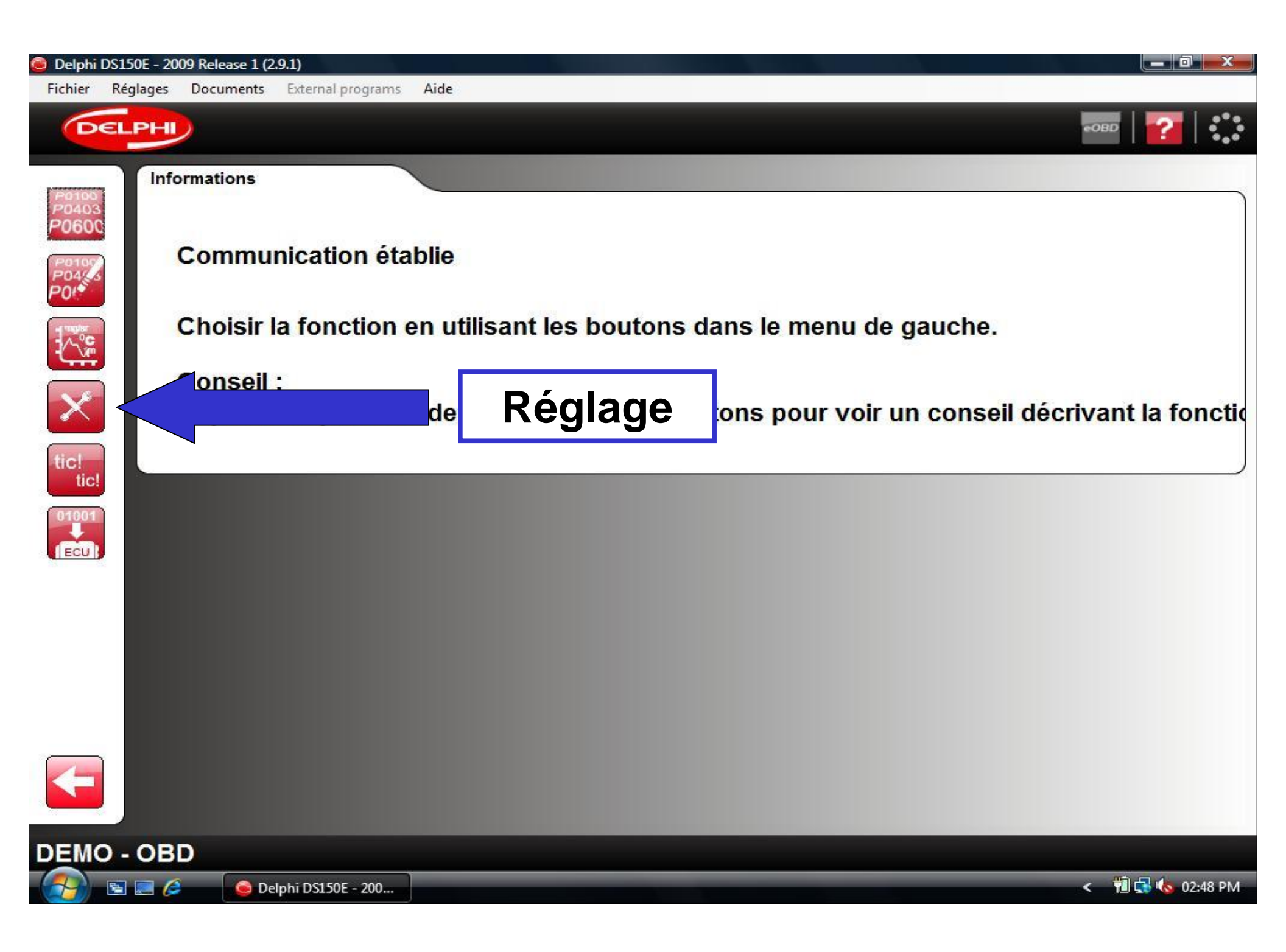

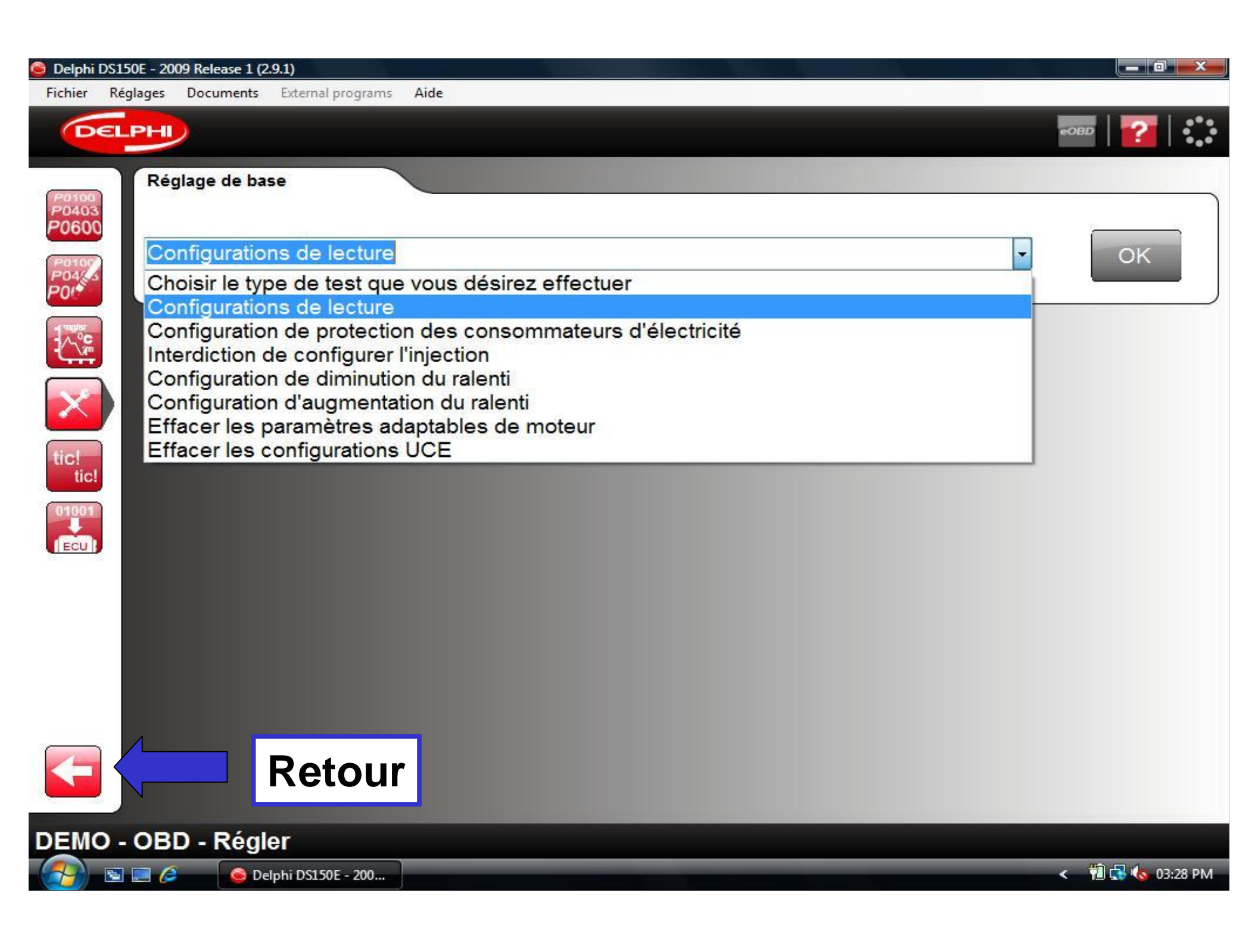

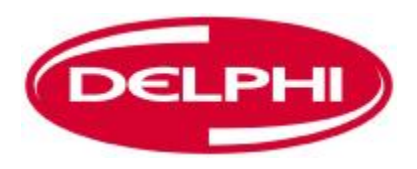

# **ACTIVATION DE COMPOSANT**

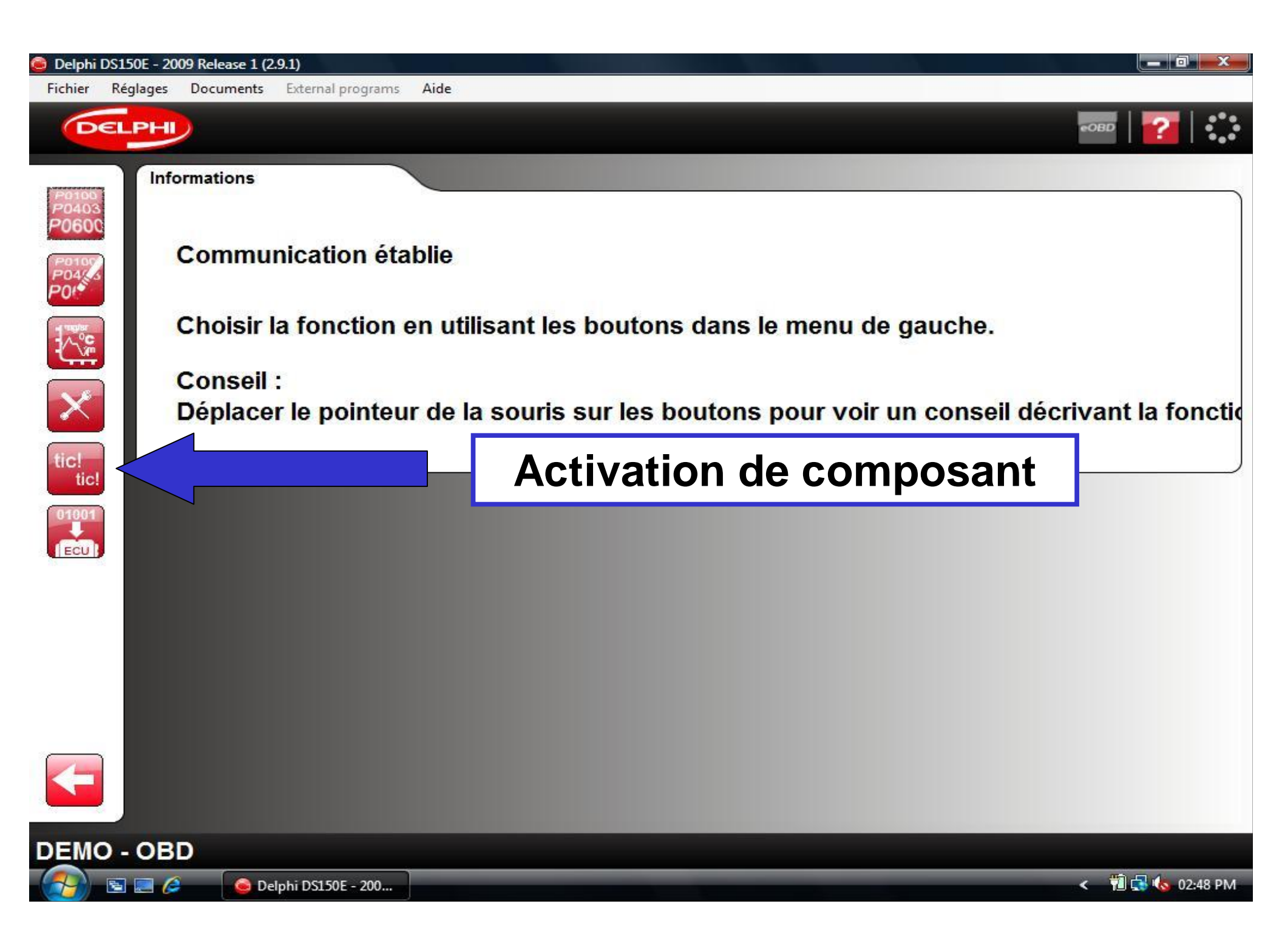

#### Delphi DS150E - 2009 Release 1 (2.9.1)

Fichier Réglage

Réglages Documents External programs

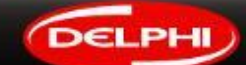

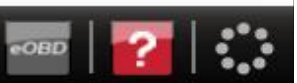

Activation des composants

#### Commande compresseur A/C

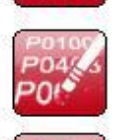

<u>^%</u>

X

tic! tic!

ECU

P0100 P0403 P0600

Soupape RGE Vérifier témoin moteur Relais vitesse lente de ventilateur Relais grande vitesse du ventilateur Voyant préchauffage Relais préchauffage groupe N 1 Relais bougies chaudes 1 Relais bougies chaudes 2 Relais de thermoplongeurs No. 3 Témoin diagnostic embarqué (ODB) Relais servo Témoin d'alerte de surchauffe Pompe haute pression Injecteur nº 1 Injecteur nº 2 Injecteur nº 3 Injecteur p° /

tique/auto

Aide

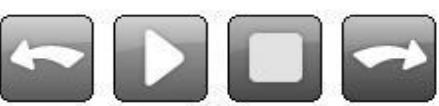

```
Commande compresseur A/C
```

DEMO - OBD - Activation des composants

C

S 📰 🥔

💼 Delphi DS150E - 200...

Retour

< 📲 🛃 🌜 03:34 PM

\_\_\_ 0 \_\_\_×

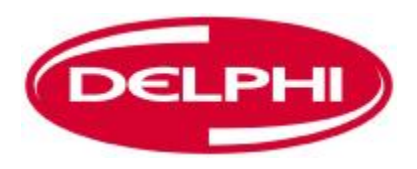

# **ECRITURE SUR ECU (OBD)**

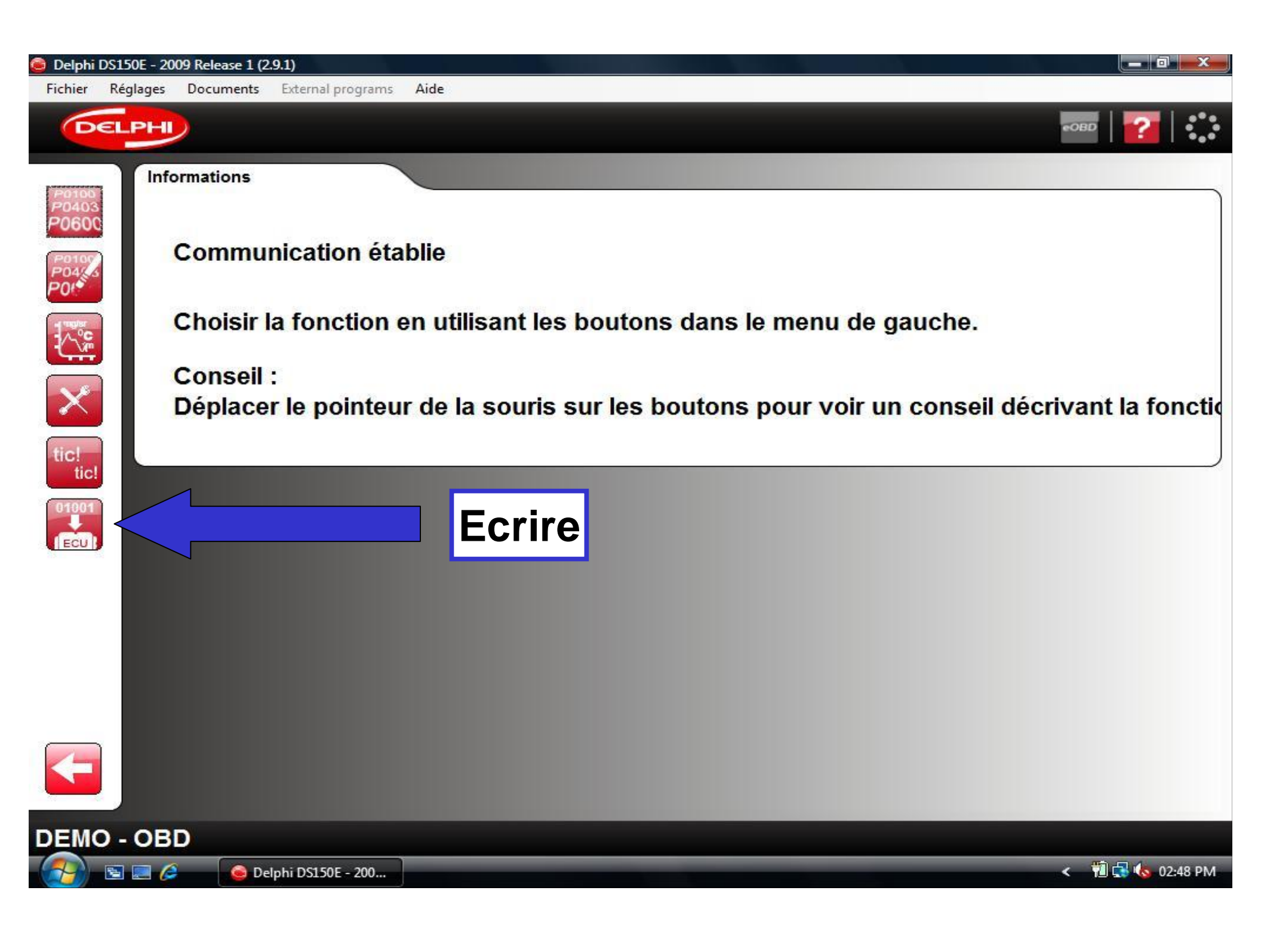

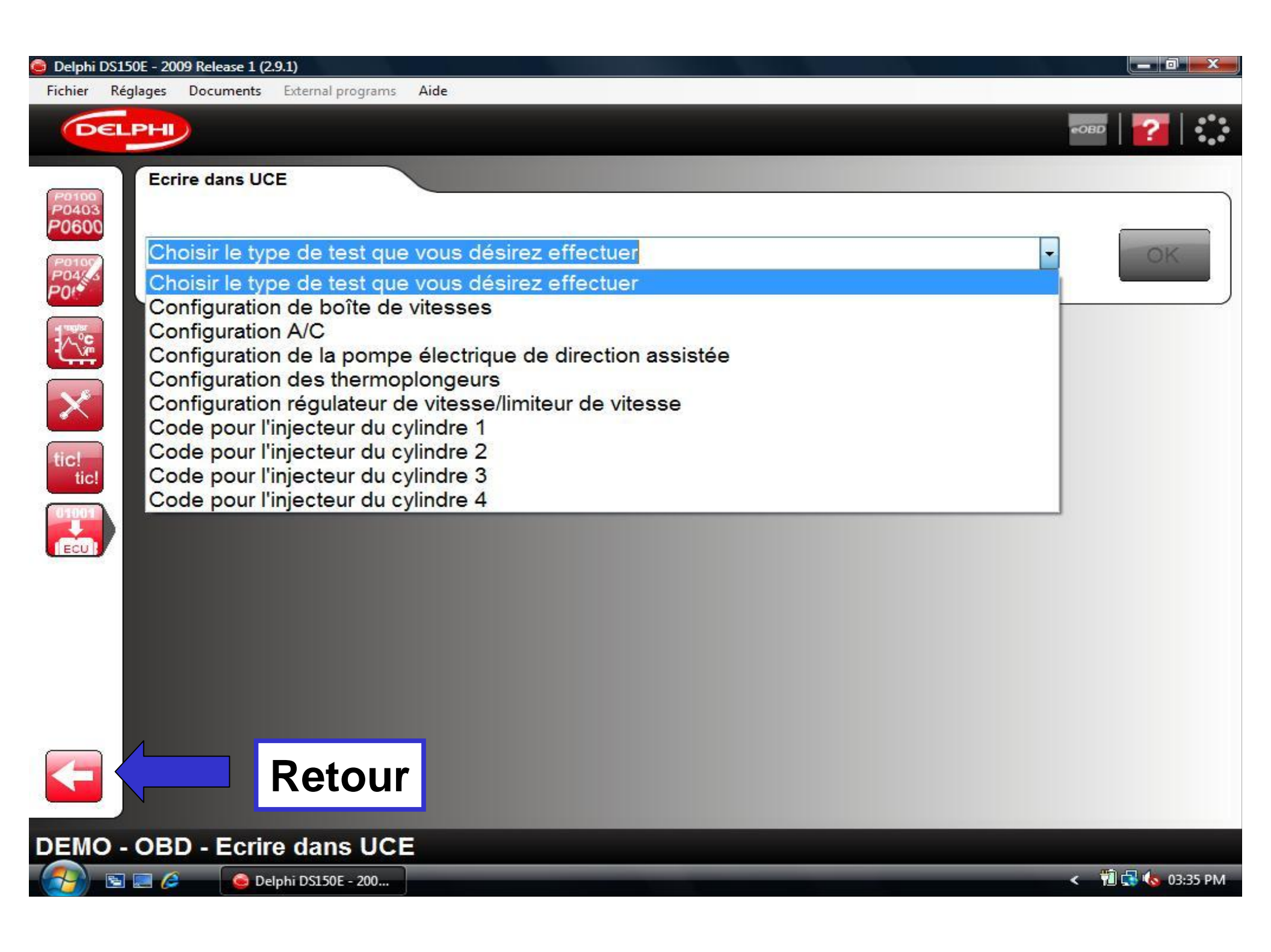

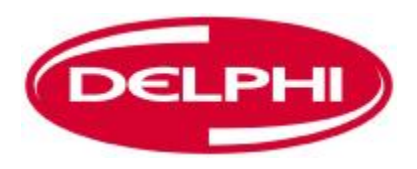

### BALAYAGE

| 😂 Delphi DS15 | i0E - 2009 Release 1 (2.9.1)            |                |                       |
|---------------|-----------------------------------------|----------------|-----------------------|
| Fichier Rég   | glages Documents External programs Aide |                |                       |
| DEL           | PH                                      |                |                       |
|               | 1. Sélectionner le véhicule             |                |                       |
|               | Marque                                  | Modèle         | Année modèle          |
|               | Audi                                    | A4 [01-05]     | ^ 2008 (VIN 10 = 8)   |
| Á             | BMW                                     | A4 [05-08]     | □ 2007 (VIN 10 = 7)   |
|               | Cadillac                                | A4 [08-]       | 2006 (VIN 10 = 6)     |
|               | Chevrolet                               | - A4 [95-01]   | - 2005 (VIN 10 = 5) - |
|               | 2. Sélectionner le système              |                |                       |
|               | Type du système                         | Code moteur    | Système               |
|               | Carburant/Allumage                      | [All engines]  | Motronic              |
|               | CTT Diesel                              | ALT            | 2.0L                  |
|               | (ABS) ABS                               | ALZ            | 1.6L                  |
|               |                                         |                | 201                   |
|               | 3. Sélectionner les options             |                |                       |
|               | Boîte de vitesses                       | Equipement     |                       |
|               | MT/AT                                   |                |                       |
|               |                                         |                |                       |
|               |                                         |                |                       |
| ×             |                                         | Fonction balay | vage 🗾 📂 🔯 🖾          |
| Audi - A      | 4 [05-08] - 2007 - ALT - Mot            | ronic - MT/AT  |                       |
| <b>1</b>      | 🔄 🥖 🖉 Delphi DS150E - 200               | ew french      | < 📆 🔂 🌜 01:31 PM      |

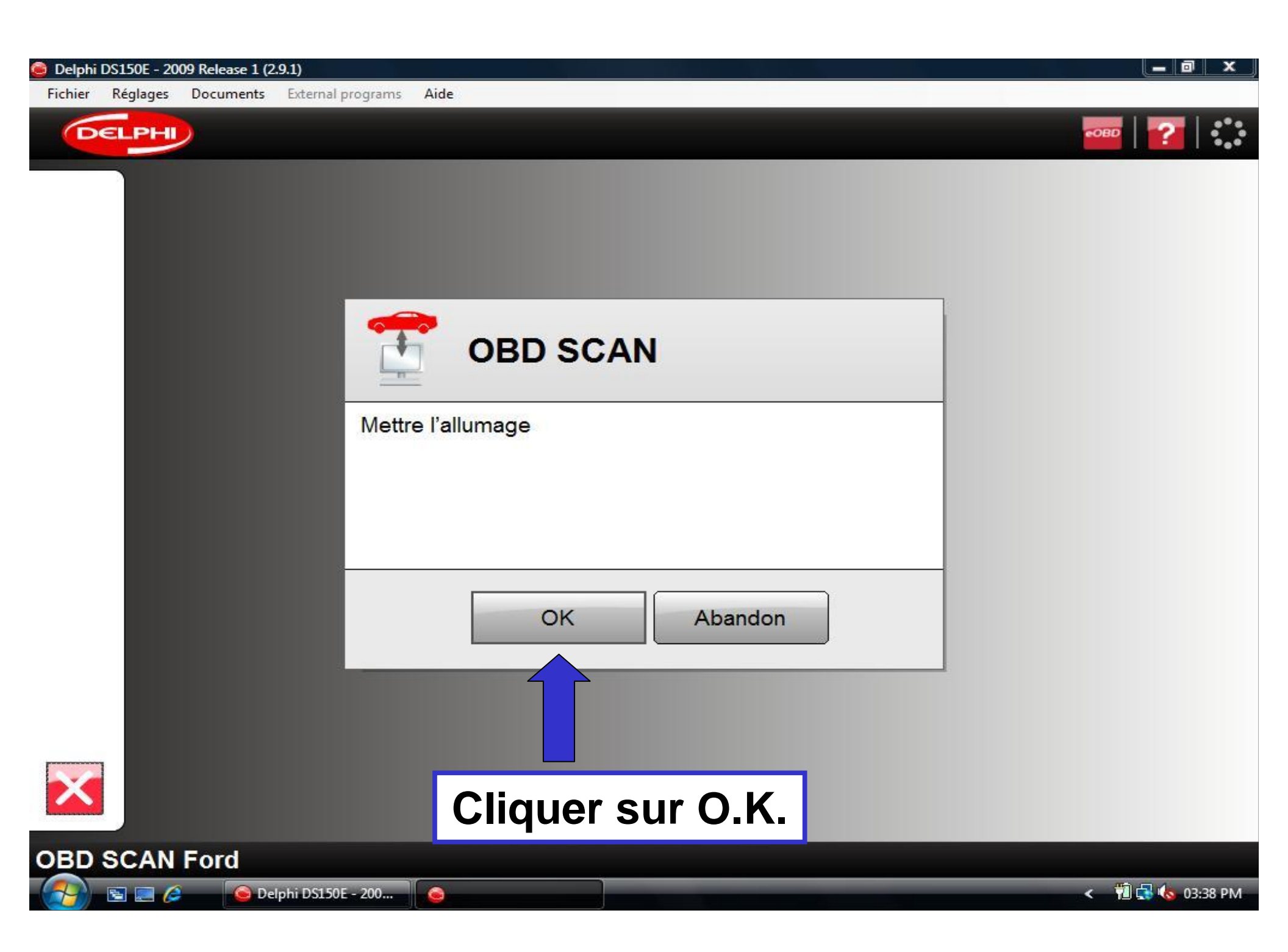

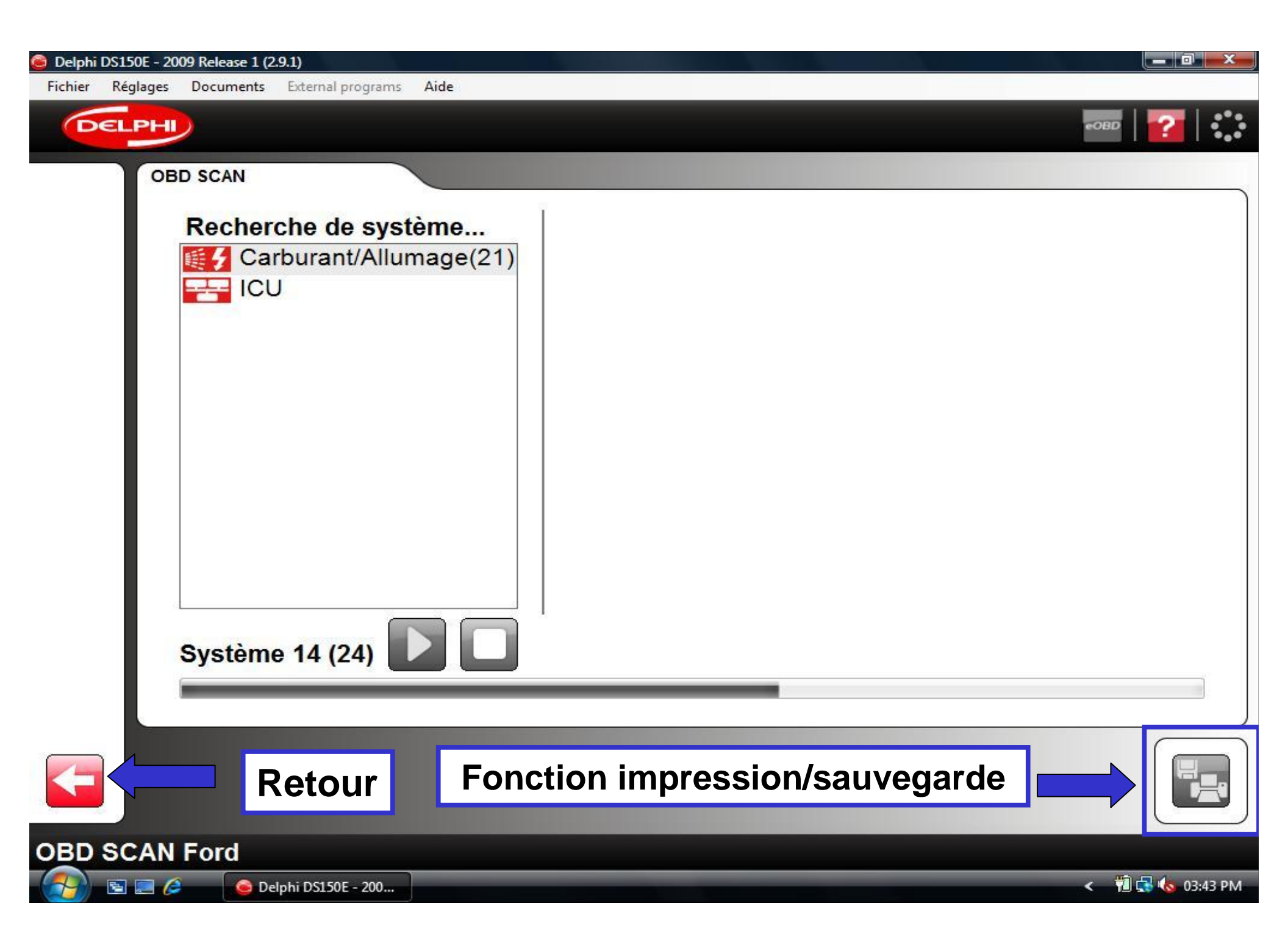

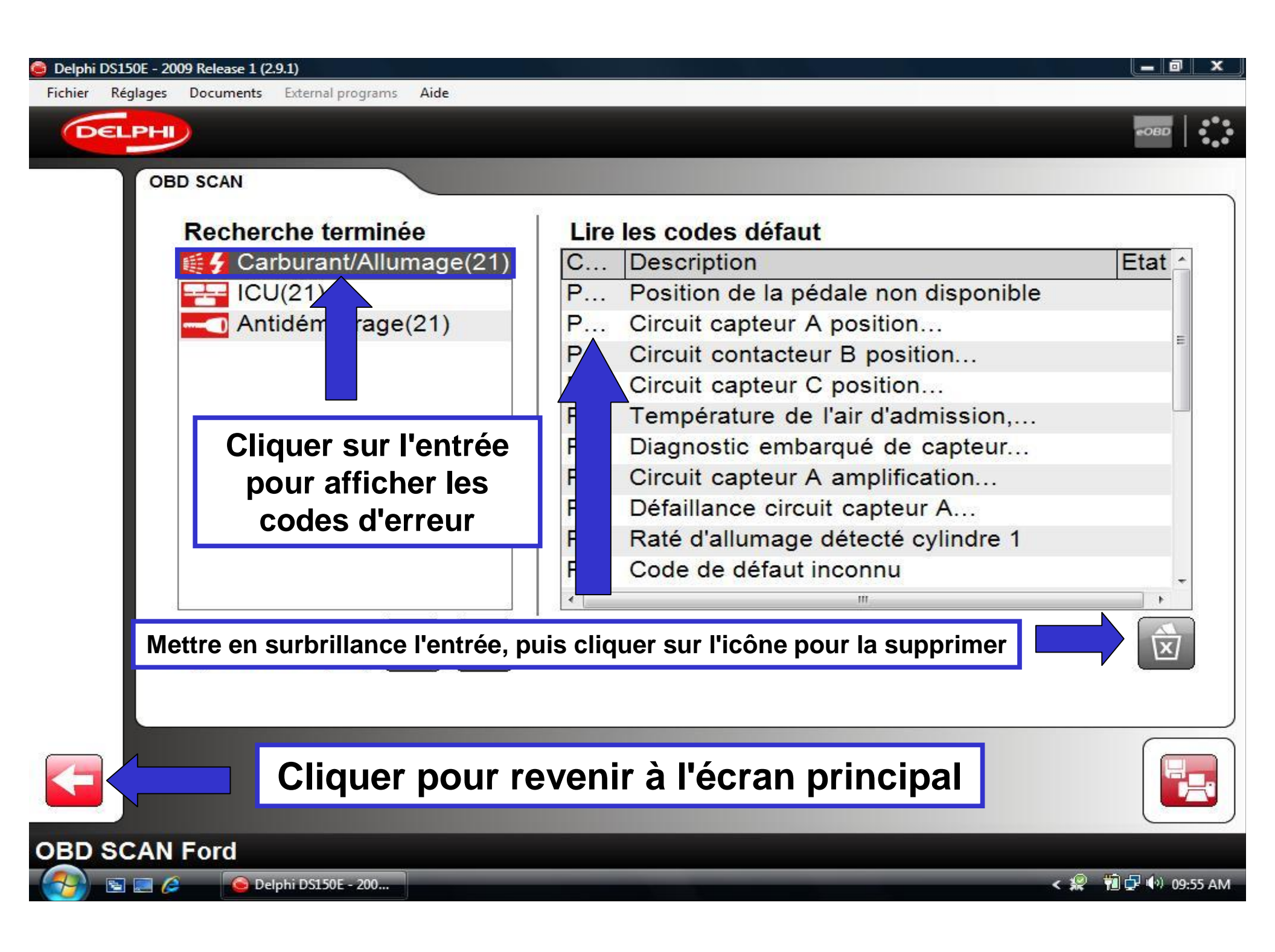

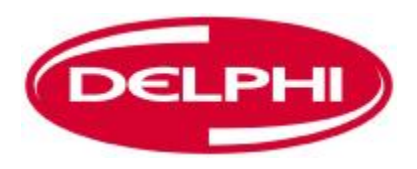

### **HISTORIQUE**

| 😂 Delphi DS150E - 2009 Release 1 (2.9.1)          |                     |                   |
|---------------------------------------------------|---------------------|-------------------|
| Fichier Réglages Documents External programs Aide |                     |                   |
| DELPHI                                            |                     | 🔤   🔁             |
| 1. Sélectionner le véhicule                       |                     |                   |
| Marque                                            | Modèle              | Année modèle      |
| Audi                                              | A4 [01-05]          | 2008 (VIN 10 = 8) |
| BMW                                               | A4 [05-08]          | 2007 (VIN 10 = 7) |
| Cadillac                                          |                     |                   |
| Historique                                        | (connexions passées | s du véhicule)    |
| 2. Sélectionner le système                        |                     |                   |
| Type du système                                   | Code moteur         | Système           |
| \llbracket 🛃 Carburant/Allumage 🔄                 | [All engines]       | Motronic          |
| CTTT Diesel                                       | ALT 2.0L            |                   |
| (ABS) ABS                                         | ALZ 1.6L            |                   |
|                                                   | ALIK 2.21 T         |                   |
| 3. Sélectionner les options                       |                     |                   |
| Boîte de vitesses                                 | Equipement          | )                 |
| MT/AT                                             |                     |                   |
|                                                   |                     |                   |
|                                                   | LI                  | )                 |
|                                                   |                     |                   |
| Audi - A4 [05-08] - 2007 - ALT - Motronic         | - MT/AT             |                   |
| 🛛 🚱 🔄 🤌 🛛 😂 Delphi DS150E - 200 🦉 new frenci      | h                   | < 搅 🔂 🚺 PM        |

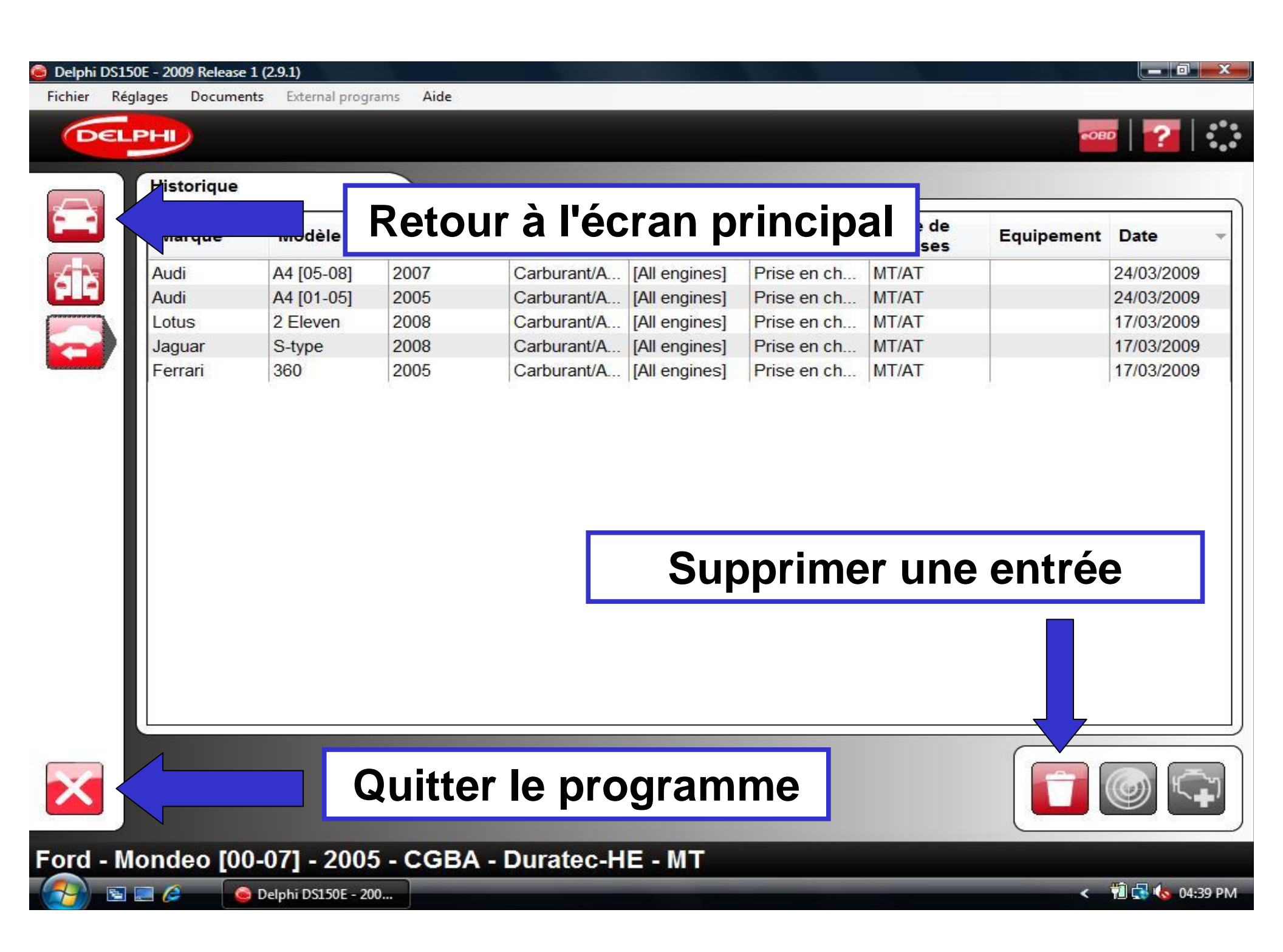

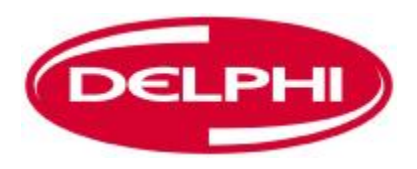

# **COMMUNICATION EOBD**

| 😑 Delphi DS150E - 2009 Release 1 (2.9.1)         |                     |                    |   |
|--------------------------------------------------|---------------------|--------------------|---|
| Fichier Réglages Documents External programs Air | de                  |                    |   |
| DELPHI                                           |                     | 🔤   🔁   🕄          | • |
| 1. Sélectionner le véhicule                      |                     |                    |   |
| Marque                                           | Modèle              | Année modèle       |   |
| Audi                                             | <u>^</u> A4 [01-05] | ^ 2008 (VIN 10 = 8 |   |
| BMW                                              | A4 [05-08]          | □ 2007 (VIN 10 = 7 |   |
|                                                  |                     |                    |   |
| Cliquer sur l'icc                                | one pour lancer     | le programme EOBD  | J |
| 2. Sélectionner le système                       |                     |                    | _ |
| Type du système                                  | Code moteur         | Système            |   |
| Carburant/Allumage                               | [All engines]       | Motronic           |   |
| Diesel                                           | ALT                 | 2.0L               |   |
| (ABS) ABS                                        | ALZ                 | 1.6L               |   |
| Instrument                                       |                     | 2.01               | J |
| 3. Sélectionner les options                      |                     |                    |   |
| Boîte de vitesses                                | Equipement          |                    |   |
| MT/AT                                            | Equipement          |                    |   |
| MINAL                                            |                     |                    |   |
| 4                                                |                     |                    |   |
|                                                  |                     |                    |   |
| Audi - A4 [05-08] - 2007 - ALT - Me              | otronic - MT/AT     |                    |   |
| 🛛 🚰 🖾 🥔 🖉 Delphi DS150E - 200                    | new french          | < 搅 🗔 ሌ 01:31 PN   | Л |

| DEL         | Unités supporté<br>ECU 10 C | Page d'infor<br>p        | mation sur le progra<br>rincipal EOBD                                                                       | mme    |
|-------------|-----------------------------|--------------------------|----------------------------------------------------------------------------------------------------|--------|
|             | ECU 6F Inform               | mations conducteur/affic | ISO 11519-4 SAE J1850<br>Etat du témoin d'anomalie (MIL):<br>Marche<br>Nombre total de codes de défaut<br>7 | :      |
| , °C<br>\γm | Informations                |                          | Contrôles de disponibilité                                                                                  | 20     |
|             | Nom                         | Valeur                   | Nom                                                                                                    | Achevé |
| V ·         | Témoin                      | Arrêt                    | Raté                                                                                                    | Oui    |
| 2.62        | Codes défaut                | 4                        | Circuit d'alimentation                                                                                      | Oui    |
|             | Standard                    | Non conforme à           | Composant détaillé                                                                                          | Oui    |
|             |                             |                          | Catalyseur                                                                                                  | Non    |
| 20          |                             |                          | Capteur d'oxygène                                                                                           | Non    |
| 001         |                             |                          | Chauffage du capteur d'oxygène                                                                              | Non    |
|             |                             |                          |                                                                                                    |        |

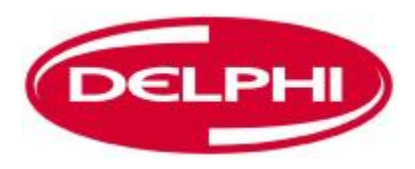

# LIRE LES CODES D'ERREUR (EOBD)

| 🙆 Delphi DS15           | 50E - 2009 Release 1 (2.9.1)    |                                   |                                                 |                       |
|-------------------------|---------------------------------|-----------------------------------|-------------------------------------------------|-----------------------|
| Fichier Rég             | glages Documents External pr    | ograms <mark>Aide</mark>          |                                                 |                       |
| DEL                     | PHI                             |                                   |                                                 | -obd   <mark>?</mark> |
|                         | Unités supportées               |                                   | Informations principales                        |                       |
|                         | ECU 10 Calcula<br>ECU 6F Inform | ateurs<br>ations conducteur/affic | Type de communication:<br>ISO 11519-4 SAE J1850 |                       |
| P0100<br>P0403<br>P0600 | E                               | ffacer les co                     | des d'erreur <sup>omalie (MIL):</sup>           |                       |
| P0100<br>P04(-5<br>P0(* | 4                               |                                   | Nombre total de codes de défaut:<br>7           |                       |
|                         | Informations                    |                                   | Contrôles de disponibilité                      |                       |
| DATA                    | Nom                             | Valeur                            | Nom                                             | Achevé                |
| vvv                     | Témoin                          | Arrêt                             | Raté                                            | Oui                   |
| O2.0                    | Codes défaut                    | 4                                 | Circuit d'alimentation                          | Oui                   |
|                         | Standard                        | Non conforme à                    | Composant détaillé                              | Oui                   |
|                         |                                 |                                   | Catalyseur                                      | Non                   |
|                         |                                 |                                   | Capteur d'oxygène                               | Non                   |
| 01001                   |                                 |                                   | Chauffage du capteur d'oxygène                  | Non                   |
|                         |                                 |                                   |                                                 |                       |
| DEMO G                  | Seneric OBD - Info              | rmations                          |                                                 |                       |
| - 🛃 🖻                   | 🔜 🖉 🧕 🙆 Delphi DS150E           | - 200                             |                                                 | < 🤗 🔋 🗔 🎝 🌆 10:50 AM  |

#### 🙆 Delphi DS150E - 2009 Release 1 (2.9.1)

Fichier Réglages

P04 206

P01 P04 P01

1

DATA

-

🖻 🔜 🌽

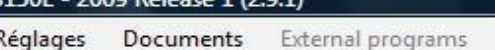

#### DELPHI)

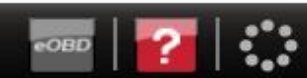

\_\_\_ 0 \_\_\_X

| Codes | de | défaut | permanents | (Mode 03)   |
|-------|----|--------|------------|-------------|
| ooues | ue | aciaat | permanento | (111040 00) |

Aide

|   | UCE | Code de défaut | Description                                                        | * |
|---|-----|----------------|--------------------------------------------------------------------|---|
|   | 10  | P0123          | Entrée haute du circuit A du contacteur/capteur de position de     |   |
|   | 10  | P0118          | Entrée haute circuit de température liquide refroidissement moteur |   |
| 7 | 10  | P1490          | Propre au constructeur                                             | = |
|   | 10  | P1193          | Propre au constructeur                                             |   |
|   | 6F  | P0125          | Température liquide refroidissement insuffisante pour contrôle     |   |
|   | 6F  | P0118          | Entrée haute circuit de température liquide refroidissement moteur |   |
|   | 6F  | P1500          | Propre au constructeur                                             | + |

Codes de défaut intermittents (Mode 07)

| UCE | Code de défaut | Description                                                        |
|-----|----------------|--------------------------------------------------------------------|
| 10  | P0123          | Entrée haute du circuit A du contacteur/capteur de position de     |
| 10  | P0118          | Entrée haute circuit de température liquide refroidissement moteur |
| 10  | P1490          | Propre au constructeur                                             |
| 10  | P1193          | Propre au constructeur                                             |
| 6F  | P0125          | Température liquide refroidissement insuffisante pour contrôle     |
| •   |                |                                                                    |

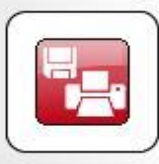

DEMO Generic OBD - Lire les codes défaut

🙆 Delphi DS150E - 200...

< 🤗 🔋 🗟 🛃 🌆 10:51 AM

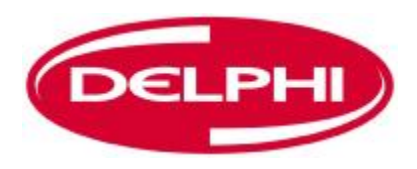

# **EFFACER LES CODES D'ERREUR (EOBD)**

Dangerfield February. 2010 V1.0

| 🥮 Delphi DS150E - 2009 Release 1 (2.9.1) |                                  |                         |                                                                                     |                       |  |  |  |
|------------------------------------------|----------------------------------|-------------------------|-------------------------------------------------------------------------------------|-----------------------|--|--|--|
| Fichier Régla                            | ages Documents External pro      | grams <mark>Aide</mark> |                                                                                     |                       |  |  |  |
| DELP                                     | PHU                              |                         |                                                                                     | -OBD   <mark>?</mark> |  |  |  |
|                                          | Unités supportées                |                         | Informations principales                                                            |                       |  |  |  |
| P0100<br>P0403                           | ECU 10 Calcula<br>ECU 6F Informa | ations conducteur/affic | Type de communication:<br>ISO 11519-4 SAE J1850<br>Etat du témoin d'anomalie (MIL): |                       |  |  |  |
| P0600<br>P04/3<br>P0(*                   | Effacer les codes d'erreur       |                         |                                                                                     |                       |  |  |  |
| 1000                                     | Informations                     |                         | Contrôles de disponibilité                                                          |                       |  |  |  |
| DATA                                     | Nom                              | Valeur                  | Nom                                                                                 | Achevé                |  |  |  |
| vvv                                      | Témoin                           | Arrêt                   | Raté                                                                                | Oui                   |  |  |  |
| O <sub>2.0</sub>                         | Codes défaut                     | 4                       | Circuit d'alimentation                                                              | Oui                   |  |  |  |
|                                          | Standard                         | Non conforme à          | Composant détaillé                                                                  | Oui                   |  |  |  |
|                                          |                                  |                         | Catalyseur                                                                          | Non                   |  |  |  |
|                                          |                                  |                         | Capteur d'oxygène                                                                   | Non                   |  |  |  |
| 01001                                    |                                  |                         | Chauffage du capteur d'oxygène                                                      | Non                   |  |  |  |
|                                          |                                  |                         |                                                                                     |                       |  |  |  |
| DEMO Generic OBD - Informations          |                                  |                         |                                                                                     |                       |  |  |  |
| 6                                        | < 🧝 🔋 🗟 😽 🌆 10:50 AM             |                         |                                                                                     |                       |  |  |  |

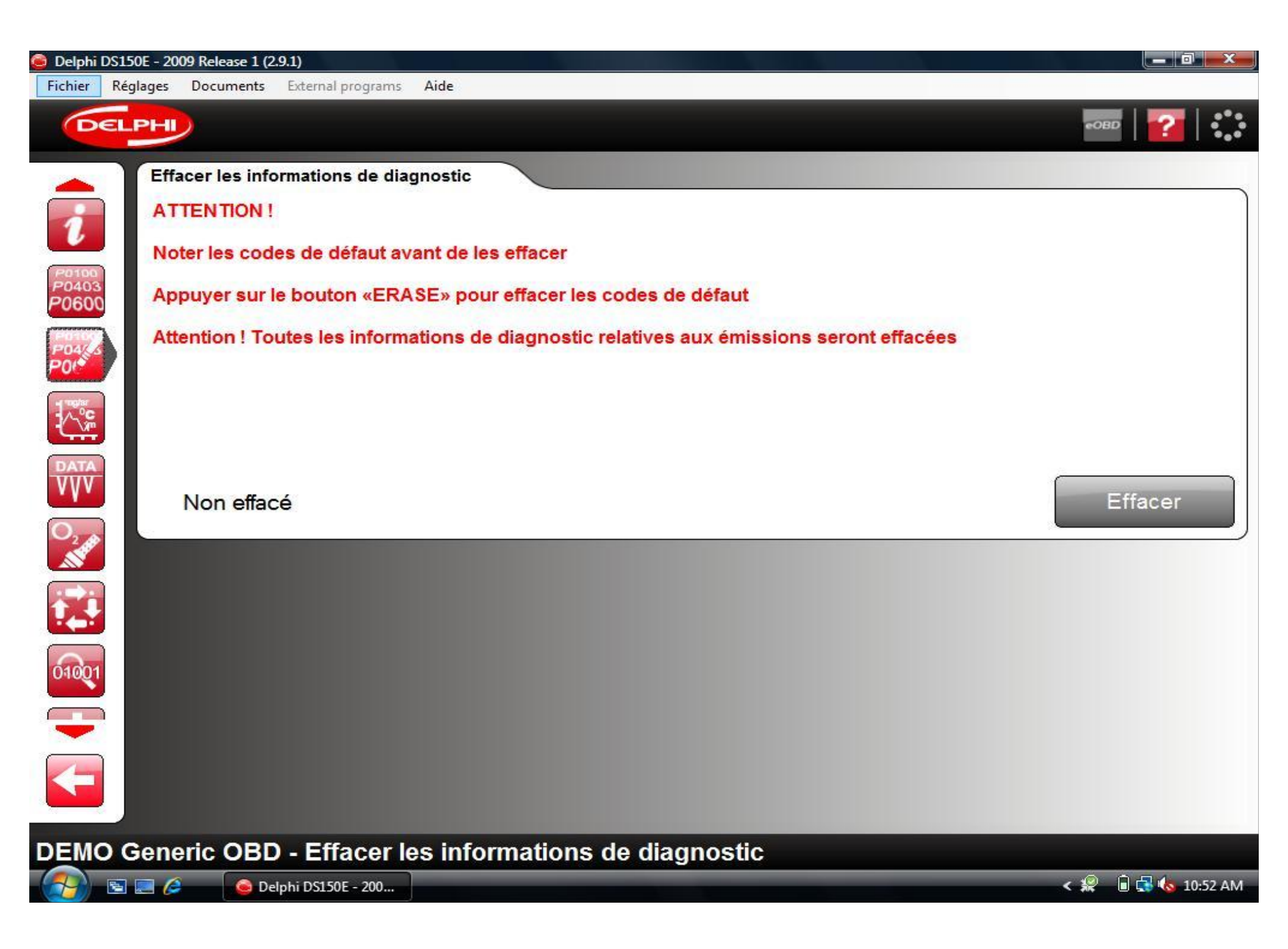
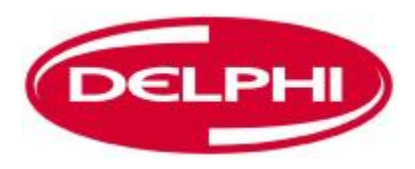

### **DONNEES EN TEMPS REEL (EOBD)**

| 🙆 Delphi DS15                                      | Delphi DS150E - 2009 Release 1 (2.9.1)                                           |                    |                                                                                                    |               |  |
|----------------------------------------------------|----------------------------------------------------------------------------------|--------------------|----------------------------------------------------------------------------------------------------|---------------|--|
| Fichier Rég                                        | glages Documents Exter                                                           | rnal programs Aide |                                                                                                    |               |  |
| DEL                                                | РН                                                                               |                    |                                                                                                    | - OBD   🛜   🍀 |  |
| P0100<br>P0403<br>P0600<br>P0405<br>P0405<br>P0405 | Unités supportées<br>ECU 10 Calculateurs<br>ECU 6F Informations conducteur/affic |                    | Informations principales<br><b>Type de communication:</b><br>ISO 11519-4 SAE J1850<br><b>Etat du témoin d'anomalie (MIL):</b><br>Marche<br><b>Nombre total de codes de défaut:</b><br>7 |               |  |
|                                                    | mormations                                                                       | Données en te      | emps réel                                                                                                    |               |  |
| VVV                                                | Nom                                                                              | Valeur             | Nom                                                                                                    | Acheve        |  |
|                                                    | Temoin                                                                           | Arret              | Rate                                                                                                    | Oui           |  |
| O2 APP                                             | Codes defaut                                                                     | 4                  | Circuit d'alimentation                                                                                                    | Oui           |  |
|                                                    | Standard                                                                         | Non conforme a     | Composant détaillé                                                                                                    | Oui           |  |
|                                                    |                                                                                  |                    | Catalyseur                                                                                                    | Non           |  |
|                                                    |                                                                                  |                    | Capteur d'oxygène                                                                                                    | Non           |  |
| 01001                                              |                                                                                  |                    | Chauffage du capteur d'oxygène                                                                                                    | Non           |  |
|                                                    |                                                                                  |                    |                                                                                                    |               |  |
| DEMO G                                             | Generic OBD - II                                                                 | nformations        |                                                                                                    |               |  |
| - 🚱 🖻 I                                            | 🚱 🔄 📮 🖉 🕒 Delphi DS150E - 200                                                    |                    |                                                                                                    |               |  |

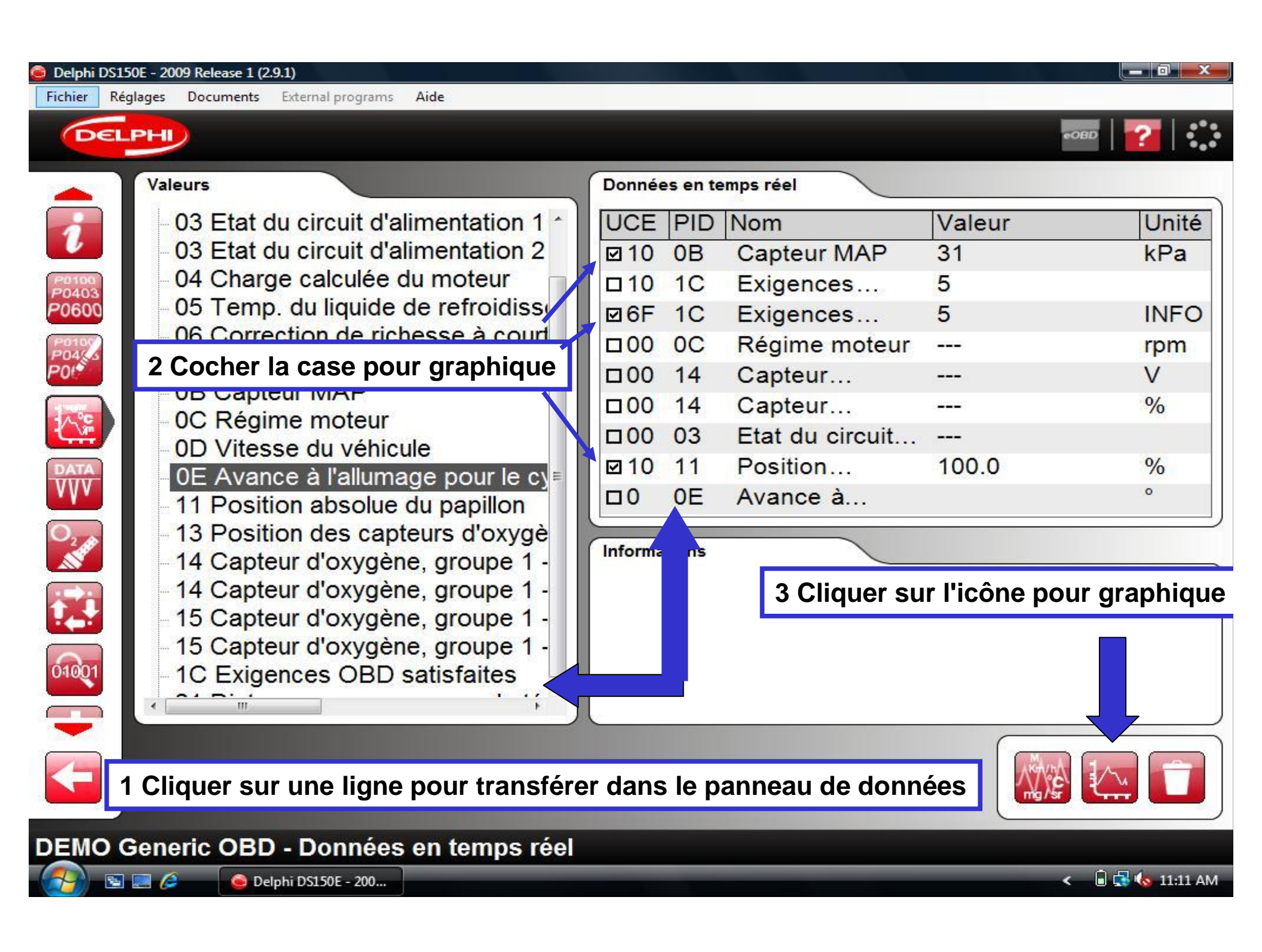

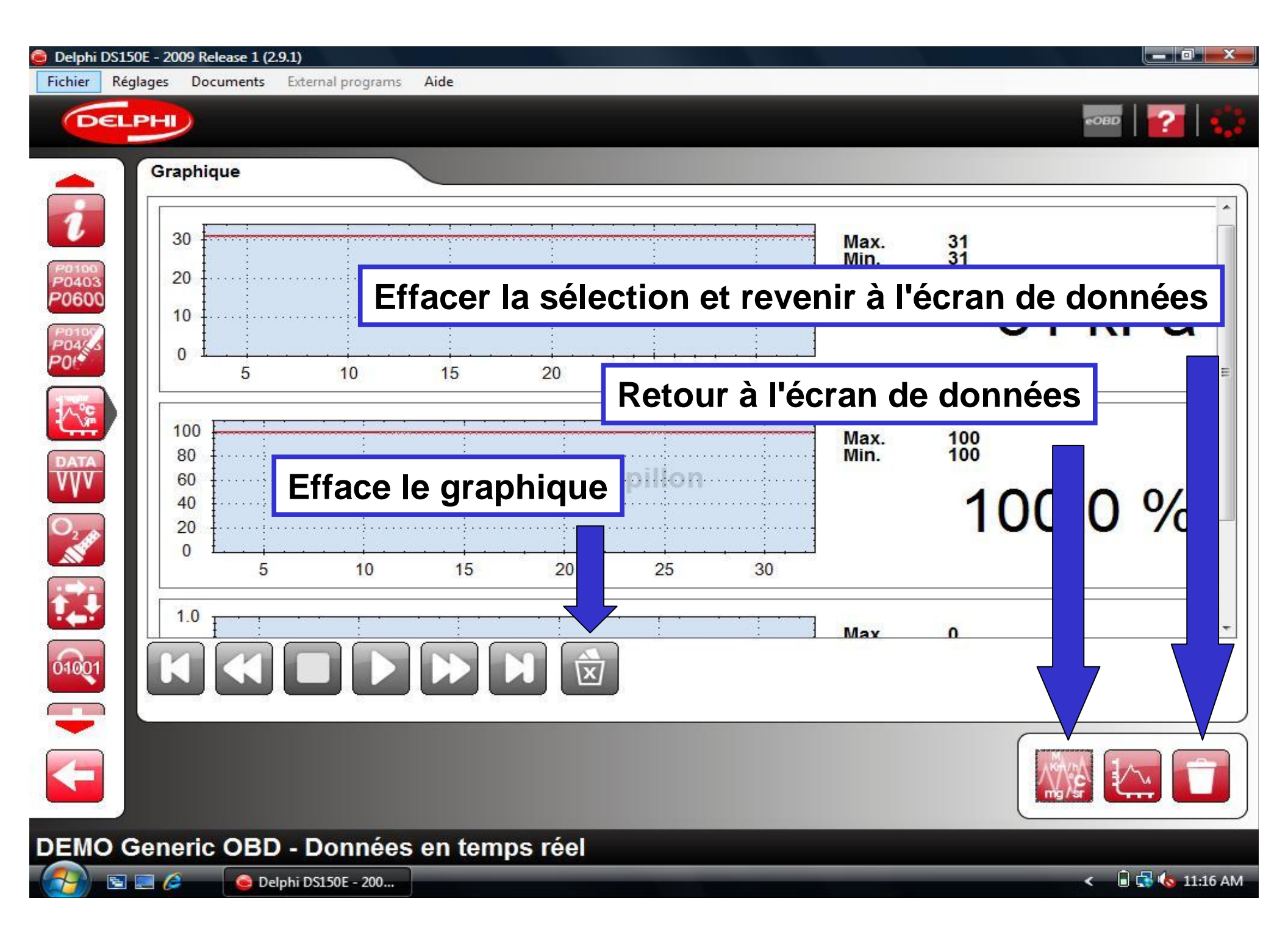

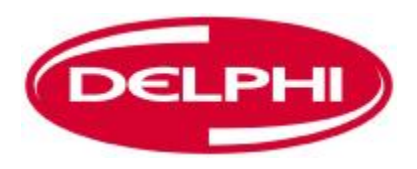

## FIGER LES DONNEES (EOBD)

| 😑 Delphi DS150E - 2009 Release 1 (2.9.1)                    |                                                                                                    |                    |  |  |  |  |
|-------------------------------------------------------------|----------------------------------------------------------------------------------------------------|--------------------|--|--|--|--|
| Fichier Réglages Documents External programs Aide           |                                                                                                    |                    |  |  |  |  |
| DELPHI                                                      |                                                                                                    | -OBD   🕜   🛟       |  |  |  |  |
| Unités supportées                                           | Informations principales                                                                                                    |                    |  |  |  |  |
| ECU 10 Calculateurs<br>ECU 6F Informations conducteur/affic | Type de communication:<br>ISO 11519-4 SAE J1850<br>Etat du témoin d'anomalie (MIL):<br>Marche<br>Nombre total de codes de défaut:<br>7 |                    |  |  |  |  |
| Informations                                                | Contrôles de disponibilité                                                                                                    |                    |  |  |  |  |
| Figer les donr                                              | nées                                                                                                    | Achevé             |  |  |  |  |
| Codes défaut 4                                              | Circuit d'alimentation                                                                                                    | Oui                |  |  |  |  |
| Standard Non conforme à                                     | Composant détaillé                                                                                                    | Oui                |  |  |  |  |
|                                                             | Catalyseur                                                                                                    | Non                |  |  |  |  |
|                                                             | Capteur d'oxygène                                                                                                    | Non                |  |  |  |  |
| 01001                                                       | Chauffage du capteur d'oxygène                                                                                                    | Non                |  |  |  |  |
|                                                             |                                                                                                    |                    |  |  |  |  |
| DEMO Generic OBD - Informations                             |                                                                                                    |                    |  |  |  |  |
| 🚱 🔄 🧟 💊 Delphi DS150E - 200                                 |                                                                                                    | < 🤗 🔋 🗟 🚯 10:50 AM |  |  |  |  |

| DEL          | .PHI                                         | External programs Aide                                                                                 |                                                                                  |                                             | еовр 7                           |  |  |
|--------------|----------------------------------------------|----------------------------------------------------------------------------------------------------|----------------------------------------------------------------------------------|---------------------------------------------|----------------------------------|--|--|
|              | Unités suppor                                | tées                                                                                                   |                                                                                  |                                             |                                  |  |  |
| -            | UCE UCE (Unité de commande électronique)     |                                                                                                    |                                                                                  |                                             |                                  |  |  |
|              | 10 ECU 10 Calculateurs                       |                                                                                                    |                                                                                  |                                             |                                  |  |  |
| 0100<br>0403 | 6F ECU 6F Informations conducteur/affichages |                                                                                                    |                                                                                  |                                             |                                  |  |  |
| 600          | 11 ECL                                       | J 11 Calculateurs                                                                                      |                                                                                  |                                             |                                  |  |  |
| 100          | 1F ECL                                       | J <mark>1F Commandes de t</mark> ra                                                                    | nsmission                                                                        |                                             |                                  |  |  |
| <u> </u>     |                                              |                                                                                                    |                                                                                  |                                             |                                  |  |  |
| ofer<br>C    | UCE: 10 Code                                 | UCE: 10 Code de défaut: Entrée haute du circuit A du contacteur/capteur de position de pédale/papillon |                                                                                  |                                             |                                  |  |  |
| \/m          | Numéro d'                                    | identification de paramé                                                                               | tres (NIP) Nom                                                                   | Valeur                                      | Uni                              |  |  |
|              | 02                                           |                                                                                                    | Codes défaut                                                                     | P0123                                       |                                  |  |  |
|              | 05                                           |                                                                                                    | Temp. du liquide                                                                 | -40.0                                       | °C                               |  |  |
| 2            | 03                                           |                                                                                                    | État du circuit de                                                               | OL                                          |                                  |  |  |
|              | 03                                           |                                                                                                    | État du circuit de                                                               |                                             |                                  |  |  |
|              |                                              |                                                                                                    |                                                                                  |                                             | 0/                               |  |  |
|              | 04                                           |                                                                                                    | Charge calculee                                                                  | 0.0                                         | %                                |  |  |
|              | 04<br>07                                     |                                                                                                    | Correction de                                                                    | 0.0<br>0.0                                  | %                                |  |  |
|              | 04<br>07<br>07                               |                                                                                                    | Correction de<br>Correction de                                                   | 0.0<br>0.0<br>-100.0                        | %<br>%                           |  |  |
| 201          | 04<br>07<br>07<br>0B                         |                                                                                                    | Correction de<br>Correction de<br>Correction de<br>Capteur de                    | 0.0<br>0.0<br>-100.0<br>105                 | %<br>%<br>%<br>kPa               |  |  |
| 201          | 04<br>07<br>07<br>0B<br>0C                   |                                                                                                    | Charge calculee<br>Correction de<br>Correction de<br>Capteur de<br>Régime moteur | 0.0<br>0.0<br>-100.0<br>105<br>0            | %<br>%<br>kPa<br>rpm             |  |  |
|              | 04<br>07<br>07<br>0B<br>0C<br>∢              |                                                                                                    | Charge calculee<br>Correction de<br>Correction de<br>Capteur de<br>Régime moteur | 0.0<br>0.0<br>-100.0<br>105<br>0            | %<br>%<br>kPa<br>rpm             |  |  |
|              | 04<br>07<br>07<br>08<br>0C<br>∢              | précédente                                                                                             | Charge calculee<br>Correction de<br>Correction de<br>Capteur de<br>Régime moteur | 0.0<br>0.0<br>-100.0<br>105<br>0<br>Trame s | %<br>%<br>kPa<br>rpm             |  |  |
|              | 04<br>07<br>07<br>08<br>0C<br>∢<br>Trame     | précédente                                                                                             | Charge calculee<br>Correction de<br>Correction de<br>Capteur de<br>Régime moteur | 0.0<br>0.0<br>-100.0<br>105<br>0<br>Trame s | %<br>%<br>kPa<br>rpm<br>suivante |  |  |

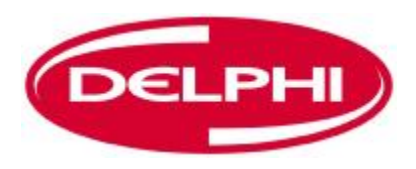

## **CAPTEUR OXYGENE (EOBD)**

| 😂 Delphi DS150E - 2009 Release 1 (2.9.1)                    |                                                                                                    |                           |  |
|-------------------------------------------------------------|----------------------------------------------------------------------------------------------------|---------------------------|--|
| Fichier Réglages Documents External programs Aide           |                                                                                                    |                           |  |
| DELPHI                                                      |                                                                                                    | -obd   <mark>?</mark>   🛟 |  |
| Unités supportées                                           | Informations principales                                                                                                    |                           |  |
| ECU 10 Calculateurs<br>ECU 6F Informations conducteur/affic | Type de communication:<br>ISO 11519-4 SAE J1850<br>Etat du témoin d'anomalie (MIL):<br>Marche<br>Nombre total de codes de défaut:<br>7 |                           |  |
| Informations                                                | Contrôles de disponibilité                                                                                                    |                           |  |
| Nom Valeur                                                  | Nom                                                                                                    | Achevé                    |  |
| Témoin                                                      | Raté                                                                                                    | Oui                       |  |
| Capteur d'ox                                                | kvaène <sup>lation</sup>                                                                                                    | Oui                       |  |
| Standard Standard                                           | aillé                                                                                                    | Oui                       |  |
|                                                             | Catalyseur                                                                                                    | Non                       |  |
|                                                             | Capteur d'oxygène                                                                                                    | Non                       |  |
| 01001                                                       | Chauffage du capteur d'oxygène                                                                                                    | Non                       |  |
|                                                             |                                                                                                    |                           |  |
| DEMO Generic OBD - Informations                             |                                                                                                    |                           |  |
| 🚱 🔄 🖉 🎯 Delphi DS150E - 200                                 |                                                                                                    | < 🤗 🔋 🗟 😽 🍫 10:50 AM      |  |

| Delphi DS150E - 2009 Release 1 (2.9.1)           Fichier         Réglages         Documents         External programs         Aide                                                                                                    |                                                                                                    |                                                                                                    |                                                         |
|----------------------------------------------------------------------------------------------------|----------------------------------------------------------------------------------------------------|----------------------------------------------------------------------------------------------------|---------------------------------------------------------|
| DELPHI                                                                                                    |                                                                                                    |                                                                                                    | еовр 🛛 🔁 🛟                                              |
| <ul> <li>Capteurs d'oxygène</li> <li>Groupe 1 - Capteur 1</li> <li>81 Description de l'ident. du cont<br/>82 Description de l'ident. du cont<br/>83 Description de l'ident. du cont<br/>84 Description de l'ident. du cont</li> <li>Groupe 1 - Capteur 2</li> <li>O1 Tension de seuil du capteur, r</li> <li>O2 Tension de seuil du capteur</li> <li>O7 Tension minimale du capteur</li> <li>08 Tension maximale du capteur</li> </ul> | UC         Nom           10         B1-S1           10         B1-S1           10         B1-S2           10         B1-S2           10         B1-S2           10         B1-S2 | Mi         Valeur           90         129           15         71            0.400            0.400           0.4         0.400           0.4         0.400 | Ma Uni<br>25<br>20<br>V<br>V<br>0.4 V<br>0.4 V<br>0.4 V |
|                                                                                                    |                                                                                                    |                                                                                                    |                                                         |
| DEMO Generic OBD - Résultat du test de la s                                                                                                    | onde à oxygène                                                                                                    |                                                                                                    |                                                         |
| 😚 🖻 📰 🖉 🥥 Delphi DS150E - 200                                                                                                    |                                                                                                    |                                                                                                    | < 🔒 🔂 🌆 🗛 11:19 AM                                      |

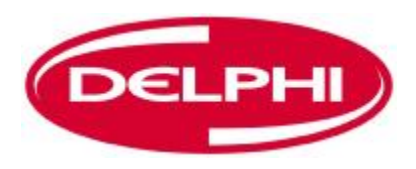

# **TESTS NON CONTINUS (EOBD)**

| Delphi DS150E - 2009 Release 1 (2.9.1)                      |                                                                                                    |                          |
|-------------------------------------------------------------|----------------------------------------------------------------------------------------------------|--------------------------|
| Fichier Réglages Documents External programs Aide           |                                                                                                    |                          |
| DELPHI                                                      |                                                                                                    | овр   <mark>👔</mark>   🛟 |
| Unités supportées                                           | Informations principales                                                                                                    |                          |
| ECU 10 Calculateurs<br>ECU 6F Informations conducteur/affic | Type de communication:<br>ISO 11519-4 SAE J1850<br>Etat du témoin d'anomalie (MIL):<br>Marche<br>Nombre total de codes de défaut:<br>7 |                          |
| Informations                                                | Contrôles de disponibilité                                                                                                    |                          |
| Nom Valeur                                                  | Nom                                                                                                    | Achevé                   |
| Témoin Arrêt                                                | Raté                                                                                                    | Oui                      |
| Codes défaut 4                                              | Circuit d'alimentation                                                                                                    | Oui                      |
| Standard Non conforme à                                     | Composant détaillé                                                                                                    | Oui                      |
| Tosts non                                                   | oontinuc                                                                                                    | Non                      |
|                                                             | continus                                                                                                    | Non                      |
| 01001                                                       | Chauffage du capteur d'oxygène                                                                                                    | Non                      |
|                                                             |                                                                                                    |                          |
| DEMO Generic OBD - Informations                             |                                                                                                    |                          |
| 🚱 🔄 🧟 💊 Delphi DS150E - 200                                 |                                                                                                    | < 🤗 🔋 🔂 🎝 10:50 AM       |

#### - 0 Delphi DS150E - 2009 Release 1 (2.9.1) Réglages Fichier Documents External programs Aide DELPHI Informations du véhicule UCE Nom Valeur P0100 P0403 P0600 10 Numéro d'identification du véhicule YS3EB55C223009308 10 Numéro d'identification d'étalonnage 5382825 040 10 Numéro de vérification d'étalonnage 1EBCF15 6F Numéro de vérification d'étalonnage 1EBCF15 ^\_°**°** DATA 01001 4 DEMO Generic OBD - Informations du véhicule 🖻 📰 🌽 🔒 🛃 🍓 11:48 AM 🧿 Delphi DS150E - 200... <

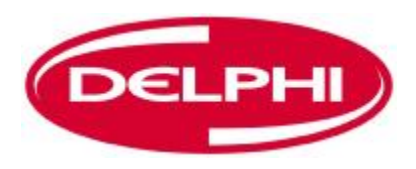

### **COMMANDE DU SYSTEME (EOBD)**

| 🙆 Delphi DS15           | 50E - 2009 Release 1 (2.9.1)  |                                     |                                                 |                      |
|-------------------------|-------------------------------|-------------------------------------|-------------------------------------------------|----------------------|
| Fichier Rég             | glages Documents External     | programs <mark>Aide</mark>          |                                                 |                      |
| DEL                     | PHI                           |                                     |                                                 | •OBD   💕             |
|                         | Unités supportées             |                                     | Informations principales                        |                      |
|                         | ECU 10 Calcu<br>ECU 6F Inform | lateurs<br>nations conducteur/affic | Type de communication:<br>ISO 11519-4 SAE J1850 |                      |
| P0100<br>P0403<br>P0600 |                               |                                     | Etat du témoin d'anomalie (MIL):<br>Marche      |                      |
| Potor<br>Potras<br>Pot  | •                             | III                                 | 7<br>7                                          |                      |
|                         | Informations                  |                                     | Contrôles de disponibilité                      |                      |
| DATA                    | Nom                           | Valeur                              | Nom                                             | Achevé               |
| vvv                     | Témoin                        | Arrêt                               | Raté                                            | Oui                  |
| O <sub>2</sub>          | Codes défaut                  | 4                                   | Circuit d'alimentation                          | Oui                  |
|                         | Standard                      | Non conforme à                      | Composant détaillé                              | Oui                  |
|                         |                               |                                     | Catalyseur                                      | Non                  |
|                         |                               |                                     | Capteur d'oxygène                               | Non                  |
| 01001                   |                               | Comman                              | de du système                                   | Non                  |
|                         |                               |                                     |                                                 |                      |
| DEMO C                  | Generic OBD - Info            | ormations                           |                                                 |                      |
| <b>1</b>                | 📰 🖉 🧕 🙆 Delphi DS150          | E - 200                             |                                                 | < 🤗 🔋 🗟 😽 🌜 10:50 AM |

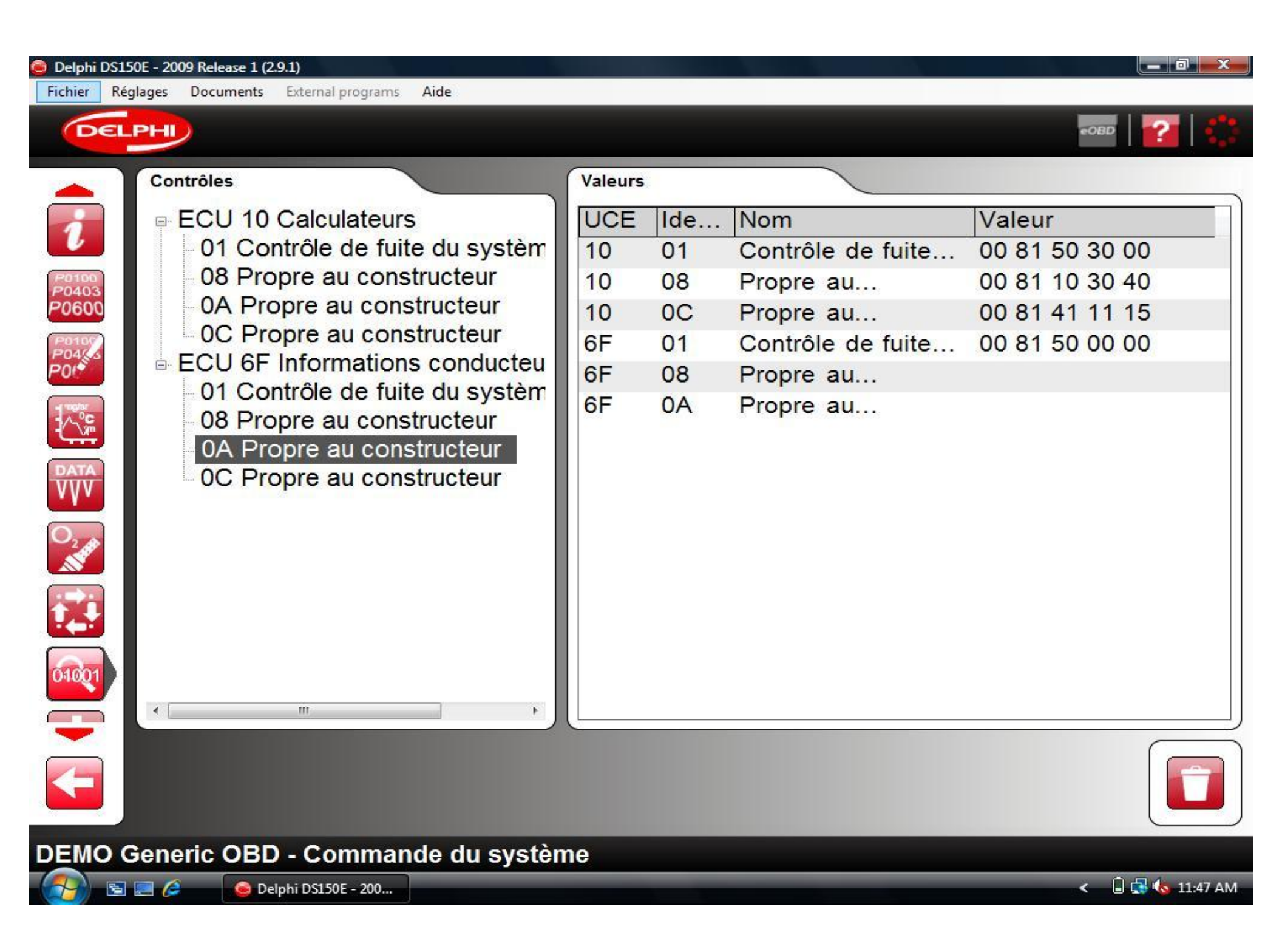

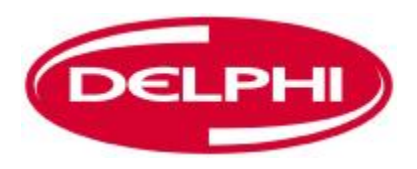

# **INFORMATIONS SUR LE VEHICULE (EOBD)**

| Delphi DS15    | 50E - 2009 Release 1 (2.9.1) |                          |                                  |                    |
|----------------|------------------------------|--------------------------|----------------------------------|--------------------|
| Fichier Rég    | glages Documents External p  | rrograms Aide            |                                  |                    |
| DEL            | PHI                          |                          |                                  |                    |
|                | Unités supportées            |                          | Informations principales         |                    |
| 20100          | ECU 10 Calcul                | ateurs                   | Type de communication:           | ]                  |
| P0403<br>P0600 | ECU 6F Inform                | nations conducteur/affic | ISO 11519-4 SAE J1850            |                    |
| P0109          |                              |                          | Etat du témoin d'anomalie (MIL): |                    |
| P04/43         |                              |                          | Nombre total de codes de défaut: |                    |
| 1 mplar        |                              |                          | 7                                |                    |
| - <sup>™</sup> | •                            |                          |                                  |                    |
| DATA           | Informations                 |                          | Contrôles de disponibilité       |                    |
|                | Nom                          | Valeur                   | Nom                              | Achevé             |
| 2              | Témoin                       | Arrêt                    | Raté                             | Oui                |
|                | Codes défaut                 | 4                        | Circuit d'alimentation           | Oui                |
|                | Standard                     | Non conforme à           | Composant détaillé               | Oui                |
|                |                              |                          | Catalyseur                       | Non                |
| 01001          |                              |                          | Capteur d'oxygène                | Non                |
|                |                              | Informati                | iono que la vábia                |                    |
| <b>AIA</b>     |                              | iniormat                 | ions sur le venic                | ule                |
|                |                              |                          |                                  |                    |
|                |                              |                          |                                  |                    |
| DEMO G         | Generic OBD - Info           | rmations                 |                                  |                    |
| (2)            | 📰 🧟 🛛 🙆 Delphi DS150E        | - 200                    |                                  | < 🤗 📲 🛃 ሌ 03:01 PM |

#### - 0 Delphi DS150E - 2009 Release 1 (2.9.1) Réglages Fichier Documents External programs Aide DELPHI Informations du véhicule UCE Nom Valeur P0100 P0403 P0600 10 Numéro d'identification du véhicule YS3EB55C223009308 10 Numéro d'identification d'étalonnage 5382825 040 10 Numéro de vérification d'étalonnage 1EBCF15 6F Numéro de vérification d'étalonnage 1EBCF15 ^\_°**°** DATA 01001 4 DEMO Generic OBD - Informations du véhicule 🖻 📰 🌽 🔒 🛃 🍓 11:48 AM 🧿 Delphi DS150E - 200... <

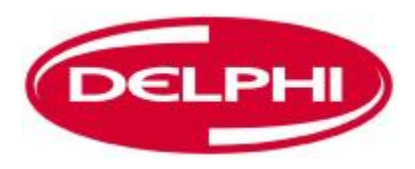

# **BON DIAGNOSTIC !**